# cisco.

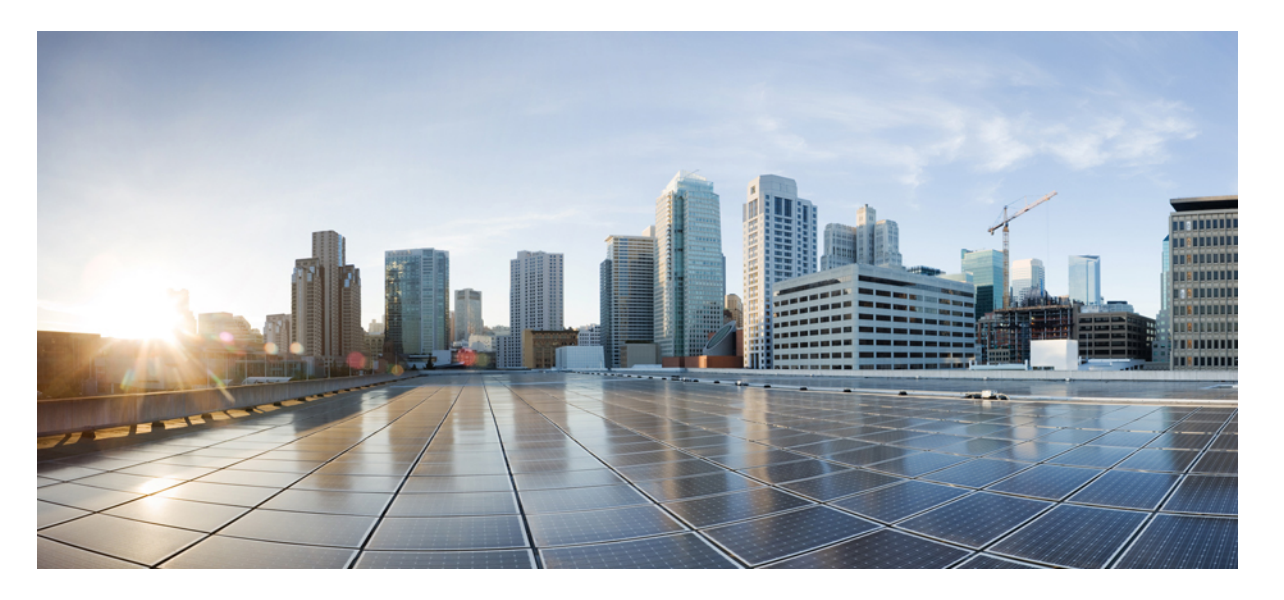

## **Cisco IOS XE Everest 16.6.x** (**Catalyst 3650** スイッチ) インター フェイスおよびハードウェア コンポーネント コンフィギュ レーション ガイド

**初版**:2017年7月31日 最終更新:2017年11月3日

### シスコシステムズ合同会社

〒107-6227 東京都港区赤坂9-7-1 ミッドタウン・タワー http://www.cisco.com/jp お問い合わせ先:シスココンタクトセンター 0120-092-255 (フリーコール、携帯・PHS含む) 電話受付時間:平日 10:00~12:00、13:00~17:00 http://www.cisco.com/jp/go/contactcenter/ © 2017 Cisco Systems, Inc. All rights reserved.

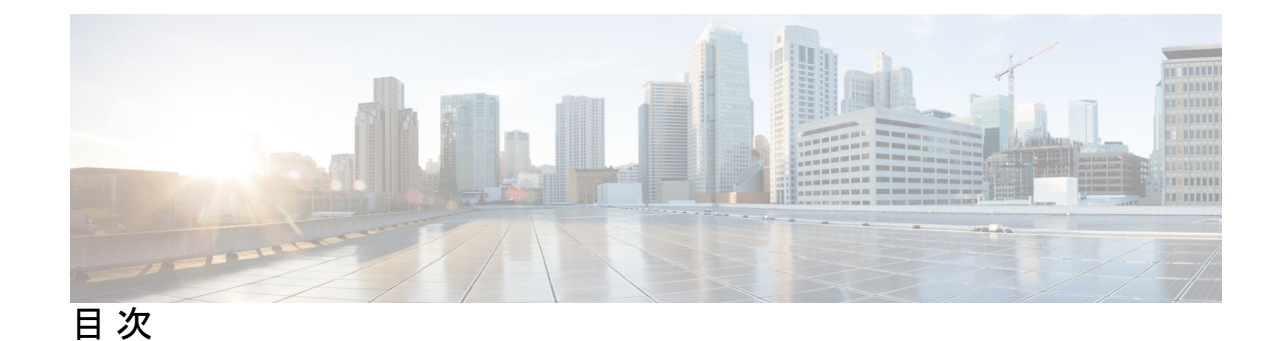

第1章

#### インターフェイス特性の設定 1

インターフェイス特性の設定に関する情報 1 インターフェイス タイプ 1 ポートベースの VLAN 1 スイッチポート 2 ルーテッドポート 3 スイッチ仮想インターフェイス 4 EtherChannel  $ポ - \wedge / / / / 5$ 10 ギガビット イーサネット インターフェイス 6 マルチギガビットイーサネット 6 イーサネット経由の電源供給 7 スイッチの USB ポートの使用 7 USB ミニタイプ B コンソール ポート 7 インターフェイスの接続 8 インターフェイス コンフィギュレーション モード 9 イーサネットインターフェイスのデフォルト設定 11 インターフェイス速度およびデュプレックス モード 12 速度とデュプレックスモードの設定時の注意事項 12 IEEE 802.3x フロー制御 13 レイヤ3インターフェイス 14 インターフェイス特性の設定方法 15 インターフェイスの設定 15 インターフェイスに関する記述の追加 17 インターフェイス範囲の設定 18

インターフェイス レンジマクロの設定および使用方法 19

- イーサネットインターフェイスの設定 21
- インターフェイス速度およびデュプレックス パラメータの設定 21
- マルチギガビット イーサネット パラメータの設定 23
- IEEE 802.3x フロー制御の設定 24
- レイヤ3インターフェイスの設定 25
- 論理レイヤ 3 GRE トンネルインターフェイスの設定 26
- SVI 自動ステート除外の設定 28
- インターフェイスのシャットダウンおよび再起動 29
- コンソールメディアタイプの設定 30
- USB 無活動タイムアウトの設定 31
- インターフェイス特性のモニタリング 32
  - インターフェイスステータスのモニタリング 32
- インターフェイスおよびカウンタのクリアとリセット 33
- インターフェイス特性の設定例 34
  - インターフェイスの説明の追加:例 34
  - インターフェイスのダウンシフトステータスの表示:例 34
  - スタック対応スイッチでのインターフェイスの識別:例 35
  - インターフェイス範囲の設定:例 35
  - インターフェイスレンジマクロの設定および使用方法:例 36
  - インターフェイス速度およびデュプレックスモードの設定:例 37
  - レイヤ3インターフェイスの設定:例 37
  - コンソールメディアタイプの設定:例 37
  - USB 無活動タイムアウトの設定:例 37
- インターフェイス特性機能の追加情報 38
- インターフェイス特性の設定の機能履歴と情報 39

#### 第2章 Auto-MDIXの設定 41

Auto-MDIX の前提条件 41 Auto-MDIX の制約事項 41 Auto-MDIX の設定に関する情報 42 インターフェイスでの Auto-MDIX 42

Auto-MDIX の設定方法 42

インターフェイスでの Auto-MDIX の設定 42 Auto-MDIX の設定例 43

Auto-MDIX に関するその他の関連資料 44

Auto-MDIX の機能履歴と情報 44

第3章

#### イーサネット管理ポートの設定 45

イーサネット管理ポートの前提条件 45

イーサネット管理ポートについて 45

- へのイーサネット管理ポートの直接接続 Device 46
- ハブを使用したスタック Devices へのイーサネット管理ポート接続 46

イーサネット管理ポートおよびルーティング 46

サポートされるイーサネット管理ポートの機能 47

- イーサネット管理ポートの設定方法 48
- イーサネット管理ポートのディセーブル化およびイネーブル化 48
- イーサネット管理ポートに関する追加情報 49

イーサネット管理ポートの機能履歴と情報 50

第4章

#### 章 LLDP、LLDP-MED、およびワイヤード ロケーション サービスの設定 51

LLDP に関する制約事項 51

LLDP、LLDP-MED、およびワイヤード ロケーション サービスに関する情報 52

LLDP **52** 

LLDP でサポートされる TLV 52

LLDP および Cisco Device スタック 52

#### LLDP-MED 53

LLDP-MED でサポートされる TLV 53

ワイヤードロケーションサービス 54

デフォルトの LLDP 設定 56

### LLDP、LLDP-MED、およびワイヤードロケーションサービスの設定方法 56 LLDP のイネーブル化 56

LLDP 特性の設定 58

LLDP-MED TLV の設定 59

Network-Policy TLV の設定 61

- ロケーション TLV およびワイヤード ロケーション サービスの設定 63
- での有線ロケーションサービスのイネーブル化 Device 66
- LLDP、LLDP-MED、およびワイヤードロケーションサービスの設定例 67
   Network-Policy TLV の設定:例 67
   LLDP、LLDP-MED、およびワイヤードロケーションサービスのモニタリングとメンテナン

ス 68

- LLDP、LLDP-MED、およびワイヤードロケーションサービスの追加情報 69
- LLDP、LLDP-MED、およびワイヤードロケーションサービスの機能情報 70

#### 第 5 章 システム MTU の設定 71

- システム MTU の制約事項 71
- MTUについて 71
  - システム MTU 値の適用 71
- MTU の設定方法 72
  - システム MTU の設定 72
  - プロトコル固有 MTU の設定 72
- システム MTU の設定例 74
  - 例:プロトコル固有 MTU の設定 74
  - 例:システム MTU の設定 74
- システム MTU に関する追加情報 74
- システム MTU の機能情報 75

#### 内部電源装置の設定 77

内部電源装置に関する情報 77

- 内部電源装置の設定方法 77
  - 内部電源装置の設定 77
- 内部電源装置のモニタ 78
- 内部電源装置の設定例 78

第6章

目次

内部電源装置に関するその他の関連資料 79 内部電源装置の機能履歴と情報 80

#### 第7章 PoEの設定 81

PoE について 81
PoE および PoE+ ポート 81

サポート対象のプロトコルおよび標準 81
受電デバイスの検出および初期電力割り当て 82
電力管理モード 84

Cisco Universal Power Over Ethernet 86
PoE および UPoE の設定方法 87

PoE ポートの電力管理モードの設定 87
シグナル/スペア ペアの電力のイネーブル化 89
電力ポリシングの設定 90

電力ステータスのモニタリング 92
その他の参考資料 93
PoE の機能情報 93

#### 第8章 EEEの設定 95

EEEの制約事項 95
EEEについて 95
EEEの概要 95
デフォルトの EEE 設定 96
EEEの設定方法 96
EEEのイネーブル化またはディセーブル化 96
EEEのモニタリング 97
EEEの設定例 98
EEEに関するその他の関連資料 98
EEEの設定に関する機能情報 99

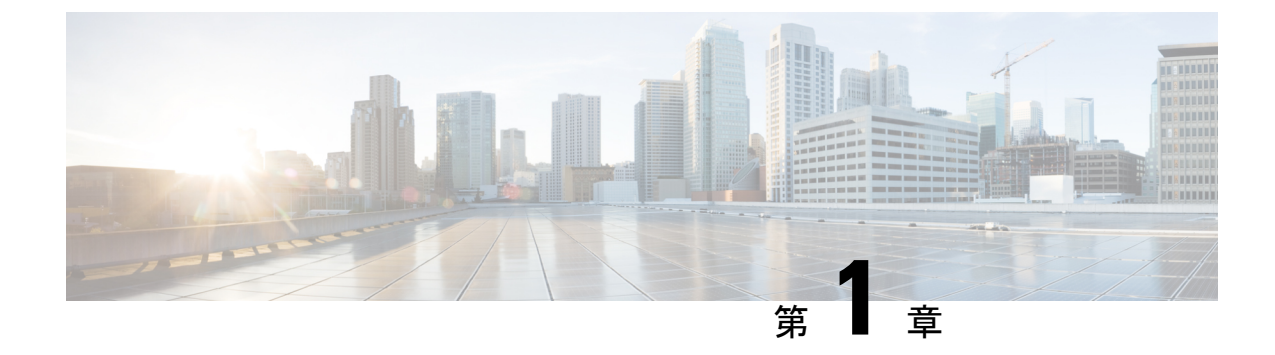

## インターフェイス特性の設定

- ・インターフェイス特性の設定に関する情報(1ページ)
- ・インターフェイス特性の設定方法(15ページ)
- •インターフェイス特性のモニタリング (32ページ)
- インターフェイス特性の設定例(34ページ)
- ・インターフェイス特性機能の追加情報(38ページ)
- ・インターフェイス特性の設定の機能履歴と情報(39ページ)

## インターフェイス特性の設定に関する情報

## インターフェイス タイプ

ここでは、deviceでサポートされているインターフェイスの異なるタイプについて説明します。 また、インターフェイスの物理特性に応じた設定手順についても説明します。

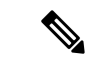

(注) このスタック対応devicesの背面にあるスタックポートはイーサネットポートではないため、 設定できません。

#### ポートベースの VLAN

VLANは、ユーザの物理的な位置に関係なく、機能、チーム、またはアプリケーションなどで 論理的に分割された、スイッチによるネットワークです。ポートで受信したパケットが転送さ れるのは、その受信ポートと同じVLANに属するポートに限られます。異なるVLAN上のネッ トワーク デバイスは、VLAN間でトラフィックをルーティングするレイヤ3デバイスがなけ れば、互いに通信できません。

VLANに分割することにより、VLAN内でトラフィック用の堅固なファイアウォールを実現します。また、各 VLAN には固有の MAC アドレス テーブルがあります。VLAN が認識されるのは、ローカル ポートが VLAN に対応するように設定されたとき、VLAN Trunking Protocol

(VTP) トランク上のネイバーからその存在を学習したとき、またはユーザが VLAN を作成したときです。スタック全体のポートを使用して VLAN を形成できます。

VLANを設定するには、vlan vlan-id グローバルコンフィギュレーションコマンドを使用して、 VLAN コンフィギュレーションモードを開始します。標準範囲 VLAN (VLAN ID 1 ~ 1005) の VLAN 設定は、VLAN データベースに保存されます。VTP がバージョン1または2の場合 に、拡張範囲 VLAN (VLAN ID 1006 ~ 4094)を設定するには、最初に VTP モードをトランス ペアレントに設定する必要があります。トランスペアレントモードで作成された拡張範囲 VLAN は、VLAN データベースには追加されませんが、deviceの実行コンフィギュレーション に保存されます。VTP バージョン3 では、クライアントまたはサーバモードで拡張範囲 VLAN を作成できます。これらの VLAN は VLAN データベースに格納されます。

スイッチ スタックでは、VLAN データベースはスタック内のすべてのスイッチにダウンロー ドされ、スタック内のすべてのスイッチによって同じ VLAN データベースが構築されます。 スタックのすべてのスイッチで実行コンフィギュレーションおよび保存済みコンフィギュレー ションが同一です。

switchport インターフェイス コンフィギュレーション コマンドを使用すると、VLAN にポートが追加されます。

- インターフェイスを特定します。
- トランクポートには、トランク特性を設定し、必要に応じて所属できる VLAN を定義します。
- •アクセスポートには、所属する VLAN を設定して定義します。

#### スイッチ ポート

スイッチポートは、物理ポートに対応付けられたレイヤ2専用インターフェイスです。スイッ チポートは1つまたは複数のVLANに所属します。スイッチポートは、アクセスポートまた はトランクポートにも使用できます。ポートは、アクセスポートまたはトランクポートに設 定できます。また、ポート単位で Dynamic Trunking Protocol (DTP)を稼働させ、リンクのも う一端のポートとネゴシエートすることで、スイッチポート モードも設定できます。スイッ チポートは、物理インターフェイスおよび関連付けられているレイヤ2プロトコルの管理に使 用され、ルーティングやブリッジングは処理しません。

スイッチポートの設定には、switchport インターフェイス コンフィギュレーション コマンド を使用します。

#### アクセスポート

アクセスポートは(音声 VLAN ポートとして設定されている場合を除き)1つの VLAN だけ に所属し、その VLAN のトラフィックだけを伝送します。トラフィックは、VLAN タグが付 いていないネイティブ形式で送受信されます。アクセスポートに着信したトラフィックは、 ポートに割り当てられている VLAN に所属すると見なされます。アクセスポートがタグ付き パケット(スイッチ間リンク(ISL)またはタグ付き IEEE 802.1Q)を受信した場合、そのパ ケットはドロップされ、送信元アドレスは学習されません。

サポートされているアクセス ポートのタイプは、次のとおりです。

•スタティックアクセスポート。このポートは、手動でVLANに割り当てます(IEEE 802.1x で使用する場合は RADIUS サーバを使用します)。

また、Cisco IP Phone と接続するアクセス ポートを、1 つの VLAN は音声トラフィック用に、 もう1 つの VLAN は Cisco IP Phone に接続しているデバイスからのデータ トラフィック用に使 用するように設定できます。

#### トランク ポート

トランク ポートは複数の VLAN のトラフィックを伝送し、デフォルトで VLAN データベース 内のすべての VLAN のメンバとなります。

デフォルトでは、トランクポートは、VTPに認識されているすべてのVLANのメンバですが、 トランクポートごとにVLANの許可リストを設定して、VLANメンバーシップを制限できま す。許可VLANのリストは、その他のポートには影響を与えませんが、対応トランクポート には影響を与えます。デフォルトでは、使用可能なすべてのVLAN(VLAN ID 1 ~ 4094)が 許可リストに含まれます。トランクポートは、VTPがVLANを認識し、VLANがイネーブル 状態にある場合に限り、VLANのメンバーになることができます。VTPが新しいイネーブル VLANを認識し、そのVLANがトランクポートの許可リストに登録されている場合、トラン クポートは自動的にそのVLANのメンバになり、トラフィックはそのVLANのトランクポー ト間で転送されます。VTPが、VLANのトランクポートの許可リストに登録されていない、 新しいイネーブル VLANを認識した場合、ポートはそのVLANのメンバーにはならず、その VLANのトラフィックはそのポート間で転送されません。

#### トンネル ポート

トンネル ポートは IEEE 802.1Q トンネリングで使用され、サービスプロバイダー ネットワー クのカスタマーのトラフィックを、同じ VLAN 番号を使用するその他のカスタマーから分離 します。サービスプロバイダー エッジ スイッチのトンネル ポートからカスタマーのスイッチ の IEEE 802.1Q トランク ポートに、非対称リンクを設定します。エッジ スイッチのトンネル ポートに入るパケットには、カスタマーの VLAN ですでに IEEE802.1Q タグが付いており、カ スタマーごとに IEEE 802.1Qタグの別のレイヤ(メトロタグと呼ばれる)でカプセル化され、 サービスプロバイダー ネットワークで一意の VLAN ID が含まれます。タグが二重に付いたパ ケットは、その他のカスタマーのものとは異なる、元のカスタマーの VLAN が維持されてサー ビスプロバイダー ネットワークを通過します。発信インターフェイス、およびトンネル ポー トでは、メトロタグが削除されてカスタマーのネットワークのオリジナル VLAN 番号が取得 されます。

トンネル ポートは、トランク ポートまたはアクセス ポートにすることができず、それぞれの カスタマーに固有の VLAN に属する必要があります。

#### ルーテッドポート

ルーテッドポートは物理ポートであり、ルータ上にあるポートのように動作しますが、ルータ に接続されている必要はありません。ルーテッドポートは、アクセスポートとは異なり、特 定の VLAN に対応付けられていません。VLAN サブインターフェイスをサポートしない点を 除けば、通常のルータインターフェイスのように動作します。ルーテッドポートは、レイヤ 3ルーティングプロトコルで設定できます。ルーテッドポートはレイヤ3インターフェイス専用で、DTPやSTPなどのレイヤ2プロトコルはサポートしません。

ルーテッドポートを設定するには、no switchport インターフェイス コンフィギュレーション コマンドでインターフェイスをレイヤ3モードにします。次に、ポートに IP アドレスを割り 当て、ルーティングを有効にして、ip routing および router protocol グローバル コンフィギュ レーション コマンドを使用してルーティングプロトコルの特性を指定します。

(注) no switchport インターフェイス コンフィギュレーション コマンドを実行すると、インターフェ イスがいったんシャットダウンされてから再度有効になり、インターフェイスが接続されてい るデバイスに関するメッセージが表示されることがあります。レイヤ2モードのインターフェ イスをレイヤ3モードにした場合、影響のあるインターフェイスに関連する以前の設定が消失 する可能性があります。

ソフトウェアに、設定できるルーテッドポートの個数制限はありません。ただし、ハードウェ アには限界があるため、この個数と設定されている他の機能の数との相互関係によって CPU パフォーマンスに影響が及ぶことがあります。

(注) IP Base イメージは、スタティックルーティングと Routing Information Protocol (RIP) をサポートします。フルレイヤ3ルーティングまたはフォールバックブリッジングの場合は、スタンドアロン device またはアクティブなデバイスで IP サービスイメージを有効にする必要があります。device

#### スイッチ仮想インターフェイス

スイッチ仮想インターフェイス(SVI)は、スイッチポートのVLANを、システムのルーティ ング機能またはブリッジング機能に対する1つのインターフェイスとして表します。1つの VLANに関連付けることができるSVIは1つだけです。VLANに対してSVIを設定するのは、 VLAN間でルーティングするため、またはdeviceにIPホスト接続を提供するためだけです。デ フォルトでは、SVIはデフォルト VLAN(VLAN1)用に作成され、リモート deviceの管理を 可能にします。追加のSVIは明示的に設定する必要があります。

(注) インターフェイス VLAN1は削除できません。

SVI はシステムにしか IP ホスト接続を行いません。SVI は、VLAN インターフェイスに対して vlan インターフェイスコンフィギュレーションコマンドを実行した際に初めて作成されます。 VLAN は、ISL または IEEE 802.1Q カプセル化トランク上のデータ フレームに関連付けられた VLAN タグ、あるいはアクセス ポート用に設定された VLAN ID に対応します。トラフィック をルーティングするそれぞれの VLAN に対して VLAN インターフェイスを設定し、IP アドレ スを割り当ててください。

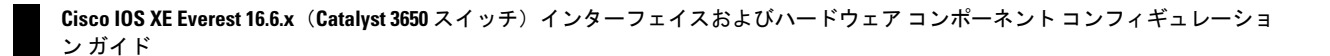

interface range コマンドを使用して、範囲内の既存のVLAN SVIを設定できます。interface range コマンド下で入力したコマンドは、範囲内の既存のVLAN SVI すべてに適用されます。コマン ド interface range create vlan x-yを入力すると、まだ存在しない指定された範囲内のすべての vlan を作成できます。VLAN インターフェイスが作成されると、interface range vlan *id*を使用 して vlan インターフェイスを設定できます。

スイッチスタックまたは device は合計 1005 の VLAN および SVI をサポートしますが が動作し ている場合は 255) 、ハードウェアの制限のため、SVI およびルーテッドポートの数と設定す る他の機能の数との相互関係によって、CPUのパフォーマンスに影響が及ぶことがあります。

物理ポートと関連付けられていない場合、SVI を作成してもアクティブにはなりません。

#### SVI自動ステート除外

VLAN 上の複数のポートを装備した SVI のラインステートは、次の条件を満たしたときには アップ状態になります。

- VLAN が存在し、deviceの VLAN データベースでアクティブです。
- ・VLAN インターフェイスが存在し、管理上のダウン状態ではありません。
- ・少なくとも1つのレイヤ2(アクセスまたはトランク)ポートが存在し、このVLANのリンクがアップ状態であり、ポートがVLANでスパニングツリーフォワーディングステートです。

(注) 対応するVLANリンクに属する最初のスイッチポートが起動し、STPフォワーディングステートになると、VLANインターフェイスのプロトコルリンクステートがアップ状態になります。

VLANに複数のポートがある場合のデフォルトのアクションでは、VLAN内のすべてのポート がダウンするとSVIもダウン状態になります。SVI自動ステート除外機能を使用して、SVIラ インステートアップオアダウン計算に含まれないようにポートを設定できます。たとえば、 VLAN上で1つのアクティブポートだけがモニタリングポートである場合、他のすべてのポー トがダウンすると VLAN もダウンするよう自動ステート除外機能をポートに設定できます。 ポートでイネーブルである場合、autostate exclude はポート上でイネーブルであるすべての VLAN に適用されます。

VLAN 内の1つのレイヤ2ポートに収束時間がある場合(STP リスニング/ラーニングステートからフォワーディングステートへの移行)、VLAN インターフェイスが起動します。これにより、ルーティングプロトコルなどの機能は、完全に動作した場合と同様にVLANインターフェイスを使用せず、ルーティングブラックホールなどの他の問題を最小限にします。

#### EtherChannel ポートグループ

EtherChannel ポートグループは、複数のスイッチポートを1つのスイッチポートとして扱いま す。このようなポートグループは、devices間、またはdevicesおよびサーバ間で高帯域接続を行 う単一論理ポートとして動作します。EtherChannel は、チャネルのリンク全体でトラフィック の負荷を分散させます。EtherChannel 内のリンクで障害が発生すると、それまでその障害リン クで伝送されていたトラフィックが残りのリンクに切り替えられます。複数のトランクポート を1つの論理トランクポートに、複数のアクセスポートを1つの論理アクセスポートに、複 数のトンネルポートを1つの論理トンネルポートに、または複数のルーテッドポートを1つ の論理ルーテッドポートにグループ化できます。ほとんどのプロトコルは単一のまたは集約ス イッチポートで動作し、ポートグループ内の物理ポートを認識しません。例外は、DTP、Cisco Discovery Protocol(CDP)、およびポート集約プロトコル(PAgP)で、物理ポート上でしか動 作しません。

EtherChannel を設定するとき、ポートチャネル論理インターフェイスを作成し、EtherChannel にインターフェイスを割り当てます。レイヤ3インターフェイスの場合は、interface port-channel グローバル コンフィギュレーション コマンドを使用して、論理インターフェイスを手動で作 成します。その後、channel-group インターフェイス コンフィギュレーション コマンドを使用 して、インターフェイスを EtherChannel に手動で割り当てます。レイヤ2インターフェイスの 場合は、channel-group インターフェイス コンフィギュレーション コマンドを使用して、ポー トチャネル論理インターフェイスを動的に作成します。このコマンドは物理および論理ポート をバインドします。

#### 10 ギガビット イーサネット インターフェイス

10ギガビットイーサネットインターフェイスは全二重モードでだけ動作します。インターフェ イスはスイッチ ポートまたはルーテッドポートとして設定可能です。

Cisco TwinGig Converter Module の詳細については、deviceのハードウェア インストレーション ガイドおよびトランシーバ モジュールのマニュアルを参照してください。

#### マルチギガビット イーサネット

MultiGigabit Ethernet (mGig) 機能では、従来の CAT5e ケーブル以上のケーブルに対する自動 帯域幅ネゴシエーションによって、100 Mbps、1 Gbps、2.5 Gbps、および 5 Gbps の速度を設定 できます。

mGig 機能をサポートしているシスコ スイッチは以下のとおりです。

- WS-C3650-8X24PD
- WS-C3650-8X24UQ
- WS-C3650-12X48FD
- WS-C3650-12X48UQ
- WS-C3650-12X48UR
- WS-C3650-12X48UZ

マルチギガビットイーサネットは、チャネルの両端でサポートされる最高速度でリンクを確立 するためにポートが自動ネゴシエーションページを交換するマルチレート速度をサポートしま す。高ノイズ環境では、ポート速度のダウンシフトがインターフェイスで有効になっていると きは、より高速なリンクが確立できない場合、または確立されたリンクの品質が PHY による リンクの再確立を必要とするレベルに下がった場合、ラインレートは自動的に低い速度にダウ ングレードします。次のダウンシフト速度値が推奨されます。

- •10Gbs (5Gbs にダウンシフト)
- •5Gbs (2.5Gbs にダウンシフト)
- •2.5Gbs (1Gbs にダウンシフト)
- •1Gbs (100Mbs にダウンシフト)

#### イーサネット経由の電源供給

Power over Ethernet (PoE) テクノロジーでは、PoE (802.3af 標準規格)、PoE+ (802.3at) ポートでdeviceの動作用の電源を供給できます。

Cisco Universal Power Over Ethernet (Cisco UPoE) は IEEE PoE+標準規格を拡張し、ポートあた りの供給電力を 2 倍の 60 W にします。

詳細については、このガイドの「PoEの設定」の項を参照してください。

### スイッチの USB ポートの使用

### USB ミニタイプ B コンソール ポート

には、 device 次のコンソールポートがあります。

- •USB ミニタイプ B コンソール接続
- RJ-45 コンソール ポート

コンソール出力は両方のポートに接続されたデバイスに表示されますが、コンソール入力は一 度に1つのポートしかアクティブになりません。デフォルトでは、USBコネクタはRJ-45コネ クタよりも優先されます。

Windows PC には、USB ポートのドライバが必要です。ドライバインストレーションの手順に ついては、ハードウェア インストレーション ガイドを参照してください。

付属の USB Type A-to-USB mini-Type B ケーブルを使用して、PC またはその他のデバイスを deviceに接続します。接続されたデバイスには、ターミナルエミュレーションアプリケーショ ンが必要です。device が、ホスト機能をサポートする電源の入っているデバイス (PC など) への有効な USB 接続を検出すると、RJ-45 コンソールからの入力がただちに無効になり、USB コンソールからの入力が有効になります。USB 接続が削除されると、RJ-45 コンソールからの 入力はただちに再度イネーブルになります。device の LED は、どのコンソール接続が使用中 であるかを示します。

<sup>(</sup>注)

#### コンソール ポート変更ログ

ソフトウェア起動時に、ログに USB または RJ-45 コンソールのいずれがアクティブであるか が示されます。スタックの各 device がこのログを生成します。すべてのdeviceは常にまず RJ-45 メディア タイプを表示します。

サンプル出力では、デバイス1には接続された USB コンソールケーブルがあります。ブート ローダが USB コンソールに変わらなかったため、デバイス1からの最初のログは、RJ-45 コン ソールを示しています。少したってから、コンソールが変更され、USB コンソール ログが表 示されます。デバイス2 およびデバイス3には、RJ-45 コンソールケーブルが接続されていま す。

switch-stack-1
\*Mar 1 00:01:00.171: %USB\_CONSOLE-6-MEDIA\_RJ45: Console media-type is RJ45.
\*Mar 1 00:01:00.431: %USB CONSOLE-6-MEDIA USB: Console media-type is USB.

switch-stack-2
\*Mar 1 00:01:09.835: %USB\_CONSOLE-6-MEDIA\_RJ45: Console media-type is RJ45.

switch-stack-3

\*Mar 1 00:01:10.523: %USB CONSOLE-6-MEDIA RJ45: Console media-type is RJ45.

USB ケーブルが取り外されるか、PC が USB 接続を非アクティブ化すると、ハードウェアは自動的に RJ-45 コンソール インターフェイスに変わります。

switch-stack-1
Mar 1 00:20:48.635: %USB CONSOLE-6-MEDIA RJ45: Console media-type is RJ45.

コンソール タイプが常に RJ-45 であるように設定でき、さらに USB コネクタの無活動タイム アウトを設定できます。

#### USB タイプAポート

USB タイプAポートは、外部 USB フラッシュ デバイス (サム ドライブまたは USB キーとも 呼ばれる) へのアクセスを提供します。このポートは、容量 128 MB ~ 8 GB の Cisco USB フ ラッシュ ドライブをサポートします (ポート密度 128 MB、256 MB、1 GB、4 GB、8 GB の USB デバイスがサポートされます)。標準 Cisco IOS コマンドラインインターフェイス (CLI) コマンドを使用して、フラッシュデバイスの読み取り、書き込み、および、コピー元やコピー 先として使用できます。device を USB フラッシュドライブから起動するように設定すること もできます。

### インターフェイスの接続

単一VLAN内のデバイスは、スイッチを通じて直接通信できます。異なるVLANに属するポート間では、ルーティングデバイスを介さなければデータを交換できません。標準のレイヤ2 deviceを使用すると、異なるVLANのポートは、ルータを通じて情報を交換する必要がありま す。ルーティングが有効に設定されたdeviceの使用により、IPアドレスを割り当てた SVI で VLAN 20 および VLAN 30 の両方を設定すると、外部ルータを使用せずに、deviceを介してホ ストAからホストBにパケットを直接送信できます。 図1:スイッチとVLANとの接続

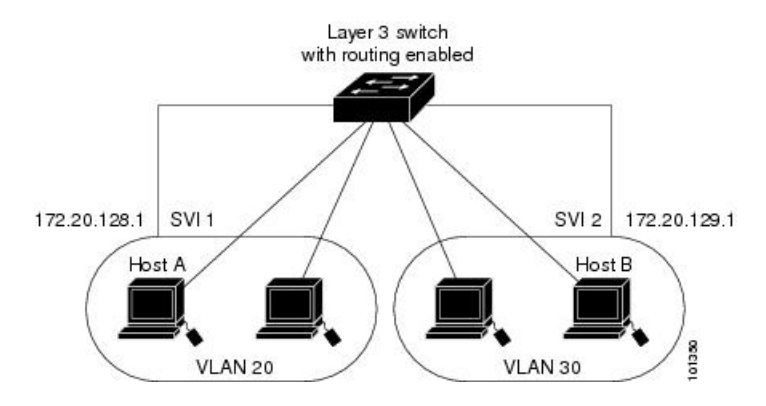

- ルーティング機能は、すべてのSVIおよびルーテッドポートで有効にできます。deviceは IPトラフィックだけをルーティングします。IPルーティングプロトコルパラメータとア ドレス設定がSVIまたはルーテッドポートに追加されると、このポートで受信したIPト ラフィックはルーティングされます。
- フォールバックブリッジングは、deviceでルーティングされないトラフィックや DECnet などのルーティングできないプロトコルに属しているトラフィックを転送します。また、 フォールバックブリッジングは、2 つ以上の SVI またはルーテッド ポート間のブリッジ ングによって、複数の VLAN を1 つのブリッジ ドメインに接続します。フォールバック ブリッジングを設定する場合は、ブリッジ グループに SVI またはルーテッド ポートを割 り当てます。各 SVI またはルーテッド ポートにはそれぞれ1つしかブリッジ グループが 割り当てられません。同じグループ内のすべてのインターフェイスは、同じブリッジドメ インに属します。

### インターフェイス コンフィギュレーション モード

deviceは、次のインターフェイス タイプをサポートします。

- 物理ポート: device ポートおよびルーテッド ポート
- VLAN:スイッチ仮想インターフェイス
- ・ポートチャネル: EtherChannel インターフェイス

インターフェイス範囲も設定できます。

物理インターフェイス(ポート)を設定するには、インターフェイスタイプ、スタックメン バー番号(スタッキング対応スイッチのみ)、モジュール番号、およびdeviceポート番号を指 定して、インターフェイスコンフィギュレーションモードを開始します。

タイプ: 10/100/1000 Mbps イーサネットポートにはギガビットイーサネット (gigabitethernet または gi)、10,000 Mbps には 10 ギガビットイーサネット (tengigabitethernet または te)、
 Small Form-Factor Pluggable (SFP) モジュールにはギガビットイーサネットインターフェイス (gigabitethernet または gi)です。

 スタックメンバ番号:スタック内のdeviceを識別する番号。deviceの番号範囲は1~9で、 初めてdeviceを初期化したときに割り当てられます。deviceスタックに組み込まれる前の デフォルトのdevice番号は1です。deviceにスタックメンバ番号が割り当てられている場 合、別の番号が割り当てられるまでその番号が維持されます。

スタック モードでスイッチ ポート LED を使用して、deviceのスタック メンバー番号を識 別できます。

- •モジュール番号:device上のモジュールまたはスロット番号:スイッチ(ダウンリンク) ポートは0で、アップリンクポートは1です。
- ポート番号:device上のインターフェイス番号。10/100/1000 ポート番号は常に1から始まり、deviceの向かって一番左側のポートから順に付けられています。たとえば、gigabitethernet1/0/1 または gigabitethernet1/0/8 のようになります。

SFP アップリンク ポートを装着したdeviceの場合、モジュール番号は1で、ポート番号が 振り直されます。deviceに 10/100/1000 ポートが24 個ある場合、SFP モジュール ポート は、gigabitethernet1/1/1 ~ gigabitethernet1/1/4、または tengigabitethernet1/1/1 ~ tengigabitethernet1/1/4 になります。

device上のインターフェイスの位置を物理的に確認することで、物理インターフェイスを識別 できます。show 特権 EXEC コマンドを使用して、スイッチ上の特定のインターフェイスまた はすべてのインターフェイスに関する情報を表示することもできます。以降、この章では、主 に物理インターフェイスの設定手順について説明します。

次に、スタッキング対応deviceでインターフェイスを識別する例を示します。

スタンドアロン deviceの 10/100/1000 ポート4 を設定するには、次のコマンドを入力します。

デバイス(config)# interface gigabitethernet1/0/4

スタンドアロン deviceに 10 ギガビット イーサネット ポート1 を設定するには、次のコマンドを入力します。

デバイス(config) # interface tengigabitethernet1/0/1

 スタックメンバー3に10ギガビットイーサネットポートを設定するには、次のコマンド を入力します。

デバイス(config)# interface tengigabitethernet3/0/1

スタンドアロン deviceの1番めの SFP モジュール(アップリンク)ポートを設定するには、次のコマンドを入力します。

デバイス(config)# interface gigabitethernet1/1/1

### イーサネット インターフェイスのデフォルト設定

インターフェイスがレイヤ3モードの場合に、レイヤ2パラメータを設定するには、パラメー タを指定せずに switchport インターフェイス コンフィギュレーション コマンドを入力し、イ ンターフェイスをレイヤ2モードにする必要があります。これにより、インターフェイスが いったんシャットダウンしてから再度イネーブルになり、インターフェイスが接続しているデ バイスに関するメッセージが表示されることがあります。レイヤ3モードのインターフェイス をレイヤ2モードにした場合、影響のあるインターフェイスに関連する以前の設定情報が消失 する可能性があり、インターフェイスはデフォルト設定に戻ります。

次の表は、レイヤ2インターフェイスにのみ適用される一部の機能を含む、イーサネットイン ターフェイスのデフォルト設定を示しています。

| 機能                                            | デフォルト設定                                                           |
|-----------------------------------------------|-------------------------------------------------------------------|
| 動作モード                                         | レイヤ2またはスイッチングモード(switchport コマンド)。                                |
| VLAN 許容範囲                                     | VLAN 1 $\sim$ 4094 $_{\circ}$                                     |
| デフォルト VLAN(アクセス ポー<br>ト用)                     | VLAN1(レイヤ2インターフェイスだけ)。                                            |
| ネイティブ VLAN(IEEE 802.1Q ト<br>ランク用)             | VLAN1(レイヤ2インターフェイスだけ)。                                            |
| VLAN トランキング                                   | Switchport mode dynamic auto (DTP をサポート) (レイ $ + 2 $ インターフェイスだけ)。 |
| ポート イネーブル ステート                                | すべてのポートがイネーブル。                                                    |
| ポート記述                                         | 未定義。                                                              |
| 速度                                            | 自動ネゴシエーション(10 ギガビット インターフェイ<br>ス上では未サポート)。                        |
| デュプレックス モード                                   | 自動ネゴシエーション(10 ギガビット インターフェイ<br>ス上では未サポート)。                        |
| フロー制御                                         | フロー制御は receive: off に設定される。送信パケットで<br>は常にオフ。                      |
| EtherChannel (PAgP)                           | すべてのイーサネット ポートでディセーブル。                                            |
| ポートブロッキング(不明マルチ<br>キャストおよび不明ユニキャスト<br>トラフィック) | ディセーブル(ブロッキングされない)(レイヤ2イン<br>ターフェイスだけ)。                           |

表1:レイヤ2イーサネットインターフェイスのデフォルト設定

| 機能                                        | デフォルト設定                                                                                                    |
|-------------------------------------------|----------------------------------------------------------------------------------------------------|
| ブロードキャスト、マルチキャス<br>ト、およびユニキャスト ストーム<br>制御 | ディセーブル。                                                                                                    |
| 保護ポート                                     | ディセーブル(レイヤ2インターフェイスだけ)。                                                                                                    |
| ポートセキュリティ                                 | ディセーブル(レイヤ2インターフェイスだけ)。                                                                                                    |
| PortFast                                  | ディセーブル。                                                                                                    |
| Auto-MDIX                                 | イネーブル。                                                                                                    |
|                                           | <ul> <li>(注) 受電デバイスがクロス ケーブルでスイッチに<br/>接続されている場合、スイッチは、IEEE 802.3af<br/>に完全には準拠していない、Cisco IP Phone や<br/>アクセスポイントなどの準規格の受電をサポー<br/>トしていない場合があります。これは、スイッ<br/>チ ポート上で Automatic Medium-Dependent<br/>Interface Crossover (Auto-MIDX) がイネーブル<br/>かどうかは関係ありません。</li> </ul> |
| Power over Ethernet (PoE)                 | イネーブル(自動)。                                                                                                    |

## インターフェイス速度およびデュプレックス モード

スイッチのイーサネットインターフェイスは、全二重または半二重モードのいずれかで、10、 100、1000 または 10,000 Mb/s で動作します。全二重モードの場合、2 つのステーションが同 時にトラフィックを送受信できます。通常、10 Mbps ポートは半二重モードで動作します。こ れは、各ステーションがトラフィックを受信するか、送信するかのどちらか一方しかできない ことを意味します。

スイッチ モジュールには、、ギガビット イーサネット(10/100/1000 Mbps)ポート、10 ギガ ビットイーサネットポート、および SFP モジュールをサポートする Small Form-Factor Pluggable (SFP)モジュール スロットが含まれます。

## 速度とデュプレックス モードの設定時の注意事項

インターフェイス速度とデュプレックスモードを設定する際には、次のガイドラインに注意してください。

- •10 ギガビットイーサネットポートは、速度機能およびデュプレックス機能をサポートしていません。これらのポートは、10,000 Mbps、全二重モードでだけ動作します。
- PoE スイッチでは自動ネゴシエーションをディセーブルにしないでください。

- ・ギガビットイーサネット(10/100/1000 Mbps)ポートは、すべての速度オプションとデュ プレックスオプション(自動、半二重、全二重)をサポートします。ただし、1000 Mbps で稼働させているギガビットイーサネットポートは、半二重モードをサポートしません。
- SFP モジュール ポートの場合、次の SFP モジュール タイプによって速度とデュプレック スの CLI (コマンドライン インターフェイス) オプションが変わります。
  - 1000BASE-*x*(-*x*は-BX、-CWDM、-LX、-SX、-ZX) SFP モジュールポートは、speed インターフェイス コンフィギュレーション コマンドで nonegotiate キーワードをサ ポートします。デュプレックス オプションはサポートされません。
  - 1000BASE-T SFP モジュール ポートは、10/100/1000 Mbps ポートと同一の速度とデュ プレックス オプションをサポートします。
- •回線の両側で自動ネゴシエーションがサポートされる場合は、デフォルト設定の auto ネ ゴシエーションの使用を強くお勧めします。
- 一方のインターフェイスが自動ネゴシエーションをサポートし、もう一方がサポートしない場合は、両方のインターフェイス上でデュプレックスと速度を設定します。サポートする側で auto 設定を使用しないでください。
- •STP が有効な場合にポートを再設定すると、device がループの有無を調べるために最大で 30 秒かかる可能性があります。STP の再設定が行われている間、ポート LED はオレンジ に点灯します。
- ・ベストプラクティスとして、速度とデュプレックスのオプションをリンク上で自動に設定 するか、リンク終端の両側で固定に設定することを推奨します。リンクのいずれかの終端 が自動に設定され、もう一方が固定に設定されていると、正常な動作として、リンクは アップしません。

Â

注意 インターフェイス速度とデュプレックスモードの設定を変更すると、再設定中にインターフェ イスがシャットダウンし、再びイネーブルになる場合があります。

### IEEE 802.3x フロー制御

フロー制御により、接続しているイーサネットポートは、輻輳しているノードがリンク動作を もう一方の端で一時停止できるようにすることによって、輻輳時のトラフィックレートを制御 できます。あるポートで輻輳が生じ、それ以上はトラフィックを受信できなくなった場合、 ポーズフレームを送信することによって、その状態が解消されるまで送信を中止するように、 そのポートから相手ポートに通知します。ポーズフレームを受信すると、送信側デバイスは データパケットの送信を中止するので、輻輳時のデータパケット損失が防止されます。

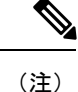

スイッチ ポートは、ポーズ フレームを受信できますが、送信はできません。

flowcontrol インターフェイス コンフィギュレーション コマンドを使用して、インターフェイ スのポーズフレームを receive する機能を on、off、または desired に設定します。Cisco IOS XE Everest 16.6.4 リリース以前では、デフォルトの状態は off です。Cisco IOS XE Everest 16.6.4 リ リース以降では、デフォルトの状態は on です。

desired に設定した場合、インターフェイスはフロー制御パケットの送信を必要とする接続デバイス、または必要ではないがフロー制御パケットを送信できる接続デバイスに対して動作できます。

デバイスのフロー制御設定には、次のルールが適用されます。

- receive on (または desired): ポートはポーズフレームを送信できませんが、ポーズフレームを送信する必要のある、または送信できる接続デバイスと組み合わせて使用できます。 ポーズフレームの受信は可能です。
- receive off: フロー制御はどちらの方向にも動作しません。輻輳が生じても、リンクの相 手側に通知はなく、どちら側の装置も休止フレームの送受信を行いません。

### レイヤ3インターフェイス

deviceは、次のレイヤ3インターフェイスのタイプをサポートします。

SVI:トラフィックをルーティングする VLAN に対応する SVI を設定する必要があります。SVI は、interface vlan グローバル コンフィギュレーション コマンドのあとに VLAN ID を入力して作成します。SVI を削除するには、no interface vlan グローバル コンフィギュレーション コマンドを使用します。インターフェイス VLAN 1 は削除できません。

(注) 物理ポートと関連付けられていない場合、SVI を作成してもアク ティブにはなりません。

SVIを設定するとき、SVI ラインステートステータスを判断する際に含めないようにする ため、SVI 自動ステート除外を SVI のポートに設定することもできます。

- ルーテッドポート:ルーテッドポートは、no switchport インターフェイス コンフィギュ レーション コマンドを使用して、レイヤ3モードになるように設定された物理ポートです。
- レイヤ3 EtherChannel ポート: EtherChannel インターフェイスは、ルーテッドポートで構成されます。

レイヤ3 deviceは、各ルーテッドポートおよび SVI に割り当てられた IP アドレスを持つこと ができます。

deviceまたはdevice スタックで設定可能な SVI とルーテッド ポートの数に対して定義された制限はありません。ただし、ハードウェアには限界があるため、SVI およびルーテッドポートの個数と、設定されている他の機能の個数の組み合わせによっては、CPU利用率が影響を受ける

ことがあります。deviceが最大限のハードウェア リソースを使用している場合にルーテッド ポートまたは SVI を作成しようとすると、次のような結果になります。

- 新たなルーテッドポートを作成しようとすると、deviceはインターフェイスをルーテッド ポートに変換するための十分なリソースがないことを示すメッセージを表示し、インター フェイスはスイッチポートのままとなります。
- ・拡張範囲の VLAN を作成しようとすると、エラーメッセージが生成され、拡張範囲の VLAN は拒否されます。
- VLANトランキングプロトコル(VTP)が新たなVLANをdeviceに通知すると、使用可能 な十分なハードウェアリソースがないことを示すメッセージを送り、そのVLANをシャッ トダウンします。show vlan EXEC コマンドの出力に、中断状態のVLAN が示されます。
- deviceが、ハードウェアのサポート可能な数を超えるVLANとルーテッドポートが設定されたコンフィギュレーションを使って起動を試みると、VLANは作成されますが、ルーテッドポートはシャットダウンされ、deviceはハードウェアリソースが不十分であるという理由を示すメッセージを送信します。

(注) すべてのレイヤ3インターフェイスには、トラフィックをルーティングするための IP アドレスが必要です。次の手順は、レイヤ3インターフェイスとしてインターフェイスを設定する方法およびインターフェイスに IP アドレスを割り当てる方法を示します。

物理ポートがレイヤ2モードである(デフォルト)場合は、no switchport インターフェイス コンフィギュレーションコマンドを実行してインターフェイスをレイヤ3モードにする必要が あります。no switchport コマンドを実行すると、インターフェイスが無効化されてから再度イ ネーブルになります。これにより、インターフェイスが接続しているデバイスに関するメッ セージが生成されることがあります。さらに、レイヤ2モードのインターフェイスをレイヤ3 モードにすると、影響を受けたインターフェイスに関連する前の設定情報は失われ、インター フェイスはデフォルト設定に戻る可能性があります。

## インターフェイス特性の設定方法

### インターフェイスの設定

次の一般的な手順は、すべてのインターフェイス設定プロセスに当てはまります。

|       | コマンドまたはアクション | 目的                  |
|-------|--------------|---------------------|
| ステップ1 | enable       | 特権 EXEC モードを有効にします。 |
|       | 例:           |                     |

|       | T                                                                                |                                                                                                    |
|-------|----------------------------------------------------------------------------------|----------------------------------------------------------------------------------------------------|
|       | コマンドまたはアクション                                                                     | 目的                                                                                                    |
|       | デバイス> enable                                                                     | <ul> <li>パスワードを入力します(要求された場合)。</li> </ul>                                                                                                    |
| ステップ2 | configure terminal                                                               | グローバル コンフィギュレーション                                                                                                    |
|       | 例:                                                                               | モードを開始します。                                                                                                    |
|       | デバイス# configure terminal                                                         |                                                                                                    |
| ステップ3 | interface                                                                        | インターフェイス タイプ、device番号                                                                                                    |
|       | 例:                                                                               | <ul><li>(スタック対応スイッチのみ)、および</li><li>コネクタの数を識別します。</li></ul>                                                                                                 |
|       | デバイス (config) # interface<br>gigabitethernet1/0/1<br>デバイス (config-if) #          | <ul> <li>(注) インターフェイスタイプとインターフェイス番号の間にスペースを入れる必要はありません。たとえば、前の行では、gigabitethernet 1/0/1、gigabitethernet1/0/1、gi 1/0/1、または gi1/0/1 のいずれかを指定できます。</li> </ul> |
| ステップ4 | 各 interface コマンドの後ろに、インター<br>フェイスに必要なインターフェイス コ<br>ンフィギュレーション コマンドを続け<br>て入力します。 | インターフェイス上で実行するプロトコ<br>ルとアプリケーションを定義します。別<br>のインターフェイス コマンドまたは end<br>を入力して特権 EXEC モードに戻ると、<br>コマンドが収集されてインターフェイス<br>に適用されます。                               |
| ステップ5 | interface range または interface range<br>macro                                     | (任意)インターフェイスの範囲を設定<br>します。                                                                                                    |
|       |                                                                                  | (注) ある範囲内で設定したイン<br>ターフェイスは、同じタイプ<br>である必要があります。ま<br>た、同じ機能オプションを指<br>定して設定しなければなりま<br>せん。                                                                 |
| ステップ6 | show interfaces                                                                  | スイッチ上のまたはスイッチに対して設<br>定されたすべてのインターフェイスのリ<br>ストを表示します。デバイスがサポート<br>する各インターフェイスまたは指定した<br>インターフェイスのレポートが出力され<br>ます。                                          |

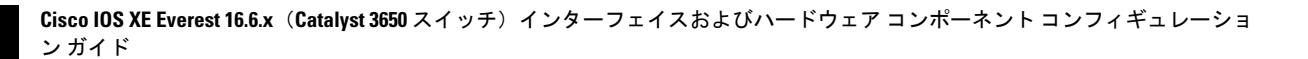

## インターフェイスに関する記述の追加

手順 コマンドまたはアクション 目的 ステップ1 enable 特権 EXEC モードを有効にします。 例: ・パスワードを入力します(要求され た場合)。 デバイス> enable ステップ2 configure terminal グローバル コンフィギュレーション モードを開始します。 例: デバイス# configure terminal ステップ3 interface interface-id 記述を追加するインターフェイスを指定 し、インターフェイスコンフィギュレー 例: ションモードを開始します。 デバイス(config)# interface gigabitethernet1/0/2 ステップ4 description string インターフェイスに関する説明を追加し ます(最大 240 文字)。 例: デバイス(config-if)# description Connects to Marketing ステップ5 end 特権 EXEC モードに戻ります。 例: デバイス(config-if)# end ステップ 6 show interfaces interface-id description 入力を確認します。 ステップ7 | copy running-config startup-config (任意) コンフィギュレーションファ イルに設定を保存します。 例: デバイス# copy running-config startup-config

## インターフェイス範囲の設定

同じ設定パラメータを持つ複数のインターフェイスを設定するには、interface range グローバ ルコンフィギュレーション コマンドを使用します。インターフェイス レンジ コンフィギュ レーション モードを開始すると、このモードを終了するまで、入力されたすべてのコマンド パラメータはその範囲内のすべてのインターフェイスに対するものと見なされます。

|       | コマンドまたはアクション                                       | 目的                                                                    |
|-------|----------------------------------------------------|-----------------------------------------------------------------------|
| ステップ1 | enable                                             | 特権 EXEC モードを有効にします。                                                   |
|       | 例:                                                 | ・パスワードを入力します(要求され                                                     |
|       | デバイス> enable                                       | た場合)。                                                                 |
|       |                                                    |                                                                       |
| ステップ2 | configure terminal                                 | グローバル コンフィギュレーション                                                     |
|       | 例:                                                 | モードを開始します。                                                            |
|       | デバイス# configure terminal                           |                                                                       |
|       |                                                    |                                                                       |
| ステップ3 | interface range {port-range   macro<br>macro name} | 設定するインターフェイス範囲(VLAN<br>またけ物理ポート)を指定し インター                             |
|       | / / / / / / / / / / / / / / / / /                  | フェイスコンフィギュレーションモー                                                     |
|       |                                                    | ドを開始します。                                                              |
|       | デバイス(config)# <b>interface range macro</b>         | • interface range コマンドを使用する                                           |
|       |                                                    | そ、取入3つのホート範囲またはた<br>義済みマクロを1つ設定できます。                                  |
|       |                                                    | ・ macro 変数は、「インターフェイス                                                 |
|       |                                                    | レンジマクロの設定および使用方                                                       |
|       |                                                    | 法」の項で説明しています。<br>                                                     |
|       |                                                    | <ul> <li>カンマで区切った port-range では、</li> <li>各エントリに対応すろインターフェ</li> </ul> |
|       |                                                    | イスタイプを入力し、カンマの前                                                       |
|       |                                                    | 後にスペースを含めます。                                                          |
|       |                                                    | •ハイフンで区切った port-range で                                               |
|       |                                                    | ん力は不要ですが、ハイフンの前後                                                      |
|       |                                                    | にスペースを入力する必要がありま                                                      |
|       |                                                    | 9 o                                                                   |

|       | コマンドまたはアクション                                                                            | 目的                                                                                                    |
|-------|-----------------------------------------------------------------------------------------|----------------------------------------------------------------------------------------------------|
|       |                                                                                         | <ul> <li>(注) この時点で、通常のコンフィ<br/>ギュレーションコマンドを使<br/>用して、範囲内のすべてのイ<br/>ンターフェイスにコンフィ<br/>ギュレーションパラメータを<br/>適用します。各コマンドは、<br/>入力されたとおりに実行され<br/>ます。</li> </ul> |
| ステップ4 | end<br>例:<br>デバイス (config) # end                                                        | 特権 EXEC モードに戻ります。                                                                                                    |
| ステップ5 | show interfaces [interface-id]<br>例:<br>デバイス# show interfaces                           | 指定した範囲内のインターフェイスの設<br>定を確認します。                                                                                                    |
| ステップ6 | copy running-config startup-config<br>例:<br>デバイス# copy running-config<br>startup-config | (任意)コンフィギュレーション ファ<br>イルに設定を保存します。                                                                                                    |

## インターフェイス レンジマクロの設定および使用方法

インターフェイス レンジ マクロを作成すると、設定するインターフェイスの範囲を自動的に 選択できます。interface range macro グローバル コンフィギュレーション コマンド文字列で macro キーワードを使用する前に、define interface-range グローバル コンフィギュレーション コマンドを使用してマクロを定義する必要があります。

|       | コマンドまたはアクション       | 目的                                        |
|-------|--------------------|-------------------------------------------|
| ステップ1 | enable             | 特権 EXEC モードを有効にします。                       |
|       | 例:<br>デバイス> enable | <ul> <li>パスワードを入力します(要求された場合)。</li> </ul> |

|               | コマンドまたはアクション                                                                               | 目的                                                                                                    |
|---------------|--------------------------------------------------------------------------------------------|----------------------------------------------------------------------------------------------------|
| ステップ <b>2</b> | configure terminal<br>例:                                                                   | グローバル コンフィギュレーション<br>モードを開始します。                                                                                                    |
|               | デバイス# configure terminal                                                                   |                                                                                                    |
| ステップ3         | define interface-range macro_name<br>interface-range<br>例:                                 | <ul> <li>インターフェイス範囲マクロを定義し</li> <li>て、NVRAM に保存します。</li> <li><i>macro_name</i>は、最大 32 文字の文字</li> </ul>                                                                                         |
|               | デバイス(config)# <b>define interface-range</b><br>enet_list gigabitethernet1/0/1 - 2          | <ul> <li>・マクロには、カンマで区切ったイン<br/>ターフェイスを5つまで指定できま<br/>す。</li> </ul>                                                                                                    |
|               |                                                                                            | • それぞれの <i>interface-range</i> は、同じ<br>ポートタイプで構成されていなけ<br>ればなりません。                                                                                                    |
|               |                                                                                            | <ul> <li>(注) interface range macro グローバ<br/>ルコンフィギュレーションコ<br/>マンド文字列で macro キー<br/>ワードを使用する前に、define<br/>interface-range グローバル コ<br/>ンフィギュレーション コマン<br/>ドを使用してマクロを定義す<br/>る必要があります。</li> </ul> |
| ステップ4         | interface range macro macro_name<br>例:<br>デバイス(config)# interface range macro<br>enet_list | <i>macro_name</i> の名前でインターフェイス<br>範囲マクロに保存された値を使用するこ<br>とによって、設定するインターフェイス<br>の範囲を選択します。<br>ここで、通常のコンフィギュレーション<br>コマンドを使用して、定義したマクロ内<br>のすべてのインターフェイスに設定を適<br>用できます。                           |
| ステップ5         | end<br>例:<br>デバイス (config) # end                                                           | 特権 EXEC モードに戻ります。                                                                                                    |

|       | コマンドまたはアクション                                  | 目的                 |
|-------|-----------------------------------------------|--------------------|
| ステップ6 | show running-config   include define          | 定義済みのインターフェイス範囲マクロ |
|       | 例:                                            | の設定を表示します。         |
|       | デバイス# show running-config   include<br>define |                    |
| ステップ1 | copy running-config startup-config            | (任意) コンフィギュレーションファ |
|       | 例:                                            | イルに設定を保存します。       |
|       | デバイス# copy running-config<br>startup-config   |                    |

## イーサネットインターフェイスの設定

### インターフェイス速度およびデュプレックス パラメータの設定

|       | ,                                                                                                    |                                      |
|-------|----------------------------------------------------------------------------------------------------|--------------------------------------|
|       | コマンドまたはアクション                                                                                                    | 目的                                   |
| ステップ1 | enable                                                                                                    | 特権 EXEC モードを有効にします。                  |
|       | 例:                                                                                                    | ・パスワードを入力します(要求され                    |
|       | デバイス> enable                                                                                                    | た場合)。                                |
| ステップ2 | configure terminal                                                                                               | グローバル コンフィギュレーション                    |
|       | 例:                                                                                                    | モードを開始します。                           |
|       | デバイス# configure terminal                                                                                         |                                      |
| ステップ3 | interface interface-id                                                                                           | 設定する物理インターフェイスを指定                    |
|       | 例:                                                                                                    | し、インターフェイスコンフィギュレー<br>ション モードを開始します。 |
|       | デバイス(config)# <b>interface</b><br>gigabitethernet1/0/3                                                           |                                      |
| ステップ4 | speed {10   100   1000   2500   5000   10000<br>  auto [10   100   1000   2500   5000   10000]<br>  nonegotiate} | インターフェイスに対する適切な速度パ<br>ラメータを入力します。    |

|               | コマンドまたはアクション                           | 目的                                                                                                    |
|---------------|----------------------------------------|----------------------------------------------------------------------------------------------------|
|               | 例:<br>デバイス(config-if)# <b>speed 10</b> | <ul> <li>インターフェイスの速度を指定する<br/>には、10、100、1000 2500、5000、<br/>または 10000 を入力します。</li> </ul>                                                                   |
|               |                                        | <ul> <li>インターフェイスに接続されたデバ<br/>イスと自動ネゴシエーションが行え<br/>るようにするには、autoを入力し<br/>ます。速度を指定しする際に auto<br/>キーワードも設定する場合、ポート<br/>は指定の速度でのみ自動ネゴシエー<br/>トします。</li> </ul> |
|               |                                        | <ul> <li>nonegotiate キーワードを使用できるのは、SFPモジュールポートに対してだけです。SFPモジュールポートは1000 Mbps だけで動作しますが、自動ネゴシエーションをサポートしていないデバイスに接続されている場合は、ネゴシエートしないように設定できます。</li> </ul>  |
| ステップ5         | duplex {auto   full   half}<br>例:      | このコマンドは、10 ギガビットイーサ<br>ネットインターフェイスでは使用でき<br>ません。                                                                                                    |
|               | デバイス(config-if)# <b>duplex half</b>    | インターフェイスのデュプレックス パ<br>ラメータを入力します。                                                                                                    |
|               |                                        | 半二重モードをイネーブルにします(10<br>または100Mbpsのみで動作するインター<br>フェイスの場合)。1000 Mbpsで動作す<br>るインターフェイスには半二重モードを<br>設定できません。                                                   |
|               |                                        | デュプレックス設定を行うことができる<br>のは、速度が auto に設定されている場<br>合です。                                                                                                    |
| ステップ6         | end                                    | 特権 EXEC モードに戻ります。                                                                                                    |
|               | 例:                                     |                                                                                                    |
|               | デバイス(config-if)# <b>end</b>            |                                                                                                    |
| ステップ <b>1</b> | show interfaces interface-id<br>例:     | インターフェイス速度およびデュプレッ<br>クス モードの設定を表示します。                                                                                                    |

|       | コマンドまたはアクション                                  | 目的                                |
|-------|-----------------------------------------------|-----------------------------------|
|       | デバイス# show interfaces<br>gigabitethernet1/0/3 |                                   |
| ステップ8 | copy running-config startup-config<br>例:      | (任意)コンフィギュレーションファ<br>イルに設定を保存します。 |
|       | デバイス# copy running-config<br>startup-config   |                                   |

## マルチギガビット イーサネット パラメータの設定

| 手順    |                                                               |                                                                                                    |
|-------|---------------------------------------------------------------|----------------------------------------------------------------------------------------------------|
|       | コマンドまたはアクション                                                  | 目的                                                                                                    |
| ステップ1 | interface tengigabitethernet interface<br>number<br>例:        | 10 ギガビット イーサネット インター<br>フェイスを設定します。                                                                                                    |
|       | デバイス(config)#interface<br>tengigabitethernet 1/1/37           |                                                                                                    |
| ステップ2 | <b>speed auto</b><br>例:<br>デバイス(config-if)# <b>speed auto</b> | 速度を自動速度ネゴシエーションに設定<br>します。                                                                                                    |
| ステップ3 | <b>downshift</b><br>例:<br>デバイス (config-if) # <b>downshift</b> | 指定されたインターフェイスでダウンシ<br>フトをイネーブルにします。ダウンシフ<br>トを有効にすると、リンク品質が十分で<br>ない場合、またはリンクが継続的にダウ<br>ンしている場合に、ポート速度がダウン<br>シフト、または低下します。                             |
| ステップ4 | no downshift<br>例:<br>デバイス(config-if)#no downshift            | 指定したインターフェイス上でダウンシ<br>フトをディセーブルにします。デフォル<br>トでは、ダウンシフトはすべてのマルチ<br>ギガビット ポートでイネーブルになり<br>ます。インターフェイス上でダウンシフ<br>トをディセーブルにするには、no<br>downshift コマンドを使用します。 |

Cisco IOS XE Everest 16.6.x (Catalyst 3650 スイッチ) インターフェイスおよびハードウェア コンポーネント コンフィギュレーション ガイド

|       | コマンドまたはアクション                                                | 目的                                     |
|-------|-------------------------------------------------------------|----------------------------------------|
| ステップ5 | end                                                         | 特権 EXEC モードに戻ります。                      |
|       | 例:                                                          |                                        |
|       | デバイス (config-if) # <b>end</b>                               |                                        |
| ステップ6 | show interfaces downshift                                   | (任意)すべてのマルチギガビットポー                     |
|       | 例:                                                          | トのダウンシフト ステータスを表示し<br>ます。              |
|       | デバイス# show interfaces downshift                             |                                        |
| ステップ1 | show intefaces interface-number downshift                   | (任意)指定されたマルチギガビット                      |
|       | 例:                                                          | ポートのダウンシフト ステータスを表<br>示します。            |
|       | デバイス# show interfaces<br>TenGigabitEthernet 1/0/1 downshift |                                        |
| ステップ8 | show intefaces downshift module<br>module-number            | (任意)指定されたモジュールのダウン<br>シフト ステータスを表示します。 |
|       | 例:                                                          |                                        |
|       | デバイス# show interface downshift<br>module 1                  |                                        |

## IEEE 802.3x フロー制御の設定

|       |                                                 | -                                    |
|-------|-------------------------------------------------|--------------------------------------|
|       | コマンドまたはアクション                                    | 目的                                   |
| ステップ1 | configure terminal                              | グローバル コンフィギュレーション<br>エードを開始します       |
|       | 例:                                              |                                      |
|       | デバイス# configure terminal                        |                                      |
| ステップ2 | interface interface-id                          | 設定する物理インターフェイスを指定                    |
|       | 例:                                              | し、インターフェイスコンフィギュレー<br>ション モードを開始します。 |
|       | デバイス(config)# interface<br>gigabitethernet1/0/1 |                                      |
|       |                                                 |                                      |
| ステップ3 | flowcontrol {receive} {on   off   desired}      | ポートのフロー制御モードを設定しま                    |
|       | 例:                                              | +.                                   |

|       | コマンドまたはアクション                                  | 目的                 |
|-------|-----------------------------------------------|--------------------|
|       | デバイス(config-if)# flowcontrol receive<br>on    |                    |
| ステップ4 | end                                           | 特権 EXEC モードに戻ります。  |
|       | 例:                                            |                    |
|       | デバイス(config-if)# <b>end</b>                   |                    |
| ステップ5 | show interfaces interface-id                  | インターフェイス フロー制御の設定を |
|       | 例:                                            | 確認します。             |
|       | デバイス# show interfaces<br>gigabitethernet1/0/1 |                    |
| ステップ6 | copy running-config startup-config            | (任意)コンフィギュレーションファ  |
|       | 例:                                            | イルに設定を保存します。       |
|       | デバイス# copy running-config<br>startup-config   |                    |

## レイヤ3インターフェイスの設定

|       | コマンドまたはアクション                              | 目的                                         |
|-------|-------------------------------------------|--------------------------------------------|
| ステップ1 | enable                                    | 特権 EXEC モードを有効にします。                        |
|       | 例:                                        | ・パスワードを入力します (要求され                         |
|       | デバイス> enable                              | た場合)。                                      |
|       |                                           |                                            |
| ステップ2 | configure terminal                        | グローバル コンフィギュレーション                          |
|       | 例:                                        | モードを開始します。                                 |
|       | デバイス# configure terminal                  |                                            |
|       |                                           |                                            |
| ステップ3 | interface { gigabitethernet interface-id} | レイヤ3インターフェイスとして設定す                         |
|       | port-channel-number}                      | るインターフェイスを指定し、インター<br> フェイス コンフィギュレーション モー |
|       | 例:                                        | ドを開始します。                                   |

|       | コマンドまたはアクション                                                                                          | 目的                                 |
|-------|----------------------------------------------------------------------------------------------------|------------------------------------|
|       | デバイス(config)# interface<br>gigabitethernet1/0/2                                                       |                                    |
| ステップ4 | no switchport<br>例:<br>デバイス(config-if)# no switchport                                                 | 物理ポートに限り、レイヤ3モードを開<br>始します。        |
| ステップ5 | ip address ip_address subnet_mask<br>例:<br>デバイス(config-if)# ip address<br>192.20.135.21 255.255.255.0 | IP アドレスおよび IP サブネットを設定<br>します。     |
| ステップ6 | no shutdown<br>例:<br>デバイス(config-if)# no shutdown                                                     | インターフェイスをイネーブルにしま<br>す。            |
| ステップ1 | end<br>例:<br>デバイス (config-if) # end                                                                   | 特権 EXEC モードに戻ります。                  |
| ステップ8 | show interfaces [interface-id]                                                                        | 設定を確認します。                          |
| ステップ9 | copy running-config startup-config<br>例:<br>デバイス# copy running-config<br>startup-config               | (任意)コンフィギュレーション ファ<br>イルに設定を保存します。 |
|       |                                                                                                    |                                    |

## 論理レイヤ3GRE トンネルインターフェイスの設定

#### 始める前に

総称ルーティング カプセル化(GRE)は、仮想ポイントツーポイントリンク内でネットワーク層プロトコルをカプセル化するために使用されるトンネリング プロトコルです。GRE トンネルは、カプセル化のみを提供し、暗号化は提供しません。

### ⚠

注目 Cisco IOS XE リリース 3.7.2E 以降では、GRE トンネルは Cisco Catalyst スイッチ上のハードウェ アでサポートされます。GRE でトンネルオプションを設定しない場合、パケットはハードウェ アでスイッチングされます。GRE でトンネル オプション(キーやチェックサムなど)を設定 すると、パケットはソフトウェアでスイッチングされます。最大 10 個の GRE トンネルがサ ポートされます。

# 

(注) アクセス コントロール リスト (ACL) や Quality of Service (QoS) などその他の機能は、GRE トンネルではサポートされません。

GRE トンネルを設定する手順は、次のとおりです。

|       | コマンドまたはアクション                                                       | 目的                     |
|-------|--------------------------------------------------------------------|------------------------|
|       |                                                                    |                        |
| ステップ1 | interface tunnel number                                            | インターフェイスでトンネリングをイ      |
|       | 例:                                                                 | ネーブルにします。              |
|       | デバイス(config)#interface tunnel 2                                    |                        |
| ステップ2 | <b>ip</b> addressip_addresssubnet_mask                             | IP アドレスおよび IP サブネットを設定 |
|       | 例:                                                                 | します。                   |
|       | デバイス(config)#ip address 100.1.1.1<br>255.255.255.0                 |                        |
| ステップ3 | <b>tunnel source</b> { <i>ip_address</i>   <i>type_number</i> }    | トンネル送信元を設定します。         |
|       | 例:                                                                 |                        |
|       | デバイス(config)# <b>tunnel source</b><br>10.10.10.1                   |                        |
| ステップ4 | <b>tunnel destination</b> { <i>host_name</i>   <i>ip_address</i> } | トンネル宛先を設定します。          |
|       | 例:                                                                 |                        |
|       | デバイス(config)#tunnel destination<br>10.10.10.2                      |                        |
| ステップ5 | tunnel mode gre ip                                                 | トンネルモードを設定します。         |
|       | 例:                                                                 |                        |
|       | デバイス(config)#tunnel mode gre ip                                    |                        |
| ステップ6 | end                                                                | コンフィギュレーション モードを終了     |
|       | 例:                                                                 | します。                   |
|       | デバイス (config) # <b>end</b>                                         |                        |

## SVI 自動ステート除外の設定

|               | コマンドまたはアクション                                            | 目的                                         |
|---------------|---------------------------------------------------------|--------------------------------------------|
| ステップ1         | enable                                                  | 特権 EXEC モードを有効にします。                        |
|               | <b>例</b> :<br>デバイス> enable                              | <ul> <li>・パスワードを入力します(要求された場合)。</li> </ul> |
|               |                                                         |                                            |
| ステップ2         | configure terminal                                      | グローバル コンフィギュレーション                          |
|               | 例:                                                      | モードを開始します。                                 |
|               | デバイス# configure terminal                                |                                            |
| ステップ3         | interface interface-id                                  | レイヤ2インターフェイス(物理ポート                         |
|               | 例:                                                      | またはボート チャネル)を指定し、イ<br>ンターフェイス コンフィギュレーショ   |
|               | デバイス(config)# interface<br>gigabitethernet1/0/2         | ンモードを開始します。                                |
| ステップ4         | switchport autostate exclude                            | SVI ライン ステート(アップまたはダ                       |
|               | 例:                                                      | ウン)のステータスを定義する際、アク<br>ヤスまたけトランクポートを除外しま    |
|               | デバイス(config-if)# <b>switchport</b><br>autostate exclude | す。                                         |
| ステップ5         | end                                                     | 特権 EXEC モードに戻ります。                          |
|               | 例:                                                      |                                            |
|               | デバイス(config-if)# end                                    |                                            |
| ステップ6         | show running config interface interface-id              | (任意)実行コンフィギュレーションを<br>表示します。               |
|               |                                                         | 設定を確認します。                                  |
| ステップ <b>1</b> | copy running-config startup-config<br>例:                | (任意)コンフィギュレーション ファ<br>イルに設定を保存します。         |
|               | デバイス# copy running-config<br>startup-config             |                                            |
## インターフェイスのシャットダウンおよび再起動

インターフェイスをシャットダウンすると、指定されたインターフェイスのすべての機能が ディセーブルになり、使用不可能であることがすべてのモニタ コマンドの出力に表示されま す。この情報は、すべてのダイナミック ルーティング プロトコルを通じて、他のネットワー クサーバに伝達されます。ルーティング アップデートには、インターフェイス情報は含まれ ません。

| - | h  |     |
|---|----|-----|
| _ |    | е   |
| _ | п  |     |
|   | •• | ~ ` |

|       | $\neg \neg \rangle$ , $i' \pm t_1 + \neg \land \rangle$ , $\neg \rangle$ | 日的                                    |
|-------|--------------------------------------------------------------------------|---------------------------------------|
|       | コマントまたほどクション                                                             |                                       |
| ステップ1 | enable                                                                   | 特権 EXEC モードを有効にします。                   |
|       | 例:                                                                       | ・パスワードを入力します (要求され                    |
|       | Fidda anabla                                                             | た場合)。                                 |
|       |                                                                          |                                       |
| ステップ2 | configure terminal                                                       | グローバル コンフィギュレーション                     |
|       | 例:                                                                       | モードを開始します。                            |
|       |                                                                          |                                       |
|       | アバイス# configure terminal                                                 |                                       |
| ステップ3 | interface { vlan vlan-id}   {                                            | <br> 設定するインターフェイスを選択しま                |
|       | <b>gigabitethernet</b> <i>interface-id</i> }   {                         | す。                                    |
|       | <b>port-channel</b> port-channel-number}                                 |                                       |
|       | 191 :                                                                    |                                       |
|       | デバイス(config)# <b>interface</b>                                           |                                       |
|       | gigabitethernet1/0/2                                                     |                                       |
| ステップ4 | shutdown                                                                 | インターフェイスをシャットダウンしま                    |
|       | <br>  (5)  ·                                                             | ··· · · · · · · · · · · · · · · · · · |
|       | · נא                                                                     |                                       |
|       | デバイス(config-if)# <b>shutdown</b>                                         |                                       |
|       |                                                                          |                                       |
| ステップ5 | no snutdown                                                              | インターフェイスを再起動します。<br>                  |
|       | 例:                                                                       |                                       |
|       | デバイス(config-if)# <b>no shutdown</b>                                      |                                       |
|       |                                                                          |                                       |
| ステップ6 | end                                                                      | 特権 EXEC モードに戻ります。                     |
|       | 例:                                                                       |                                       |
|       | I                                                                        | 1                                     |

Cisco IOS XE Everest 16.6.x (Catalyst 3650 スイッチ)インターフェイスおよびハードウェア コンポーネント コンフィギュレーションガイド

|       | コマンドまたはアクション                | 目的        |
|-------|-----------------------------|-----------|
|       | デバイス(config-if)# <b>end</b> |           |
| ステップ1 | show running-config         | 入力を確認します。 |
|       | 例:                          |           |
|       | デバイス# show running-config   |           |

## コンソール メディア タイプの設定

コンソールメディアタイプを RJ-45 に設定するには、次の手順を実行します。RJ-45 としてコ ンソールを設定すると、USB コンソールオペレーションはディセーブルになり、入力は RJ-45 コネクタからのみ供給されます。

この設定はスタックのすべてのスイッチに適用されます。

#### 手順

|               | コマンドまたはアクション                        | 目的                                         |
|---------------|-------------------------------------|--------------------------------------------|
| ステップ1         | enable                              | 特権 EXEC モードを有効にします。                        |
|               | 例:                                  | ・パスワードを入力します(要求され                          |
|               | デバイス> enable                        | た場合)。                                      |
|               |                                     |                                            |
| ステップ <b>2</b> | configure terminal                  | グローバル コンフィギュレーション                          |
|               | 例:                                  | モードを開始します。                                 |
|               | デバイス# configure terminal            |                                            |
|               | Son and a consigning community      |                                            |
| ステップ3         | line console 0                      | コンソールを設定し、ライン コンフィ                         |
|               | 例:                                  | ギュレーション モードを開始します。                         |
|               | Fild & (config) # line console 0    |                                            |
|               | (coning) # The console of           |                                            |
| ステップ4         | media-type rj45                     | コンソールメディアタイプがRJ-45ポー                       |
|               | 例:                                  | ト以外に設定されないようにします。こ                         |
|               | デバイス (config-line)# media-type ri45 | のコマントを八刀です、両方のタイノか<br> 接続された場合は、デフォルトで USB |
|               |                                     | ポートが使用されます。                                |
|               |                                     |                                            |

|       | コマンドまたはアクション                                | 目的                 |
|-------|---------------------------------------------|--------------------|
| ステップ5 | end                                         | 特権 EXEC モードに戻ります。  |
|       | 例:                                          |                    |
|       | デバイス(config)# <b>end</b>                    |                    |
| ステップ6 | copy running-config startup-config          | (任意)コンフィギュレーション ファ |
|       | 例:                                          | イルに設定を保存します。       |
|       | デバイス# copy running-config<br>startup-config |                    |

### USB 無活動タイムアウトの設定

無活動タイムアウトを設定している場合、USB コンソール ポートがアクティブ化されている ものの、指定された時間内にポートで入力アクティビティがないときに、RJ-45 コンソール ポートが再度アクティブになります。タイムアウトのために USB コンソール ポートは非アク ティブ化された場合、USB ポートを切断し、再接続すると、動作を回復できます。

(注) 設定された無活動タイムアウトはスタックのすべてのdevicesに適用されます。しかし、ある deviceのタイムアウトはスタック内の別のdevicesにタイムアウトを発生させません。

|               | コマンドまたはアクション             | 目的                                        |
|---------------|--------------------------|-------------------------------------------|
| ステップ1         | enable                   | 特権 EXEC モードを有効にします。                       |
|               | 例:                       | <ul> <li>パスワードを入力します(要求された場合)。</li> </ul> |
|               | デバイス> enable             |                                           |
| ステップ <b>2</b> | configure terminal       | グローバル コンフィギュレーション                         |
|               | 例:                       | モードを開始します。                                |
|               | デバイス# configure terminal |                                           |
| ステップ3         | line console 0           | コンソールを設定し、ライン コンフィ                        |
|               | 例:                       | ギュレーション モードを開始します。                        |

#### 手順

|       | コマンドまたはアクション                                                                                    | 目的                                                                               |
|-------|-------------------------------------------------------------------------------------------------|----------------------------------------------------------------------------------|
|       | デバイス(config)# <b>line console 0</b>                                                             |                                                                                  |
| ステップ4 | usb-inactivity-timeout timeout-minutes<br>例:<br>デバイス(config-line)#<br>usb-inactivity-timeout 30 | コンソール ポートの無活動タイムアウ<br>トを指定します。指定できる範囲は1~<br>240分です。デフォルトでは、タイムア<br>ウトが設定されていません。 |
| ステップ5 | copy running-config startup-config<br>例:<br>デバイス# copy running-config<br>startup-config         | (任意)コンフィギュレーションファ<br>イルに設定を保存します。                                                |

# インターフェイス特性のモニタリング

## インターフェイスステータスのモニタリング

特権 EXEC プロンプトにコマンドを入力することによって、ソフトウェアおよびハードウェア のバージョン、コンフィギュレーション、インターフェイスに関する統計情報などのインター フェイス情報を表示できます。

| 表 | 2:イ | ン | ター | フ | т· | 1 | ス用の | show |  | マ | ン | ド |
|---|-----|---|----|---|----|---|-----|------|--|---|---|---|
|---|-----|---|----|---|----|---|-----|------|--|---|---|---|

| コマンド                                                              | 目的                                                                                                    |
|-------------------------------------------------------------------|----------------------------------------------------------------------------------------------------|
| show interfaces interface-number<br>downshift modulemodule-number | 指定したインターフェイスとモジュールのダウンシフト<br>ステータスの詳細を表示します。                                                              |
| show interfaces interface-id status<br>[err-disabled]             | インターフェイスのステータスまたは errdisable ステート<br>にあるインターフェイスのリストを表示します。                                               |
| show interfaces [interface-id]<br>switchport                      | スイッチング(非ルーティング)ポートの管理上および<br>動作上のステータスを表示します。このコマンドを使用<br>すると、ポートがルーティングまたはスイッチングのど<br>ちらのモードにあるかが判別できます。 |
| show interfaces [interface-id]<br>description                     | 1つのインターフェイスまたはすべてのインターフェイ<br>スに関する記述とインターフェイスのステータスを表示<br>します。                                            |

| コマンド                                                                                         | 目的                                                                      |
|----------------------------------------------------------------------------------------------|-------------------------------------------------------------------------|
| show ip interface [interface-id]                                                             | IP ルーティング用に設定されたすべてのインターフェイ<br>スまたは特定のインターフェイスについて、使用できる<br>かどうかを表示します。 |
| show interface [interface-id] stats                                                          | インターフェイスのパスごとに入出力パケットを表示し<br>ます。                                        |
| show interfaces interface-id                                                                 | (任意)インターフェイスの速度およびデュプレックス<br>を表示します。                                    |
| show interfaces transceiver<br>dom-supported-list                                            | (任意) 接続 SFP モジュールの Digital Optical Monitoring<br>(DOM) ステータスを表示します。     |
| show interfaces transceiver properties                                                       | (任意)インターフェイスの温度、電圧、電流量を表示<br>します。                                       |
| <pre>show interfaces [interface-id] [{transceiver properties   detail}] module number]</pre> | SFP モジュールに関する物理および動作ステータスを表示します。                                        |
| <b>show running-config interface</b><br>[ <i>interface-id</i> ]                              | インターフェイスに対応するRAM上の実行コンフィギュ<br>レーションを表示します。                              |
| show version                                                                                 | ハードウェア設定、ソフトウェア バージョン、コンフィ<br>ギュレーション ファイルの名前と送信元、およびブート<br>イメージを表示します。 |
| show controllers ethernet-controller<br>interface-id phy                                     | インターフェイスの Auto-MDIX 動作ステートを表示します。                                       |

## インターフェイスおよびカウンタのクリアとリセット

表 3:インターフェイス用の clear コマンド

| コマンド                                            | 目的                                   |
|-------------------------------------------------|--------------------------------------|
| clear counters [interface-id]                   | インターフェイス カウンタをクリアします。                |
| clear interface interface-id                    | インターフェイスのハードウェアロジックをリセット<br>します。     |
| clear line [number   console 0   vty<br>number] | 非同期シリアル回線に関するハードウェアロジックを<br>リセットします。 |

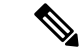

(注) clear counters 特権 EXEC コマンドは、簡易ネットワーク管理プロトコル (SNMP) を使用して 取得されたカウンタをクリアしません。show interface 特権 EXEC コマンドで表示されるカウ ンタのみをクリアします。

## インターフェイス特性の設定例

### インターフェイスの説明の追加:例

## インターフェイスのダウンシフト ステータスの表示:例

次に、すべてのマルチギガビットポートのダウンシフトステータスを表示する例を示します。

#### デバイス# show interfaces downshift

| Port     | Enabled | Active | AdminSpeed | OperSpeed |
|----------|---------|--------|------------|-----------|
| Te2/0/37 | yes     | no     | auto       | auto      |
| Te2/0/38 | yes     | no     | auto       | 10G       |
| Te2/0/39 | yes     | no     | auto       | auto      |
| Te2/0/40 | yes     | no     | auto       | 10G       |
| Te2/0/41 | yes     | no     | auto       | auto      |
| Te2/0/42 | yes     | no     | auto       | auto      |
| Te2/0/43 | yes     | yes    | auto       | 5000      |
| Te2/0/44 | yes     | no     | auto       | auto      |
| Te2/0/45 | yes     | yes    | auto       | 2500      |
| Te2/0/46 | yes     | no     | auto       | auto      |
| Te2/0/47 | yes     | no     | auto       | 10G       |
| Te2/0/48 | yes     | no     | auto       | auto      |

次に、指定したマルチギガビットポートのダウンシフトステータスを表示する例を示します。

#### $\vec{r}$ $\vec{r}$ show interfaces te2/0/43 downshift

| Port     | Enabled | Active | AdminSpeed | OperSpeed |
|----------|---------|--------|------------|-----------|
| Ie2/0/43 | yes     | yes    | 10G        | 5000      |

コマンド出力のフィールドについて、以下に説明します。

| Port    | インターフェイス番号を表示します。                                  |
|---------|----------------------------------------------------|
| Enabled | 指定したポートでダウンシフトが有効 (yes) または無効 (no) であることを示<br>します。 |
| Active  | ダウンシフトがインターフェイスで発生しているかどうかを示します。                   |

| AdminSpeed | ユーザが設定した速度(または)デフォルトのインターフェイス速度を表示しま<br>す。 |
|------------|--------------------------------------------|
| OperSpeed  | インターフェイスの現在の動作速度を表示します。                    |

### スタック対応スイッチでのインターフェイスの識別:例

スタンドアロンスイッチの 10/100/1000 ポート4を設定するには、次のコマンドを入力します。

デバイス(config)# interface gigabitethernet1/1/4

スタンドアロンスイッチに10ギガビットイーサネットポート1を設定するには、次のコマンドを入力します。

デバイス(config)# interface tengigabitethernet1/0/1

スタックメンバー3に10ギガビットイーサネットポートを設定するには、次のコマンドを入力します。

デバイス(config)# interface tengigabitethernet3/0/1

スタックメンバー1の1番めの SFP モジュール アップリンク ポートを設定するには、次のコ マンドを入力します。

デバイス(config)# interface gigabitethernet1/1/1

### インターフェイス範囲の設定:例

この例では、interface range グローバルコンフィギュレーションコマンドを使用して、スイッチ1上のポート1~4で速度を100 Mb/s に設定する例を示します。

デバイス# configure terminal デバイス(config)# interface range gigabitethernet1/0/1 - 4 デバイス(config-if-range)# speed 100

この例では、カンマを使用して範囲に異なるインターフェイスタイプストリングを追加して、 ギガビットイーサネットポート1~3と、10ギガビットイーサネットポート1および2の両 方をイネーブルにし、フロー制御ポーズフレームを受信できるようにします。

#### デバイス# configure terminal

デバイス(config)# interface range gigabitethernet1/1/1 - 3 , tengigabitethernet1/1/1 - 2

デバイス(config-if-range)# flowcontrol receive on

インターフェイスレンジモードで複数のコンフィギュレーションコマンドを入力した場合、 各コマンドは入力した時点で実行されます。インターフェイスレンジモードを終了した後で、 コマンドがバッチ処理されるわけではありません。コマンドの実行中にインターフェイスレン ジコンフィギュレーションモードを終了すると、一部のコマンドが範囲内のすべてのインター フェイスに対して実行されない場合もあります。コマンドプロンプトが再表示されるのを待っ てから、インターフェイス範囲コンフィギュレーションモードを終了してください。

### インターフェイス レンジ マクロの設定および使用方法:例

次に、enet\_listという名前のインターフェイス範囲マクロを定義してスイッチ1上のポート1 および2を含め、マクロ設定を確認する例を示します。

 $\vec{\tau}$ / $\vec{\Lambda}$ # configure terminal  $\vec{\tau}$ / $\vec{\Lambda}$ (config)# define interface-range enet\_list gigabitethernet1/0/1 - 2  $\vec{\tau}$ / $\vec{\Lambda}$ (config)# end  $\vec{\tau}$ / $\vec{\Lambda}$ # show running-config | include define define interface-range enet\_list GigabitEthernet1/0/1 - 2

次に、複数のタイプのインターフェイスを含むマクロ macrol を作成する例を示します。

```
デバイス# configure terminal
デバイス(config)# define interface-range macrol gigabitethernet1/0/1 - 2,
gigabitethernet1/0/5 - 7, tengigabitethernet1/1/1 -2
デバイス(config)# end
```

次に、インターフェイス レンジマクロ *enet\_list* に対するインターフェイス レンジ コンフィ ギュレーション モードを開始する例を示します。

デバイス# **configure terminal** デバイス(config)# **interface range macro enet\_list** デバイス(config-if-range)#

次に、インターフェイス レンジ マクロ enet list を削除し、処理を確認する例を示します。

```
デバイス# configure terminal
デバイス(config)# no define interface-range enet_list
デバイス(config)# end
デバイス# show run | include define
デバイス#
```

### インターフェイス速度およびデュプレックス モードの設定:例

### レイヤ3インターフェイスの設定:例

## コンソール メディア タイプの設定:例

次に、USB コンソール メディア タイプをディセーブルにし、RJ-45 コンソール メディア タイ プをイネーブルにする例を示します。

デバイス# configure terminal デバイス(config)# line console 0 デバイス(config-line)# media-type rj45

この設定は、スタック内のすべてのアクティブな USB コンソール メディア タイプを終了しま す。ログにはこの終了の発生が示されます。次に、スイッチ1のコンソールが RJ-45 に戻る例 を示します。

\*Mar 1 00:25:36.860: %USB\_CONSOLE-6-CONFIG\_DISABLE: Console media-type USB disabled by system configuration, media-type reverted to RJ45.

この時点では、スタックのUSBコンソールは入力を持てません。ログのエントリは、コンソー ルケーブルが接続されたときを示します。USBコンソールケーブルが switch 2 に接続される と、入力は提供されません。

\*Mar 1 00:34:27.498: %USB\_CONSOLE-6-CONFIG\_DISALLOW: Console media-type USB is disallowed by system configuration, media-type remains RJ45. (switch-stk-2)

次に、前の設定を逆にして、ただちにすべての接続された USB コンソールをアクティブにす る例を示します。

```
デバイス# configure terminal
デバイス(config)# line console 0
デバイス(config-line)# no media-type rj45
```

## USB 無活動タイムアウトの設定:例

次に、無活動タイムアウトを30分に設定する例を示します。

```
Device# configure terminal
Device(config)# line console 0
Device(config-line)# usb-inactivity-timeout 30
```

設定をディセーブルにするには、次のコマンドを使用します。

Device# configure terminal

Device(config)# line console 0
Device(config-line)# no usb-inactivity-timeout

設定された分数の間に USB コンソール ポートで(入力)アクティビティがなかった場合、無 活動タイムアウト設定が RJ-45 ポートに適用され、ログにこの発生が示されます。

\*Mar 1 00:47:25.625: %USB\_CONSOLE-6-INACTIVITY\_DISABLE: Console media-type USB disabled due to inactivity, media-type reverted to RJ45.

この時点で、USB コンソールポートを再度アクティブ化する唯一の方法は、ケーブルを取り 外し、再接続することです。

スイッチのUSBケーブルが取り外され再接続された場合、ログは次のような表示になります。

\*Mar 1 00:48:28.640: %USB CONSOLE-6-MEDIA USB: Console media-type is USB.

## インターフェイス特性機能の追加情報

標準および RFC

| 標<br>準/RFC | タイト<br>ル |
|------------|----------|
| なし         |          |

MIB

| МІВ                      | MIB のリンク                                                                                                    |
|--------------------------|----------------------------------------------------------------------------------------------------|
| 本リリースでサポートするす<br>べての MIB | 選択したプラットフォーム、Cisco IOS リリース、およびフィー<br>チャ セットに関する MIB を探してダウンロードするには、次<br>の URL にある Cisco MIB Locator を使用します。<br>http://www.cisco.com/go/mibs |

シスコのテクニカル サポート

| 説明                                                                                                    | リンク                                              |
|----------------------------------------------------------------------------------------------------|--------------------------------------------------|
| シスコのサポートWebサイトでは、シスコの製<br>品やテクノロジーに関するトラブルシューティ<br>ングにお役立ていただけるように、マニュアル<br>やツールをはじめとする豊富なオンラインリ<br>ソースを提供しています。                                                                     | https://www.cisco.com/c/ja_jp/support/index.html |
| お使いの製品のセキュリティ情報や技術情報を<br>入手するために、Cisco Notification Service (Field<br>Notice からアクセス)、Cisco Technical Services<br>Newsletter、Really Simple Syndication (RSS)<br>フィードなどの各種サービスに加入できます。 |                                                  |
| シスコのサポート Web サイトのツールにアクセ<br>スする際は、Cisco.com のユーザ ID およびパス<br>ワードが必要です。                                                                                                    |                                                  |

# インターフェイス特性の設定の機能履歴と情報

| リリース                       | 変更内容                                                                                                    |
|----------------------------|----------------------------------------------------------------------------------------------------|
| Cisco IOS XE Denali 16.3.2 | mGigインターフェイスでのダウンシフト<br>のサポートが導入されました。                                                                             |
|                            | インターフェイスでポート速度のダウン<br>シフトが有効になっているときに、リン<br>ク品質が悪い場合またはリンクが継続的<br>にダウン状態にある場合、ラインレート<br>が自動的にダウングレードして低速にな<br>ります。 |
| Cisco IOS XE 3.7.2E        | ハードウェアにGRE トンネルを設定する<br>ためのサポート。GRE でトンネル オプ<br>ションを設定しない場合、パケットはハー<br>ドウェアでスイッチングされます。                            |
| Cisco IOS XE 3.3SE         | この機能が導入されました。                                                                                                    |

インターフェイス特性の設定の機能履歴と情報

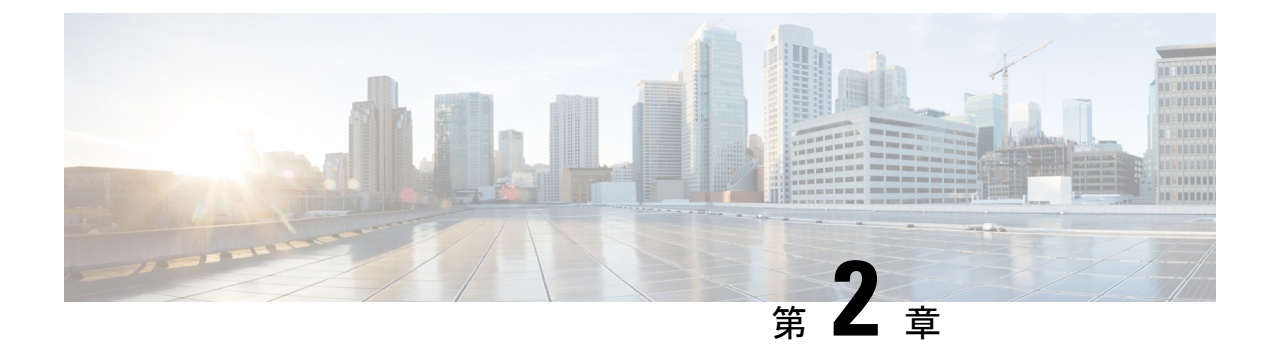

## Auto-MDIX の設定

- Auto-MDIX の前提条件 (41 ページ)
- Auto-MDIX の制約事項 (41 ページ)
- Auto-MDIX の設定に関する情報 (42 ページ)
- Auto-MDIX の設定方法 (42 ページ)
- Auto-MDIX の設定例 (43 ページ)
- Auto-MDIX に関するその他の関連資料 (44 ページ)
- Auto-MDIX の機能履歴と情報 (44 ページ)

## Auto-MDIX の前提条件

インターフェイスがレイヤ3モードの場合に、レイヤ2パラメータを設定するには、パラメー タを指定せずに switchport インターフェイス コンフィギュレーション コマンドを入力し、イ ンターフェイスをレイヤ2モードにする必要があります。これにより、インターフェイスが いったんシャットダウンしてから再度イネーブルになり、インターフェイスが接続しているデ バイスに関するメッセージが表示されることがあります。レイヤ3モードのインターフェイス をレイヤ2モードにした場合、影響のあるインターフェイスに関連する以前の設定情報が消失 する可能性があり、インターフェイスはデフォルト設定に戻ります。

デフォルトで Automatic Medium-Dependent Interface Crossover (Auto-MDIX) 機能がイネーブル に設定されます。

Auto-MDIX は、すべての 10/100/1000 Mbps インターフェイスと、10/100/1000BASE-TX Small Form-Factor Pluggable (SFP) モジュールインターフェイスでサポートされています。 1000BASE-SX または 1000BASE-LX SFP モジュールインターフェイスではサポートされません。

## Auto-MDIX の制約事項

受電デバイスがクロスケーブルでdeviceに接続されている場合、deviceは、IEEE 802.3afに完全には準拠していない、Cisco IP Phone やアクセスポイントなどの準規格の受電をサポートして

いない場合があります。これは、スイッチ ポート上で Automatic Medium-Dependent Interface Crossover (Auto-MIDX) がイネーブルかどうかは関係ありません。

## Auto-MDIX の設定に関する情報

### インターフェイスでの Auto-MDIX

自動メディア依存型インターフェイスクロスオーバー(MDIX)がイネーブルになっているイ ンターフェイスでは、必要なケーブル接続タイプ(ストレートまたはクロス)が自動的に検出 され、接続が適切に設定されます。Auto-MDIX機能を使用せずにdevicesを接続する場合、サー バ、ワークステーション、またはルータなどのデバイスの接続にはストレートケーブルを使用 し、他のdevicesやリピータの接続にはクロスケーブルを使用する必要があります。Auto-MDIX がイネーブルの場合、他のデバイスとの接続にはどちらのケーブルでも使用でき、ケーブルが 正しくない場合はインターフェイスが自動的に修正を行います。ケーブル接続の詳細について は、ハードウェアインストレーションガイドを参照してください。

次の表に、Auto-MDIXの設定およびケーブル接続ごとのリンクステートを示します。

| ローカル側の<br>Auto-MDIX | リモート側の<br>Auto-MDIX | ケーブル接続が正しい場<br>合 | ケーブル接続が正しくない<br>場合 |
|---------------------|---------------------|------------------|--------------------|
| オン                  | オン                  | リンク アップ          | リンク アップ            |
| オン                  | オフ                  | リンク アップ          | リンク アップ            |
| オフ                  | オン                  | リンク アップ          | リンク アップ            |
| 消灯                  | 消灯                  | リンク アップ          | リンク ダウン            |

表 4: リンク状態と Auto-MDIX の設定

## Auto-MDIX の設定方法

### インターフェイスでの Auto-MDIX の設定

デフォルトで Auto MDIX はオンです。ポートで Auto MDIX をディセーブルにするには、イン ターフェイス コンフィギュレーション モードで no mdix auto コマンドを使用します。デフォ ルトに戻すには、インターフェイス コンフィギュレーション モードで mdix auto コマンドを 使用します。次に、Auto MDIX をイネーブルにする手順を示します。

|                                         | コマンドまたはアクション                          | 目的                      |
|-----------------------------------------|---------------------------------------|-------------------------|
|                                         |                                       |                         |
| ステップ1                                   | enable                                | 特権 EXEC モードを有効にします。     |
|                                         | 例:                                    | • パスワードを入力します(要求され      |
|                                         |                                       | た場合)。                   |
|                                         | TN1 X> enable                         |                         |
|                                         | configure terminal                    | ガローバルコンフィギュレーション        |
| X) ) ) Z                                |                                       | テードを開始します               |
|                                         | 例:                                    |                         |
|                                         | デバイス# configure terminal              |                         |
|                                         | · · · · · · · · · · · · · · · · · · · |                         |
| ステップ3                                   | interface interface-id                | 設定する物理インターフェイスを指定       |
|                                         | /a                                    | し、インターフェイスコンフィギュレー      |
|                                         | . 19                                  | ション モードを開始します。          |
|                                         | デバイス(config)# <b>interface</b>        |                         |
|                                         | gigabitethernet1/0/1                  |                         |
|                                         |                                       |                         |
| ステップ4                                   | mdix auto                             | Auto MDIX 機能をイネーブルにします。 |
|                                         | 例:                                    |                         |
|                                         | デバイス(config-if)# <b>mdix auto</b>     |                         |
| <u></u> , , , , , , , , , , , , , , , , | and                                   | HKK FVFO エー NV 戸りナナ     |
| ステッノ5                                   | enu                                   | 将権EXECモートに戻ります。         |
|                                         | 例:                                    |                         |
|                                         | デバイス (config-if) # end                |                         |
|                                         |                                       |                         |
| ステップ6                                   | copy running-config startup-config    | (任意) コンフィギュレーションファ      |
|                                         |                                       | イルに設定を保存します。            |
|                                         | וילא .                                |                         |
|                                         | デバイス# copy running-config             |                         |
|                                         | startup-config                        |                         |
|                                         |                                       |                         |

手順

## Auto-MDIX の設定例

次の例では、ポートの Auto MDIX をイネーブルにする方法を示します。

#### デバイス# configure terminal

デバイス(config)# interface gigabitethernet1/0/1

デバイス(config-if)# mdix auto

デバイス(config-if)# end

# Auto-MDIX に関するその他の関連資料

#### MIB

| МІВ                      | MIB のリンク                                                                                                    |
|--------------------------|----------------------------------------------------------------------------------------------------|
| 本リリースでサポートするす<br>べての MIB | 選択したプラットフォーム、Cisco IOS リリース、およびフィー<br>チャ セットに関する MIB を探してダウンロードするには、次<br>の URL にある Cisco MIB Locator を使用します。<br>http://www.cisco.com/go/mibs |

#### シスコのテクニカル サポート

| 説明                                                                                                    | リンク                                              |
|----------------------------------------------------------------------------------------------------|--------------------------------------------------|
| シスコのサポートWebサイトでは、シスコの製<br>品やテクノロジーに関するトラブルシューティ<br>ングにお役立ていただけるように、マニュアル<br>やツールをはじめとする豊富なオンライン リ<br>ソースを提供しています。                                                                  | https://www.cisco.com/c/ja_jp/support/index.html |
| お使いの製品のセキュリティ情報や技術情報を<br>入手するために、Cisco Notification Service(Field<br>Notice からアクセス)、Cisco Technical Services<br>Newsletter、Really Simple Syndication(RSS)<br>フィードなどの各種サービスに加入できます。 |                                                  |
| シスコのサポートWebサイトのツールにアクセ<br>スする際は、Cisco.comのユーザ ID およびパス<br>ワードが必要です。                                                                                                    |                                                  |

## Auto-MDIXの機能履歴と情報

| リリース               | 変更内容          |
|--------------------|---------------|
| Cisco IOS XE 3.3SE | この機能が導入されました。 |

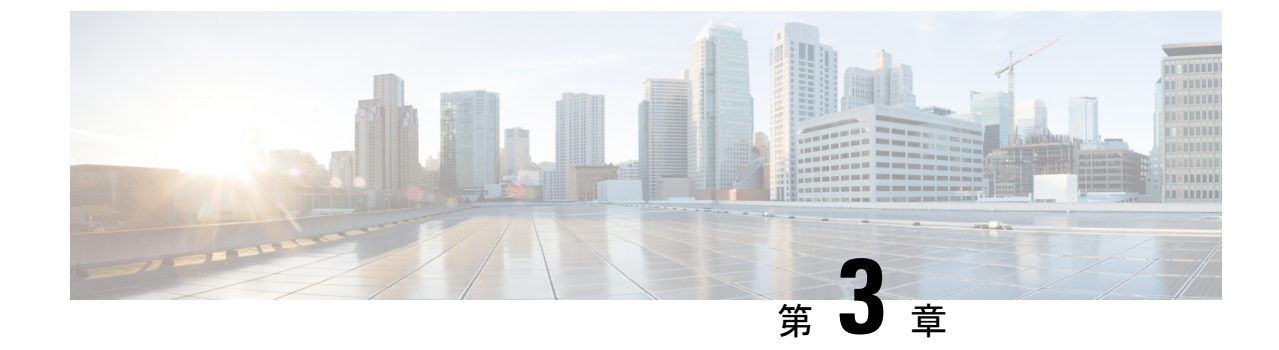

## イーサネット管理ポートの設定

- ・イーサネット管理ポートの前提条件(45ページ)
- •イーサネット管理ポートについて (45ページ)
- •イーサネット管理ポートの設定方法(48ページ)
- ・イーサネット管理ポートに関する追加情報 (49ページ)
- ・イーサネット管理ポートの機能履歴と情報(50ページ)

## イーサネット管理ポートの前提条件

PCをイーサネット管理ポートに接続するときに、最初に IP アドレスを割り当てる必要があります。

## イーサネット管理ポートについて

*Gi0/0* または *GigabitEthernet0/0* ポートとも呼ばれるイーサネット管理ポートは、PC を接続する VRF(VPN ルーティング/転送)インターフェイスです。ネットワークの管理に device コン ソールポートの代わりとしてイーサネット管理ポートを使用できます。device スタックを管理 するときに、PC をスタックメンバ上のイーサネット管理ポートに接続します。

### へのイーサネット管理ポートの直接接続 Device

#### 図 2: PC とスイッチの接続

この図は、イーサネット管理ポートを、device またはスタンドアロン device 対応の PC に接続

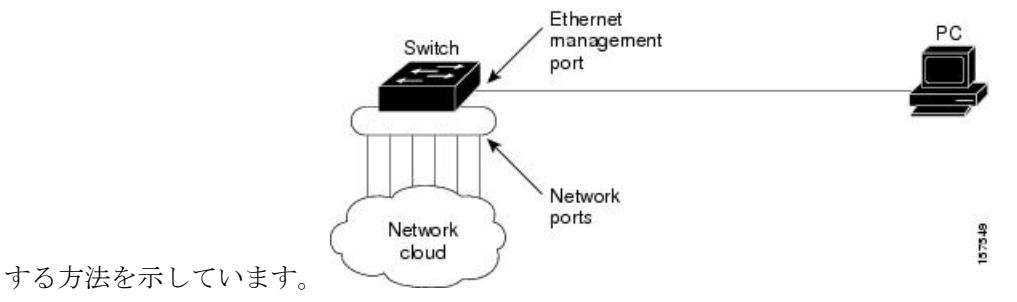

### ハブを使用したスタック Devices へのイーサネット管理ポート接続

スタック devices のみが含まれるスタックでは、スタックメンバーのイーサネット管理ポート はすべて、PC が接続されているハブに接続されます。active switchのイーサネット管理ポート からのアクティブリンクは、ハブを経由して PC とつながっています。アクティブな device が 失敗し、新しいアクティブな device が選択された場合、新しいアクティブな device 上のイーサ ネット管理ポートから PC へのリンクがアクティブリンクとなります。

#### 図 3: PC と Device スタックの接続

この図は、PC がハブを使用して device スタックに接続する方法を示しています。

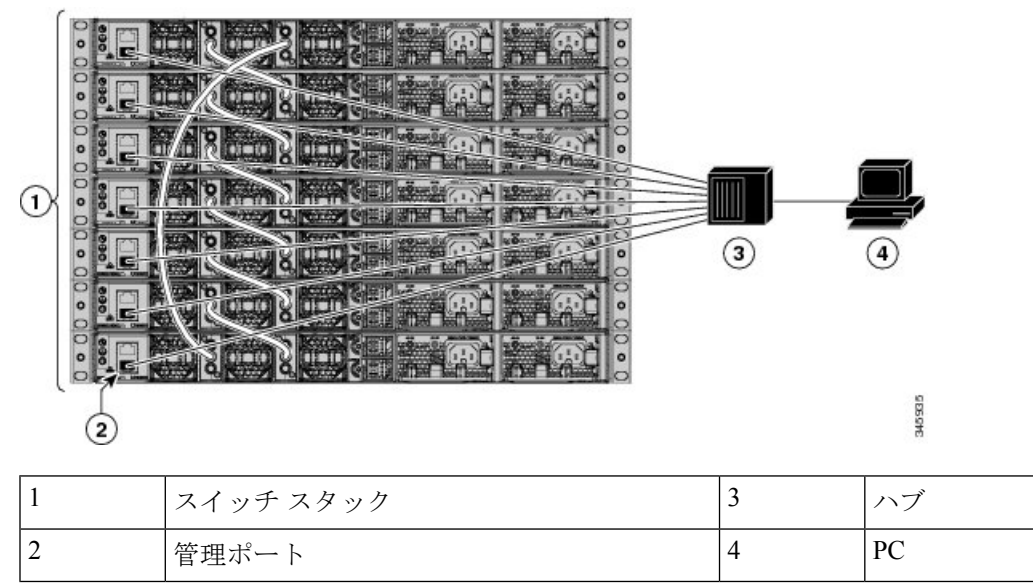

### イーサネット管理ポートおよびルーティング

デフォルトでは、イーサネット管理ポートは有効です。deviceは、イーサネット管理ポートからネットワークポートへ、およびその逆に、パケットをルーティングできません。イーサネッ

ト管理ポートはルーティングをサポートしていませんが、ポート上でルーティングプロトコル を有効にすることが必要となる場合もあります。

図 4: ルーティング プロトコルを有効にしたネットワーク例

PCとdeviceが複数のホップ分離れていて、パケットが PC に到達するには複数のレイヤ3デバイスを経由しなければならない場合に、イーサネット管理ポート上のルーティングプロトコル

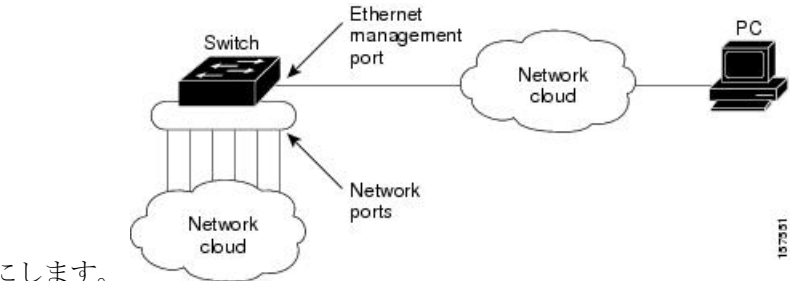

を有効にします。

上記の図では、イーサネット管理ポートとネットワーク ポートが同じルーティング プロセス に関連付けられている場合、ルートは次のように伝播されます。

- イーサネット管理ポートからのルートは、ネットワークポートを通してネットワークに伝 播されます。
- ネットワークポートからのルートは、イーサネット管理ポートを通してネットワークに伝 播されます。

イーサネット管理ポートとネットワークポートの間ではルーティングはサポートされていない ため、これらのポート間のトラフィックの送受信はできません。これが起こると、ポート間で データパケットループが発生し、deviceとネットワークの動作が中断されます。このループを 防止するには、イーサネット管理ポートとネットワークポートの間のルートを回避するために ルートフィルタを設定してください。

### サポートされるイーサネット管理ポートの機能

イーサネット管理ポートは次の機能をサポートします。

- Express Setup (スイッチスタックでのみ)
- · Network Assistant
- パスワード付きの Telnet
- TFTP
- ・セキュアシェル (SSH)
- Dynamic Host Configuration Protocol (DHCP) ベースの自動設定
- SNMP (ENTITY-MIB および IF-MIB のみ)
- IP ping
- •インターフェイス機能

- ・速度:10 Mb/s、100 Mb/s、、および自動ネゴシエーション
- ・デュプレックスモード:全二重、半二重、自動ネゴシエーション
- •ループバック検出
- Cisco Discovery Protocol (CDP)
- DHCP リレーエージェント
- IPv4 および IPv6 アクセス コントロール リスト (ACL)
- •ルーティングプロトコル

#### Â

注意 イーサネット管理ポートの機能をイネーブルにする前に機能がサポートされていることを確認 してください。イーサネット管理ポートのサポートされていない機能を設定しようとすると、 機能は正しく動作せず、device に障害が発生するおそれがあります。

## イーサネット管理ポートの設定方法

### イーサネット管理ポートのディセーブル化およびイネーブル化

#### 手順

|       | コマンドまたはアクション                                  | 目的                  |
|-------|-----------------------------------------------|---------------------|
| ステップ1 | configure terminal                            | グローバル コンフィギュレーション   |
|       | 例:                                            | モードを開始します。          |
|       | デバイス# configure terminal                      |                     |
| ステップ2 | interface gigabitethernet0/0                  | CLIでイーサネット管理ポートを指定し |
|       | 例:                                            | ます。                 |
|       | デバイス(config)# interface<br>gigabitethernet0/0 |                     |
| ステップ3 | shutdown                                      | イーサネット管理ポートをディセーブル  |
|       | 例:                                            | にします。               |
|       | デバイス(config-if)# <b>shutdown</b>              |                     |
| ステップ4 | no shutdown                                   | イーサネット管理ポートをイネーブルに  |
|       | 例:                                            | します。                |
|       | デバイス(config-if)# <b>no shutdown</b>           |                     |

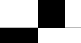

|       | コマンドまたはアクション                       | 目的                                     |
|-------|------------------------------------|----------------------------------------|
| ステップ5 | exit                               | インターフェイスコンフィギュレーショ                     |
|       | 例:                                 | ンモードを終了します。                            |
|       | デバイス(config-if)# <b>exit</b>       |                                        |
| ステップ6 | show interfaces gigabitethernet0/0 | リンク ステータスを表示します。                       |
|       | 例:                                 | PC へのリンク ステータスを調べるに                    |
|       | デバイス# show interfaces              | は、イーサネット管理ポートの LED を                   |
|       | gigabi cecheineco, o               | モニタします。リンクかアクティフな場合 LFD はグリーン (オン) であり |
|       |                                    | リンクが停止中の場合は、LED はオフ                    |
|       |                                    | です。POSTエラーがある場合は、LED                   |
|       |                                    | はオレンジです。                               |

#### 次のタスク

イーサネット管理ポートを使用したスイッチの管理または設定に進みます。*Network Management Configuration Guide* (*Catalyst 3650 Switches*) を参照してください。

## イーサネット管理ポートに関する追加情報

#### 関連資料

| 関連項目       | マニュアル タイトル                                                     |
|------------|----------------------------------------------------------------|
| ブートローダ設定   | System Management Configuration Guide (Catalyst 3650 Switches) |
| ブートローダコマンド | System Management Command Reference (Catalyst 3650 Switches).  |

#### MIB

| МІВ                      | MIB のリンク                                                                                                    |
|--------------------------|----------------------------------------------------------------------------------------------------|
| 本リリースでサポートするす<br>べての MIB | 選択したプラットフォーム、Cisco IOS リリース、およびフィー<br>チャ セットに関する MIB を探してダウンロードするには、次<br>の URL にある Cisco MIB Locator を使用します。<br>http://www.cisco.com/go/mibs |

シスコのテクニカル サポート

|             | 兑明                                                                                                    | リンク                                              |
|-------------|----------------------------------------------------------------------------------------------------|--------------------------------------------------|
|             | ンスコのサポートWebサイトでは、シスコの製<br>品やテクノロジーに関するトラブルシューティ<br>ノグにお役立ていただけるように、マニュアル<br>やツールをはじめとする豊富なオンライン リ<br>ノースを提供しています。                                                                  | https://www.cisco.com/c/ja_jp/support/index.html |
| 1<br>1<br>1 | さ使いの製品のセキュリティ情報や技術情報を<br>入手するために、Cisco Notification Service(Field<br>Notice からアクセス)、Cisco Technical Services<br>Newsletter、Really Simple Syndication(RSS)<br>フィードなどの各種サービスに加入できます。 |                                                  |
|             | ンスコのサポート Web サイトのツールにアクセ<br>スする際は、Cisco.com のユーザ ID およびパス<br>フードが必要です。                                                                                                    |                                                  |

# イーサネット管理ポートの機能履歴と情報

| リリース                                 | 変更内容          |
|--------------------------------------|---------------|
| Cisco IOS XE 3.3SECisco IOS XE 3.3SE | この機能が導入されました。 |

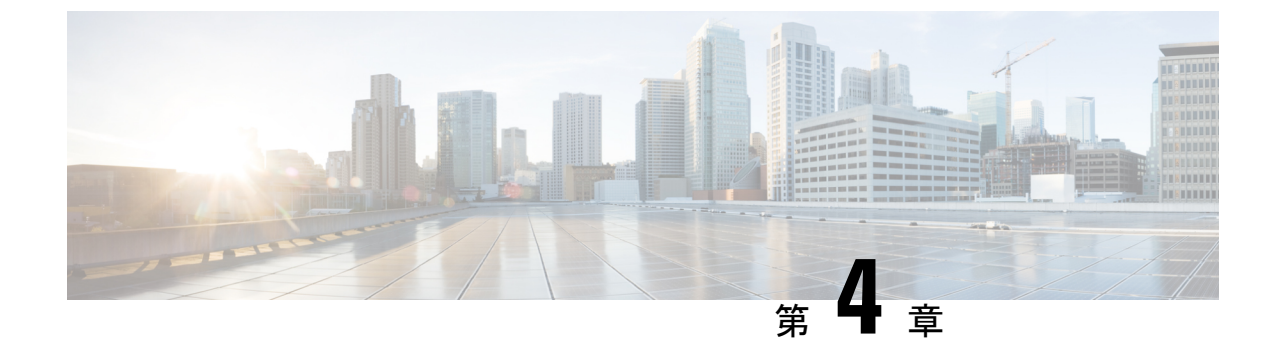

# LLDP、LLDP-MED、およびワイヤードロ ケーションサービスの設定

- LLDP に関する制約事項 (51 ページ)
- ・LLDP、LLDP-MED、およびワイヤードロケーションサービスに関する情報(52ページ)
- ・LLDP、LLDP-MED、およびワイヤード ロケーション サービスの設定方法 (56ページ)
- ・LLDP、LLDP-MED、およびワイヤードロケーションサービスの設定例(67ページ)
- ・LLDP、LLDP-MED、およびワイヤードロケーションサービスのモニタリングとメンテナ ンス (68 ページ)
- ・LLDP、LLDP-MED、およびワイヤード ロケーション サービスの追加情報 (69ページ)
- ・LLDP、LLDP-MED、およびワイヤード ロケーション サービスの機能情報 (70ページ)

## LLDP に関する制約事項

- インターフェイスがトンネルポートに設定されていると、LLDPは自動的にディセーブル になります。
- ・最初にインターフェイス上にネットワークポリシープロファイルを設定した場合、イン ターフェイス上に switchport voice vlan コマンドを適用できません。switchport voice vlan vlan-id がすでに設定されているインターフェイスには、ネットワークポリシープロファ イルを適用できます。このように、そのインターフェイスには、音声または音声シグナリ ング VLAN ネットワークポリシープロファイルが適用されます。
- ネットワークポリシープロファイルを持つインターフェイス上では、スタティックセキュア MAC アドレスを設定できません。
- Cisco Discovery Protocol と LLDP が両方とも同じスイッチ内で使用されている場合、Cisco Discovery Protocol が電源ネゴシエーションに使用されているインターフェイスで LLDP を 無効にする必要があります。LLDP は、コマンド no lldp thy-select power-management また は no lldp transmit / no lldp receive を使用してインターフェイスレベルで無効にすること ができます。

# LLDP、LLDP-MED、およびワイヤード ロケーション サー ビスに関する情報

### LLDP

Cisco Discovery Protocol (CDP) は、すべてのシスコ製デバイス (ルータ、ブリッジ、アクセス サーバ、スイッチ、およびコントローラ)のレイヤ2 (データリンク層)上で動作するデバイ ス検出プロトコルです。ネットワーク管理アプリケーションは CDP を使用することにより、 ネットワーク接続されている他のシスコデバイスを自動的に検出し、識別できます。

device では他社製のデバイスをサポートし他のデバイス間の相互運用性を確保するために、 IEEE 802.1AB リンク層検出プロトコル(LLDP)をサポートしています。LLDP は、ネットワー クデバイスがネットワーク上の他のデバイスに自分の情報をアドバタイズするために使用する ネイバー探索プロトコルです。このプロトコルはデータリンク層で動作するため、異なるネッ トワーク層プロトコルが稼働する 2 つのシステムで互いの情報を学習できます。

#### LLDP でサポートされる TLV

LLDPは一連の属性をサポートし、これらを使用してネイバーデバイスを検出します。属性には、Type、Length、および Value の説明が含まれていて、これらを TLV と呼びます。LLDP を サポートするデバイスは、ネイバーとの情報の送受信に TLV を使用できます。このプロトコ ルは、設定情報、デバイス機能、およびデバイスIDなどの詳細情報をアドバタイズできます。

スイッチは、次の基本管理 TLV をサポートします。これらは必須の LLDP TLV です。

- ・ポート記述 TLV
- ・システム名 TLV
- ・システム記述 TLV
- ・システム機能 TLV
- ・管理アドレス TLV

次の IEEE 固有の LLDP TLV もアドバタイズに使用されて LLDP-MED をサポートします。

- •ポート VLAN ID TLV (IEEE 802.1 に固有の TLV)
- ・MAC/PHY コンフィギュレーション/ステータス TLV(IEEE 802.3 に固有の TLV)

#### LLDP および Cisco Device スタック

device スタックは、ネットワーク内の1つのdeviceとして表示されます。したがって、LLDPは 個々のスタックメンバではなく、device スタックを検出します。

### LLDP-MED

LLDP for Media Endpoint Devices(LLDP-MED)は LLDP の拡張版で、IP 電話などのエンドポ イントデバイスとネットワークデバイスの間で動作します。特に VoIP アプリケーションをサ ポートし、検出機能、ネットワーク ポリシー、Power over Ethernet (PoE)、インベントリ管 理、およびロケーション情報に関する TLV を提供します。デフォルトで、すべての LLDP-MED TLV がイネーブルです。

#### LLDP-MED でサポートされる TLV

LLDP-MED では、次の TLV がサポートされます。

• LLDP-MED 機能 TLV

LLDP-MED エンドポイントは、接続装置がサポートする機能と現在イネーブルになって いる機能を識別できます。

• ネットワーク ポリシー TLV

ネットワーク接続デバイスとエンドポイントはともに、VLAN設定、および関連するレイ ヤ2とレイヤ3属性をポート上の特定アプリケーションにアドバタイズできます。たとえ ば、スイッチは使用する VLAN 番号を IP 電話に通知できます。IP 電話は任意の device に 接続し、VLAN 番号を取得してから、コール制御の通信を開始できます。

ネットワーク ポリシー プロファイル TLV を定義することによって、VLAN、サービス ク ラス (CoS) 、Diffserv コード ポイント (DSCP) 、およびタギング モードの値を指定し て、音声と音声信号のプロファイルを作成できます。その後、これらのプロファイル属性 は、スイッチで中央集約的に保守され、IP 電話に伝播されます。

•電源管理 TLV

LLDP-MED エンドポイントとネットワーク接続デバイスの間で拡張電源管理を可能にします。devices および IP 電話は、デバイスの受電方法、電源プライオリティ、デバイスの 消費電力などの電源情報を通知することができます。

LLDP-MED は拡張電源 TLV もサポートして、きめ細かな電力要件、エンドポイント電源 プライオリティ、およびエンドポイントとネットワークの接続デバイスの電源ステータス をアドバタイズします。LLDP がイネーブルでポートに電力が供給されているときは、電 カ TLV によってエンドポイント デバイスの実際の電力要件が決定するので、それに応じ てシステムの電力バジェットを調整することができます。device は要求を処理し、現在の 電力バジェットに基づいて電力を許可または拒否します。要求が許可されると、スイッチ は電力バジェットを更新します。要求が拒否されると、device はポートへの電力供給をオ フにし、Syslog メッセージを生成し、電力バジェットを更新します。LLDP-MED がディ セーブルの場合や、エンドポイントが LLDP-MED 電力 TLV をサポートしていない場合 は、初期割り当て値が接続終了まで使用されます。

**power inline** {auto [max max-wattage] | never | static [max max-wattage] } インターフェイス コンフィギュレーション コマンドを入力して、電力設定を変更できます。PoE インター フェイスはデフォルトで auto モードに設定されています。値を指定しない場合は、最大 電力 (30 W) が許可されます。 •インベントリ管理 TLV

エンドポイントは、device スイッチにエンドポイントの詳細なインベントリ情報を送信す ることが可能です。インベントリ情報には、ハードウェアリビジョン、ファームウェア バージョン、ソフトウェアバージョン、シリアル番号、メーカー名、モデル名、Asset ID TLV などがあります。

・ロケーション TLV

deviceからのロケーション情報をエンドポイントデバイスに提供します。ロケーション TLV はこの情報を送信することができます。

•都市ロケーション情報

都市アドレス情報および郵便番号情報を提供します。都市ロケーション情報の例には、地名、番地、郵便番号などがあります。

・ELIN ロケーション情報

発信側のロケーション情報を提供します。ロケーションは、緊急ロケーション識別番号(ELIN)によって決定されます。これは、緊急通報を Public Safety Answering Point (PSAP)にルーティングする電話番号で、PSAPはこれを使用して緊急通報者にコー ルバックすることができます。

• 地理的なロケーション情報

スイッチの緯度、経度、および高度などのスイッチ位置の地理的な詳細を指定しま す。

•カスタム ロケーション

スイッチの位置のカスタマイズされた名前と値を入力します。

### ワイヤード ロケーション サービス

deviceは、接続されているデバイスのロケーション情報およびアタッチメント追跡情報を Cisco Mobility Services Engine (MSE) に送信するのにロケーション サービス機能を使用します。ト ラッキングされたデバイスは、ワイヤレス エンドポイント、ワイヤード エンドポイント、ま たはワイヤード device やワイヤード コントローラになります。device は、MSE にネットワー ク モビリティ サービス プロトコル (NMSP) のロケーション通知および接続通知を介して、 デバイスのリンク アップ イベントおよびリンク ダウン イベントを通知します。

MSE が device に対して NMSP 接続を開始すると、サーバ ポートが開きます。MSE が device に接続する場合は、バージョンの互換性を確保する1組のメッセージ交換およびサービス交換 情報があり、その後にロケーション情報の同期が続きます。接続後、device は定期的にロケー ション通知および接続通知を MSE に送信します。インターバル中に検出されたリンク アップ イベントまたはリンク ダウン イベントは、集約されてインターバルの最後に送信されます。

device がリンク アップイベントまたはリンク ダウンイベントでデバイスの有無を確認した場合は、スイッチは、MAC アドレス、IP アドレス、およびユーザ名のようなクライアント固有

情報を取得します。クライアントが LLDP-MED または CDP に対応している場合は、 device は LLDP-MED ロケーション TLV または CDP でシリアル番号および UDI を取得します。

デバイス機能に応じて、device は次のクライアント情報をリンク アップ時に取得します。

- ポート接続で指定されたスロットおよびポート。
- ・クライアント MAC アドレスで指定された MAC アドレス。
- ポート接続で指定された IP アドレス。
- •802.1X ユーザ名(該当する場合)。
- ・デバイスカテゴリは、wired station として指定されます。
- •ステートは new として指定されます。
- ・シリアル番号、UDI。
- •モデル番号。
- ・ device による関連付け検出後の時間(秒)。

デバイス機能に応じて、 device は次のクライアント情報をリンク ダウン時に取得します。

- 切断されたスロットおよびポート。
- MAC アドレス。
- IP アドレス。
- •802.1X ユーザ名(該当する場合)。
- ・デバイスカテゴリは、wired station として指定されます。
- •ステートは delete として指定されます。
- ・シリアル番号、UDI。
- device による関連付け検出後の時間(秒)。

device がシャットダウンする場合は、スイッチは、MSE との NMSP 接続を終了する前に、ス テート deleteおよび IP アドレスとともに接続情報通知を送信します。MSE は、この通知を、 deviceに関連付けられているすべてのワイヤードクライアントに対する関連付け解除として解 釈します。

device上のロケーションアドレスを変更すると、deviceは、影響を受けるポートを識別する NMSP ロケーション通知メッセージ、および変更されたアドレス情報を送信します。

## デフォルトの LLDP 設定

表 5: デフォルトの LLDP 設定

| 機能                    | デフォルト設定                                                                                |
|-----------------------|----------------------------------------------------------------------------------------|
| LLDP グローバル ステート       | ディセーブル                                                                                 |
| LLDP ホールドタイム(廃棄までの時間) | 120 秒                                                                                  |
| LLDP タイマー(パケット更新頻度)   | 30 秒                                                                                   |
| LLDP 再初期化遅延           | 2秒                                                                                     |
| LLDP tlv-select       | ディセーブル(すべての TLV との送受信)                                                                 |
| LLDP インターフェイス ステート    | ディセーブル                                                                                 |
| LLDP 受信               | ディセーブル                                                                                 |
| LLDP 転送               | ディセーブル                                                                                 |
| LLDP med-tlv-select   | ディセーブル(すべてのLLDP-MEDTLVへの<br>送信)。LLDPがグローバルにイネーブルにさ<br>れると、LLDP-MED-TLVもイネーブルになり<br>ます。 |

# LLDP、LLDP-MED、およびワイヤード ロケーション サー ビスの設定方法

LLDP のイネーブル化

手順

|       | コマンドまたはアクション       | 目的                  |
|-------|--------------------|---------------------|
| ステップ1 | enable             | 特権 EXEC モードを有効にします。 |
|       | 例:                 | ・パスワードを入力します(要求され   |
|       | デバイス> enable       | た場合)。               |
| ステップ2 | configure terminal | グローバル コンフィギュレーション   |
|       | 例:                 | モードを開始します。          |

LLDP のイネーブル化

|               | コマンドまたはアクション                                                                            | 目的                                                                     |
|---------------|-----------------------------------------------------------------------------------------|------------------------------------------------------------------------|
|               | デバイス# configure terminal                                                                |                                                                        |
| ステップ3         | lldp run<br>例:                                                                          | deviceで LLDP をグローバルにイネーブ<br>ルにします。                                     |
|               | アバイス (config)# <b>lldp run</b>                                                          |                                                                        |
| ステップ4         | interface interface-id<br>例:<br>デバイス (config)# interface<br>gigabitethernet2/0/1        | LLDP をイネーブルにするインターフェ<br>イスを指定し、インターフェイス コン<br>フィギュレーション モードを開始しま<br>す。 |
| ステップ5         | lldp transmit<br>例:<br>デバイス(config-if)# lldp transmit                                   | LLDP パケットを送信するようにイン<br>ターフェイスをイネーブルにします。                               |
| ステップ6         | lldp receive<br>例:<br>デバイス(config-if)# lldp receive                                     | LLDP パケットを受信するようにイン<br>ターフェイスをイネーブルにします。                               |
| ステップ <b>1</b> | end<br>例:<br>デバイス(config-if)# end                                                       | 特権 EXEC モードに戻ります。                                                      |
| ステップ8         | show lldp<br>例:<br>デバイス# show lldp                                                      | 設定を確認します。                                                              |
| ステップ9         | copy running-config startup-config<br>例:<br>デバイス# copy running-config<br>startup-config | (任意)コンフィギュレーション ファ<br>イルに設定を保存します。                                     |

## LLDP 特性の設定

LLDP 更新の頻度、情報を廃棄するまでの保持期間、および初期化遅延時間を設定できます。 送受信する LLDP および LLDP-MED TLV も選択できます。

```
(注)
```

ステップ3~6は任意であり、どの順番で実行してもかまいません。

| J // K        |                                    |                                    |
|---------------|------------------------------------|------------------------------------|
|               | コマンドまたはアクション                       | 目的                                 |
| ステップ1         | enable                             | 特権 EXEC モードを有効にします。                |
|               | 例:                                 | ・パスワードを入力します(要求さ                   |
|               | デバイス> enable                       | れた場合)。                             |
|               |                                    |                                    |
| ステップ <b>2</b> | configure terminal                 | グローバル コンフィギュレーション                  |
|               | 例:                                 | モードを開始します。                         |
|               | デバイス# configure terminal           |                                    |
|               |                                    |                                    |
| ステップ <b>3</b> | lldp holdtime seconds              | (任意) デバイスから送信された情報                 |
|               | 例:                                 | を交信側アハイスが廃棄するよで保持する必要がある期間を指定します。  |
|               | デバイス(config)# lldp holdtime 120    | 指定できる範囲は0~65535秒です。                |
|               |                                    | デフォルトは 120 秒です。                    |
| ステップ4         | lldp reinit delay                  | (任意)任意のインターフェイス上で                  |
|               | 例:                                 | LLDP の初期化の遅延時間(秒)を指<br>定します        |
|               | デバイス(config)# <b>11dp reinit 2</b> | たしより。                              |
|               | · · · · · · · · · · · · ·          | 17年に23年回は2~5秒です。<br>フォルトは2秒です。     |
| ステップ5         | Ildp timer rate                    | (任意)インターフェイス上で LLDP                |
|               | 例:                                 | の更新の遅延時間(秒)を指定しま                   |
|               |                                    | す。                                 |
|               | デバイス(config)# <b>11dp timer 30</b> | 指定できる範囲は5~65534秒です。<br>デスキルトは20秒です |
|               |                                    |                                    |
| ステッブ6         | liap tiv-select                    | (仕意)送受信する LLDP TLV を指定<br>  1 ます   |
|               | 例 :                                |                                    |

#### 手順

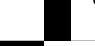

|                | コマンドまたはアクション                                                  | 目的                                                            |
|----------------|---------------------------------------------------------------|---------------------------------------------------------------|
|                | デバイス(config)# <b>tlv-select</b>                               |                                                               |
| ステップ <b>1</b>  | interface interface-id<br>例:                                  | LLDPをイネーブルにするインターフェ<br>イスを指定し、インターフェイスコン<br>フィギュレーションモードを開始しま |
|                | デバイス (config)# interface<br>gigabitethernet2/0/1              | す。                                                            |
| ステップ8          | lldp med-tlv-select<br>例:                                     | (任意)送受信する LLDP-MED TLV<br>を指定します。                             |
|                | デバイス (config-if)# lldp<br>med-tlv-select inventory management |                                                               |
| ステップ <b>9</b>  | end<br>例:                                                     | 特権 EXEC モードに戻ります。                                             |
|                | デバイス (config-if)# <b>end</b>                                  |                                                               |
| ステップ <b>10</b> | show lldp<br>例:                                               | 設定を確認します。                                                     |
|                | デバイス# show lldp                                               |                                                               |
| ステップ <b>11</b> | copy running-config startup-config<br>例:                      | (任意)コンフィギュレーションファ<br>イルに設定を保存します。                             |
|                | デバイス# copy running-config<br>startup-config                   |                                                               |

### LLDP-MED TLV の設定

デフォルトでは、device はエンドデバイスから LLDP-MED パケットを受信するまで、LLDP パ ケットだけを送信します。スイッチは、MED TLV を持つ LLDP も送信します。LLDP-MED エ ントリが期限切れになった場合は、スイッチは再び LLDP パケットだけを送信します。 **lldp** インターフェイス コンフィギュレーション コマンドを使用して、インターフェイスが次の表にリストされている TLV を送信しないように設定できます。

#### 表 6:LLDP-MED TLV

| LLDP-MED TLV         | 説明                       |
|----------------------|--------------------------|
| inventory-management | LLDP-MED インベントリ管理 TLV    |
| location             | LLDP-MED ロケーション TLV      |
| network-policy       | LLDP-MED ネットワーク ポリシー TLV |
| power-management     | LLDP-MED 電源管理 TLV        |

インターフェイスで TLV をイネーブルにするには、次の手順に従います。

#### 手順

|       | コマンドまたはアクション                                     | 目的                                       |
|-------|--------------------------------------------------|------------------------------------------|
| ステップ1 | enable                                           | 特権 EXEC モードを有効にします。                      |
|       | 例:                                               | <ul> <li>・パスワードを入力します(要求された</li> </ul>   |
|       | デバイス> enable                                     | に物口)。                                    |
| ステップ2 | configure terminal                               | グローバル コンフィギュレーション                        |
|       | 例:                                               | モードを開始します。                               |
|       | デバイス# configure terminal                         |                                          |
| ステップ3 | interface interface-id                           | LLDP をイネーブルにするインターフェ                     |
|       | 例:                                               | イスを指定し、インターフェイス コン<br>フィギュレーション モードを開始しま |
|       | デバイス (config)# interface<br>gigabitethernet2/0/1 | す。<br>                                   |
| ステップ4 | lldp med-tlv-select                              | イネーブルにする TLV を指定します。                     |
|       | 例:                                               |                                          |
|       | デバイス(config-if)# lldp med-tlv-select             |                                          |
|       | inventory management                             |                                          |
| ステップ5 | end                                              | 特権 EXEC モードに戻ります。                        |
|       | 例:                                               |                                          |

|       | コマンドまたはアクション                                | 目的                 |
|-------|---------------------------------------------|--------------------|
|       | デバイス(config-if)# <b>end</b>                 |                    |
| ステップ6 | copy running-config startup-config          | (任意) コンフィギュレーションファ |
|       | 例:                                          | イルに設定を保存します。       |
|       | デバイス# copy running-config<br>startup-config |                    |

## Network-Policy TLV の設定

|               | コマンドまたはアクション                                                                                                    | 目的                                                                                                    |
|---------------|----------------------------------------------------------------------------------------------------|----------------------------------------------------------------------------------------------------|
| ステップ1         | enable<br>例:                                                                                                    | 特権 EXEC モードを有効にします。<br>・パスワードを入力します(要求さ<br>れた場合)                                                                                                    |
|               | デバイス> enable                                                                                                    |                                                                                                    |
| ステップ <b>2</b> | <b>configure terminal</b><br>例:<br>デバイス# configure terminal                                                                                                    | グローバル コンフィギュレーション<br>モードを開始します。                                                                                                    |
| ステップ <b>3</b> | network-policy profile profile number<br>例:<br>デバイス(config)# network-policy<br>profile 1                                                                                                    | ネットワークポリシープロファイル番<br>号を指定し、ネットワークポリシーコ<br>ンフィギュレーションモードを開始し<br>ます。指定できる範囲は1~<br>4294967295です。                                                                                        |
| ステップ4         | {voice   voice-signaling} vlan [vlan-id {<br>cos cvalue   dscp dvalue}]   [[dot1p { cos<br>cvalue   dscp dvalue}]   none   untagged]<br>例:<br>デバイス (config-network-policy) # voice<br>vlan 100 cos 4 | <ul> <li>ポリシー属性の設定:</li> <li>voice:音声アプリケーションタイ<br/>プを指定します。</li> <li>voice-signaling:音声シグナリング<br/>アプリケーションタイプを指定し<br/>ます。</li> <li>vlan:音声トラフィックのネイティ<br/>ブ VLAN を指定します。</li> </ul> |

手順

|       | コマンドまたはアクション              | 目的                                                                                                    |
|-------|---------------------------|----------------------------------------------------------------------------------------------------|
|       |                           | <ul> <li><i>vlan-id</i>: (任意)音声トラフィックのVLANを指定します。指定できる範囲は1~4094です。</li> </ul>                                                              |
|       |                           | <ul> <li>cos cvalue: (任意) 設定された<br/>VLAN に対するレイヤ 2 プライオ<br/>リティサービスクラス (CoS) を<br/>指定します。指定できる範囲は 0<br/>~7です。デフォルト値は 5 で<br/>す。</li> </ul> |
|       |                           | <ul> <li>dscp dvalue: (任意) 設定された</li> <li>VLAN に対する DiffServ コードポイント (DSCP) 値を指定します。</li> <li>指定できる範囲は0~63です。デフォルト値は46です。</li> </ul>       |
|       |                           | <ul> <li>• dot1p: (任意) IEEE 802.1p プラ<br/>イオリティ タギングおよび VLAN</li> <li>0 (ネイティブ VLAN) を使用する<br/>ように電話を設定します。</li> </ul>                     |
|       |                           | <ul> <li>none: (任意)音声VLANに関して IP Phoneに指示しません。IP Phoneのキーパッドから入力された設定を使用します。</li> </ul>                                                    |
|       |                           | <ul> <li>untagged: (任意) IP Phone を、</li> <li>タグなしの音声トラフィックを送</li> <li>信するよう設定します。これが IP</li> <li>Phone のデフォルト設定になります。</li> </ul>           |
|       |                           | <ul> <li>untagged: (任意) IP Phone を、<br/>タグなしの音声トラフィックを送<br/>信するよう設定します。これが IP<br/>Phone のデフォルト設定になりま<br/>す。</li> </ul>                     |
| ステップ5 | exit                      | グローバル コンフィギュレーション<br>モードに 戻ります                                                                                                    |
|       | 例:<br>                    |                                                                                                    |
|       | デバイス(config)# <b>exit</b> |                                                                                                    |

|               | コマンドまたはアクション                                                                                       | 目的                                                                            |
|---------------|----------------------------------------------------------------------------------------------------|-------------------------------------------------------------------------------|
| ステップ6         | interface interface-id<br>例:<br>デバイス (config)# interface<br>gigabitethernet2/0/1                   | ネットワークポリシープロファイルを<br>設定するインターフェイスを指定し、<br>インターフェイス コンフィギュレー<br>ション モードを開始します。 |
| ステップ <b>1</b> | network-policy profile number<br>例:<br>デバイス(config-if)# network-policy 1                           | ネットワーク ポリシー プロファイル番<br>号を指定します。                                               |
| ステップ8         | lldp med-tlv-select network-policy<br>例:<br>デバイス(config-if)# lldp<br>med-tlv-select network-policy | ネットワーク ポリシー TLV を指定し<br>ます。                                                   |
| ステップ9         | end<br>例:<br>デバイス(config)# end                                                                     | 特権 EXEC モードに戻ります。                                                             |
| ステップ10        | show network-policy profile<br>例:<br>デバイス# show network-policy profile                             | 設定を確認します。                                                                     |
| ステップ11        | copy running-config startup-config<br>例:<br>デバイス# copy running-config<br>startup-config            | (任意)コンフィギュレーションファ<br>イルに設定を保存します。                                             |

## ロケーションTLV およびワイヤード ロケーション サービスの設定

エンドポイントのロケーション情報を設定し、その設定をインターフェイスに適用するには、 特権 EXEC モードで次の手順を実行します。

|       | コマンドまたはアクション                                                                                                    | 目的                                                                                                    |
|-------|----------------------------------------------------------------------------------------------------|----------------------------------------------------------------------------------------------------|
| ステップ1 | configure terminal<br>例:                                                                                                    | グローバル コンフィギュレーション<br>モードを開始します。                                                                                                    |
|       | デバイス# configure terminal                                                                                                    |                                                                                                    |
| ステップ2 | location { admin-tag string   civic-location<br>identifier {id   host}   elin-location string<br>identifier id   custom-location identifier {id<br>  host}   geo-location identifier {id   host}}<br>例:<br>デバイス (config) # location<br>civic-location identifier 1<br>デバイス (config-civic) # number 3550<br>デバイス (config-civic) #<br>primary-road-name "Cisco Way"<br>デバイス (config-civic) # city "San Jose"<br>デバイス (config-civic) # state CA<br>デバイス (config-civic) # building 19<br>デバイス (config-civic) # room C6<br>デバイス (config-civic) # county "Santa<br>Clara"<br>デバイス (config-civic) # county US | <ul> <li>エンドポイントにロケーション情報を指<br/>定します。</li> <li>admin-tag:管理タグまたはサイト<br/>情報を指定します。</li> <li>civic-location:都市ロケーション情<br/>報を指定します。</li> <li>elin-location:緊急ロケーション情<br/>報(ELIN)を指定します。</li> <li>custom-location:カスタムロケー<br/>ション情報を指定します。</li> <li>geo-location:地理空間のロケーショ<br/>ン情報を指定します。</li> <li>identifier <i>id</i>:都市、ELIN、カスタ<br/>ム、または地理ロケーションの ID<br/>を指定します。</li> <li>host:ホストの都市、カスタム、ま<br/>たは地理ロケーションを指定しま<br/>す。</li> <li>string:サイト情報またはロケーショ<br/>ン情報を英数字形式で指定します。</li> </ul> |
| ステップ3 | exit<br>例:<br>デバイス(config-civic)# exit                                                                                                    | グローバル コンフィギュレーション<br>モードに戻ります。                                                                                                    |
| ステップ4 | interface interface-id<br>例:<br>デバイス (config)# interface<br>gigabitethernet2/0/1                                                                                                    | ロケーション情報を設定するインター<br>フェイスを指定し、インターフェイス<br>コンフィギュレーション モードを開始<br>します。                                                                                                    |

#### 手順

\_\_\_\_\_シ

64

Cisco IOS XE Everest 16.6.x (Catalyst 3650 スイッチ) インターフェイスおよびハードウェア コンポーネント コンフィギュレーショ ンガイド
|               | コマンドまたはアクション                                                                                                    | 目的                                                                                                    |
|---------------|----------------------------------------------------------------------------------------------------|----------------------------------------------------------------------------------------------------|
| ステップ5         | location { additional-location-information<br>word   civic-location-id {id   host}  <br>elin-location-id id   custom-location-id {id<br>  host}   geo-location-id {id   host} }<br>例: | インターフェイスのロケーション情報を<br>入力します。<br>• additional-location-information:ロ<br>ケーションまたは場所に関する追加<br>情報を指定します。   |
|               | デバイス(config-if)# location<br>elin-location-id 1                                                                                                    | <ul> <li>civic-location-id:インターフェイス</li> <li>にグローバル都市ロケーション情報</li> <li>を指定します。</li> </ul>              |
|               |                                                                                                    | <ul> <li>elin-location-id:インターフェイス<br/>に緊急ロケーション情報を指定しま<br/>す。</li> </ul>                              |
|               |                                                                                                    | <ul> <li>custom-location-id: インターフェイ<br/>スにカスタム ロケーション情報を<br/>指定します。</li> </ul>                        |
|               |                                                                                                    | <ul> <li>geo-location-id: インターフェイス<br/>に地理空間のロケーション情報を指<br/>定します。</li> </ul>                           |
|               |                                                                                                    | • host : ホストのロケーション ID を<br>指定します。                                                                     |
|               |                                                                                                    | <ul> <li>word: 追加のロケーション情報を指<br/>定する語またはフレーズを指定しま<br/>す。</li> </ul>                                    |
|               |                                                                                                    | <ul> <li><i>id</i>:都市、ELIN、カスタム、または<br/>地理ロケーションの ID を指定しま<br/>す。指定できる ID 範囲は1~4095<br/>です。</li> </ul> |
| ステップ6         | end                                                                                                    | 特権 EXEC モードに戻ります。                                                                                      |
|               | 例:                                                                                                    |                                                                                                    |
|               | デバイス(config-if)# <b>end</b>                                                                                                    |                                                                                                    |
| ステップ <b>7</b> | 次のいずれかを使用します。                                                                                                    | 設定を確認します。                                                                                              |
|               | <ul> <li>show location admin-tag string</li> <li>show location civic-location identifier <i>id</i></li> <li>show location elin-location identifier <i>id</i></li> </ul>               |                                                                                                    |
|               |                                                                                                    |                                                                                                    |

|       | コマンドまたはアクション                                    | 目的                  |
|-------|-------------------------------------------------|---------------------|
|       | 例:                                              |                     |
|       | アバイス# show location admin-tag                   |                     |
|       | または<br>デバイス# above location civic-location      |                     |
|       | identifier                                      |                     |
|       | または                                             |                     |
|       | デバイス# show location elin-location<br>identifier |                     |
| ステップ8 | copy running-config startup-config              | (任音) コンフィギュレーション ファ |
|       | 例:                                              | イルに設定を保存します。        |
|       | デバイス# copy running-config<br>startup-config     |                     |

### での有線ロケーション サービスのイネーブル化 Device

### 始める前に

ワイヤードロケーションが機能するためには、まず、ip device tracking グローバル コンフィ ギュレーション コマンドを入力する必要があります。

|       | コマンドまたはアクション                                                | 目的                                        |
|-------|-------------------------------------------------------------|-------------------------------------------|
| ステップ1 | enable                                                      | 特権 EXEC モードを有効にします。                       |
|       | 例:                                                          | <ul> <li>・パスワードを入力します(要求された場合)</li> </ul> |
|       | デバイス> enable                                                |                                           |
| ステップ2 | <b>configure terminal</b><br>例:<br>デバイス# configure terminal | グローバル コンフィギュレーション<br>モードを開始します。           |

|       | コマンドまたはアクション                                            | 目的                                                                                                    |
|-------|---------------------------------------------------------|----------------------------------------------------------------------------------------------------|
| ステップ3 | <b>3</b> nmsp notification interval {attachment         | NMSP 通知間隔を指定します。                                                                                                  |
|       | location} interval-seconds                              | <b>attachment</b> :接続通知間隔を指定しま<br>す。                                                                              |
|       | デバイス(config)# nmsp notification<br>interval location 10 | <b>location</b> :ロケーション通知間隔を指定<br>します。                                                                            |
|       |                                                         | <i>interval-seconds</i> : deviceから MSE にロ<br>ケーション更新または接続更新が送信さ<br>れるまでの期間(秒)。指定できる範囲<br>は1~30です。デフォルト値は30で<br>す。 |
| ステップ4 | end                                                     | 特権 EXEC モードに戻ります。                                                                                                 |
|       | 例:                                                      |                                                                                                    |
|       | デバイス(config)# <b>end</b>                                |                                                                                                    |
| ステップ5 | show network-policy profile                             | 設定を確認します。                                                                                                    |
|       | 例:                                                      |                                                                                                    |
|       | デバイス# show network-policy profile                       |                                                                                                    |
| ステップ6 | copy running-config startup-config                      | (任意)コンフィギュレーションファ                                                                                                 |
|       | 例:                                                      | イルに設定を保存します。                                                                                                    |
|       | デバイス# copy running-config<br>startup-config             |                                                                                                    |

# LLDP、LLDP-MED、およびワイヤード ロケーション サー ビスの設定例

### Network-Policy TLV の設定:例

次に、CoSを持つ音声アプリケーションの VLAN 100 を設定して、インターフェイス上のネットワーク ポリシー プロファイルおよびネットワーク ポリシー TLV をイネーブルにする例を示します。

# configure terminal

LLDP、LLDP-MED、およびワイヤードロケーションサービスのモニタリングとメンテナンス

```
(config) # network-policy 1
(config-network-policy) # voice vlan 100 cos 4
(config-network-policy) # exit
(config) # interface gigabitethernet1/0/1
(config-if) # network-policy profile 1
(config-if) # lldp med-tlv-select network-policy
```

次の例では、プライオリティ タギングを持つネイティブ VLAN 用の音声アプリケーション タ イプを設定する方法を示します。

config-network-policy)# voice vlan dotlp cos 4
config-network-policy)# voice vlan dotlp dscp 34

# LLDP、LLDP-MED、およびワイヤード ロケーション サー ビスのモニタリングとメンテナンス

以下は、LLDP、LLDP-MED、ワイヤードロケーションサービスのモニタリングとメンテナン スのコマンドです。

| コマンド                                          | 説明                                                               |
|-----------------------------------------------|------------------------------------------------------------------|
| clear lldp counters                           | トラフィックカウンタを0にリセットします。                                            |
| clear lldp table                              | LLDP ネイバー情報テーブルを削除します。                                           |
| clear nmsp statistics                         | NMSP 統計カウンタをクリアします。                                              |
| show lldp                                     | 送信頻度、送信するパケットのホールドタイム、LLDP 初期化の遅延時間のような、インターフェイス上のグローバル情報を表示します。 |
| show lldp entry entry-name                    | 特定のネイバーに関する情報を表示します。                                             |
|                                               | アスタリスク(*)を入力すると、すべてのネ<br>イバーの表示、またはネイバーの名前の入力<br>が可能です。          |
| <pre>show lldp interface [interface-id]</pre> | LLDPがイネーブルに設定されているインター<br>フェイスに関する情報を表示します。                      |
|                                               | 表示対象を特定のインターフェイスに限定で<br>きます。                                     |

| コマンド                                              | 説明                                                                                                   |
|---------------------------------------------------|----------------------------------------------------------------------------------------------------|
| show lldp neighbors [interface-id] [detail]       | デバイス タイプ、インターフェイスのタイプ<br>や番号、ホールドタイム設定、機能、ポート<br>ID など、ネイバーに関する情報を表示しま<br>す。<br>特定のインターフェイスに関するネイバー情 |
|                                                   | 報だけを表示したり、詳細表示にするため表<br>示内容を拡張したりできます。                                                               |
| show lldp traffic                                 | 送受信パケットの数、廃棄したパケットの数、<br>認識できない TLV の数など、LLDP カウンタ<br>を表示します。                                        |
| show location admin-tag string                    | 指定した管理タグまたはサイトのロケーショ<br>ン情報を表示します。                                                                   |
| show location civic-location identifier <i>id</i> | 特定のグローバル都市ロケーションのロケー<br>ション情報を表示します。                                                                 |
| show location elin-location identifier <i>id</i>  | 緊急ロケーションのロケーション情報を表示<br>します。                                                                         |
| show network-policy profile                       | 設定されたネットワークポリシー プロファイ<br>ルを表示します。                                                                    |
| show nmsp                                         | NMSP 情報を表示します。                                                                                       |

# LLDP、LLDP-MED、およびワイヤード ロケーション サー ビスの追加情報

MIB

| МІВ                      | MIB のリンク                                                                                                    |
|--------------------------|----------------------------------------------------------------------------------------------------|
| 本リリースでサポートするす<br>べての MIB | 選択したプラットフォーム、Cisco IOS リリース、およびフィー<br>チャ セットに関する MIB を探してダウンロードするには、次<br>の URL にある Cisco MIB Locator を使用します。<br>http://www.cisco.com/go/mibs |

シスコのテクニカル サポート

| 説明                                                                                                    | リンク                                              |
|----------------------------------------------------------------------------------------------------|--------------------------------------------------|
| シスコのサポートWebサイトでは、シスコの製<br>品やテクノロジーに関するトラブルシューティ<br>ングにお役立ていただけるように、マニュアル<br>やツールをはじめとする豊富なオンライン リ<br>ソースを提供しています。                                                                  | https://www.cisco.com/c/ja_jp/support/index.html |
| お使いの製品のセキュリティ情報や技術情報を<br>入手するために、Cisco Notification Service(Field<br>Notice からアクセス)、Cisco Technical Services<br>Newsletter、Really Simple Syndication(RSS)<br>フィードなどの各種サービスに加入できます。 |                                                  |
| シスコのサポートWebサイトのツールにアクセ<br>スする際は、Cisco.com のユーザ ID およびパス<br>ワードが必要です。                                                                                                    |                                                  |

# LLDP、LLDP-MED、およびワイヤード ロケーション サー ビスの機能情報

| リリース                                    | 変更内容          |
|-----------------------------------------|---------------|
| Cisco IOS XE 3.3SECisco IOS XE<br>3.3SE | この機能が導入されました。 |

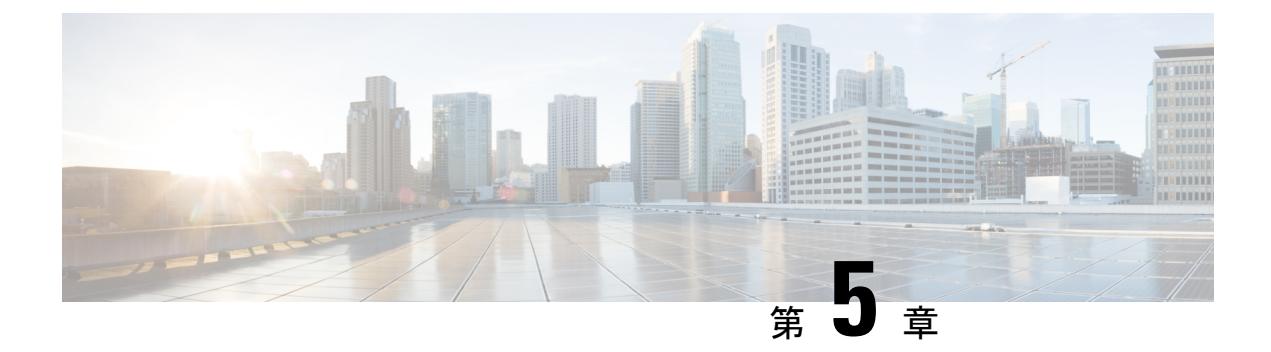

# システム MTU の設定

- システム MTU の制約事項 (71ページ)
- MTU について (71 ページ)
- MTU の設定方法 (72 ページ)
- •システム MTU の設定例 (74 ページ)
- •システム MTU に関する追加情報 (74ページ)
- システム MTU の機能情報 (75 ページ)

### システム MTU の制約事項

システム MTU 値を設定する場合、次の注意事項に留意してください。

- device はインターフェイス単位では MTU をサポートしていません。
- system mtu bytes グローバル コンフィギュレーション コマンドを入力すると、そのコマン ドはスイッチのすべてのスイッチドポートおよぶルーテッドポートに影響します。

## MTUについて

すべての deviceインターフェイスで送受信されるフレームのデフォルト MTU サイズは、1500 バイトです。

### システム MTU 値の適用

スイッチスタックでは、スイッチメンバーに適用されるMTU値は、スタックの設定によって 異なります。次のスタック設定がサポートされます。

IP または IPv6 MTU 値の上限は、スイッチまたはスイッチスタックの設定に基づいており、現 在適用されているシステム MTU またはシステム ジャンボ MTU のの値を参照しています。 MTU サイズの設定に関する詳細については、このリリースのコマンドリファレンスで system mtu グローバル コンフィギュレーション コマンドを参照してください。

## MTU の設定方法

### システム MTU の設定

手順

スイッチドパケットの MTU サイズを変更するには、次の手順を実行します。

|       | コマンドまたはアクション                                | 目的                                        |
|-------|---------------------------------------------|-------------------------------------------|
| ステップ1 | enable                                      | 特権 EXEC モードを有効にします。                       |
|       | 例:                                          | <ul> <li>パスワードを入力します(要求された場合)。</li> </ul> |
|       | デバイス> enable                                |                                           |
| ステップ2 | configure terminal                          | グローバル コンフィギュレーション                         |
|       | 例:                                          | モードを開始します。                                |
|       | デバイス# configure terminal                    |                                           |
| ステップ3 | system mtu bytes                            | (任意) すべてのギガビットイーサネッ                       |
|       | 例:                                          | トおよび10ギガビットイーサネットイ                        |
|       | デバイス(config)# <b>system mtu 1900</b>        | マクーノエイスのMIUリイスを変更します。                     |
| ステップ4 | end                                         | 特権 EXEC モードに戻ります。                         |
|       | 例:                                          |                                           |
|       | デバイス(config)# <b>end</b>                    |                                           |
| ステップ5 | copy running-config startup-config          | コンフィギュレーション ファイルに設                        |
|       | 例:                                          | 定を保存します。                                  |
|       | デバイス# copy running-config<br>startup-config |                                           |
| ステップ6 | show system mtu                             | 設定を確認します。                                 |
|       | 例:                                          |                                           |
|       | デバイス# show system mtu                       |                                           |

# プロトコル固有 MTU の設定

ルーテッドインターフェイスのシステムMTU値を上書きするには、各ルーテッドインターフェ イスでプロトコル固有のMTUを設定します。 ルーテッドパケットの最大伝送単位(MTU)サイズを変更するには、特権 EXEC モードで次の手順を実行します。

|       | コマンドまたはアクション                                         | 目的                    |
|-------|------------------------------------------------------|-----------------------|
| ステップ1 | configure terminal                                   | グローバル コンフィギュレーション     |
|       | 例:                                                   | モードを開始します。            |
|       | デバイス# configure terminal                             |                       |
| ステップ2 | interface interface                                  | インターフェイスコンフィギュレーショ    |
|       | 例:                                                   | ンモードを開始します。           |
|       | デバイス(config)# <b>interface</b><br>gigabitethernet0/0 |                       |
| ステップ3 | ip mtu bytes                                         | IPv4 MTU サイズを変更します。   |
|       | 例:                                                   |                       |
|       | デバイス(config-if)# <b>ip mtu 68</b>                    |                       |
| ステップ4 | ipv6 mtu bytes                                       | (任意)IPv6 MTU サイズを設定しま |
|       | 例:                                                   | す。                    |
|       | デバイス(config-if)# <b>ipv6 mtu 1280</b>                |                       |
| ステップ5 | end                                                  | 特権 EXEC モードに戻ります。     |
|       | 例:                                                   |                       |
|       | デバイス(config-if)# <b>end</b>                          |                       |
| ステップ6 | copy running-config startup-config                   | コンフィギュレーション ファイルに設    |
|       | 例:                                                   | 定を保存します。              |
|       | デバイス# copy running-config<br>startup-config          |                       |
| ステップ1 | show system mtu                                      | 設定を確認します。             |
|       | 例:                                                   |                       |
|       | デバイス# show system mtu                                |                       |

# システム MTU の設定例

## 例: プロトコル固有 **MTU** の設定

デバイス# configure terminal

デバイス(config)# interface gigabitethernet 0/0 デバイス(config-if)# ip mtu 900 デバイス(config-if)# ipv6 mtu 1286 デバイス(config-if)# end

### 例:システム **MTU** の設定

デバイス# configure terminal デバイス(config)# system mtu 1600 デバイス(config)# exit

# システム MTU に関する追加情報

#### MIB

| МІВ                      | MIB のリンク                                                                                                    |
|--------------------------|----------------------------------------------------------------------------------------------------|
| 本リリースでサポートするす<br>べての MIB | 選択したプラットフォーム、Cisco IOS リリース、およびフィー<br>チャ セットに関する MIB を探してダウンロードするには、次<br>の URL にある Cisco MIB Locator を使用します。<br>http://www.cisco.com/go/mibs |

シスコのテクニカル サポート

| 説明                                                                                                    | リンク                                              |
|----------------------------------------------------------------------------------------------------|--------------------------------------------------|
| シスコのサポートWebサイトでは、シスコの製<br>品やテクノロジーに関するトラブルシューティ<br>ングにお役立ていただけるように、マニュアル<br>やツールをはじめとする豊富なオンライン リ<br>ソースを提供しています。                                                                    | https://www.cisco.com/c/ja_jp/support/index.html |
| お使いの製品のセキュリティ情報や技術情報を<br>入手するために、Cisco Notification Service (Field<br>Notice からアクセス)、Cisco Technical Services<br>Newsletter、Really Simple Syndication (RSS)<br>フィードなどの各種サービスに加入できます。 |                                                  |
| シスコのサポートWebサイトのツールにアクセ<br>スする際は、Cisco.com のユーザ ID およびパス<br>ワードが必要です。                                                                                                    |                                                  |

# システム MTU の機能情報

| リリース               | 変更内容          |
|--------------------|---------------|
| Cisco IOS XE 3.3SE | この機能が導入されました。 |
| Cisco IOS XE 3.3SE |               |

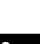

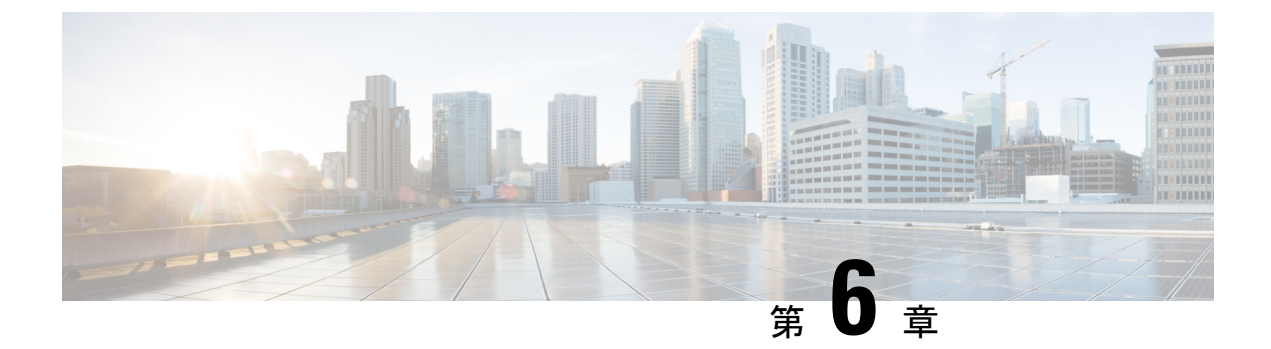

## 内部電源装置の設定

- 内部電源装置に関する情報 (77 ページ)
- ・内部電源装置の設定方法(77ページ)
- 内部電源装置のモニタ (78ページ)
- 内部電源装置の設定例 (78 ページ)
- ・内部電源装置に関するその他の関連資料(79ページ)
- ・内部電源装置の機能履歴と情報(80ページ)

## 内部電源装置に関する情報

電源装置に関する情報については、deviceの設置ガイドを参照してください。

# 内部電源装置の設定方法

### 内部電源装置の設定

**power supply** EXEC コマンドを使用すると、deviceの内部電源装置の設定および管理ができま す。deviceは、 **no power supply** EXEC コマンドをサポートしていません。

ユーザ EXEC モードで開始し、次の手順に従います。

|       | コマンドまたはアクション                                                       | 目的                                                     |
|-------|--------------------------------------------------------------------|--------------------------------------------------------|
| ステップ1 | <pre>power supply switch_number slot{A   B} { off   on } 例 :</pre> | 次のいずれかのキーワードを使用して、<br>指定した電源装置を off または on に<br>設定します。 |
|       | デバイス# power supply 1 slot A on                                     | •A:スロットAの電源を選択しま<br>す。                                 |

| コマンドまたはアクション                                                       | 目的                                                                                                    |
|--------------------------------------------------------------------|----------------------------------------------------------------------------------------------------|
|                                                                    | <ul> <li>B:スロットBの電源装置を選択します。</li> <li>(注) 電源装置のスロットBは、deviceの外側エッジに近いほうです。</li> </ul>                  |
|                                                                    | <ul> <li>off:電源装置をオフに設定します。</li> <li>on:電源装置をオンに設定します。</li> <li>デフォルトでは、deviceの電源装置は on です。</li> </ul> |
| ステップ2 show environment power<br>例:<br>デバイス# show environment power | 設定を確認します。                                                                                              |

# 内部電源装置のモニタ

表 7: 電源装置の show コマンド

| コマンド                                                             | 目的                                                                                                    |
|------------------------------------------------------------------|----------------------------------------------------------------------------------------------------|
| <pre>show environment power [ all   switch switch_number ]</pre> | (任意) スタック内の各deviceまたは指定したdeviceの内部電<br>源装置のステータスを表示します。指定できる範囲は、スタッ<br>ク内のdevice メンバ番号に従って1~9です。<br>device キーワードは、スタック対応devices上でだけ使用でき<br>ます。 |

## 内部電源装置の設定例

次に、スロットAの電源装置をオフに設定する例を示します。

```
デバイス# power supply 1 slot A off
Disabling Power supply A may result in a power loss to PoE devices and/or switches ...
Continue? (yes/[no]): yes
デバイス#
Jun 10 04:52:54.389: %PLATFORM_ENV-6-FRU_PS_OIR: FRU Power Supply 1 powered off
Jun 10 04:52:56.717: %PLATFORM ENV-1-FAN NOT PRESENT: Fan is not present
```

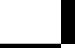

デバイス#

次に、スロットAの電源装置をオンに設定する例を示します。

デバイス# power supply 1 slot A on Jun 10 04:54:39.600: %PLATFORM\_ENV-6-FRU\_PS\_OIR: FRU Power Supply 1 powered on

次に、show env power コマンドの出力例を示します。

デバイス# show env power

| SW       | PID                          | Serial#     | Status | Sys Pwr | PoE Pwr | Watts |
|----------|------------------------------|-------------|--------|---------|---------|-------|
|          |                              |             |        |         |         |       |
| 1A<br>1B | PWR-C2-640WAC<br>Not Present | DCB1705B05B | OK     | Good    | Good    | 640   |

デバイス#

表 8: show env power ステータスの説明

| フィールド          | 説明                                                 |
|----------------|----------------------------------------------------|
| ОК             | 電源装置が存在し、電力が良好です。                                  |
| Not Present    | 電源装置が未搭載です。                                        |
| No Input Power | 電源装置は存在しますが、入力電力が供給されていません。                        |
| Disabled       | 電源装置が存在し、入力電力は供給されていますが、電源装置がCLI<br>によってオフになっています。 |
| Not Responding | 電源装置が認識されていないか、障害が発生しています。                         |
| Failure-Fan    | 電源装置のファンに障害が発生しています。                               |

## 内部電源装置に関するその他の関連資料

### MIB

| МІВ                      | MIBのリンク                                                                                                    |  |
|--------------------------|----------------------------------------------------------------------------------------------------|--|
| 本リリースでサポートするす<br>べての MIB | 選択したプラットフォーム、Cisco IOS リリース、およびフィー<br>チャ セットに関する MIB を探してダウンロードするには、次<br>の URL にある Cisco MIB Locator を使用します。<br>http://www.cisco.com/go/mibs |  |

シスコのテクニカル サポート

| 説明                                                                                                    | リンク                                              |
|----------------------------------------------------------------------------------------------------|--------------------------------------------------|
| シスコのサポートWebサイトでは、シスコの製<br>品やテクノロジーに関するトラブルシューティ<br>ングにお役立ていただけるように、マニュアル<br>やツールをはじめとする豊富なオンラインリ<br>ソースを提供しています。                                                                     | https://www.cisco.com/c/ja_jp/support/index.html |
| お使いの製品のセキュリティ情報や技術情報を<br>入手するために、Cisco Notification Service (Field<br>Notice からアクセス)、Cisco Technical Services<br>Newsletter、Really Simple Syndication (RSS)<br>フィードなどの各種サービスに加入できます。 |                                                  |
| シスコのサポート Web サイトのツールにアクセ<br>スする際は、Cisco.com のユーザ ID およびパス<br>ワードが必要です。                                                                                                    |                                                  |

## 内部電源装置の機能履歴と情報

| リリース                                 | 変更内容          |
|--------------------------------------|---------------|
| Cisco IOS XE 3.3SECisco IOS XE 3.3SE | この機能が導入されました。 |

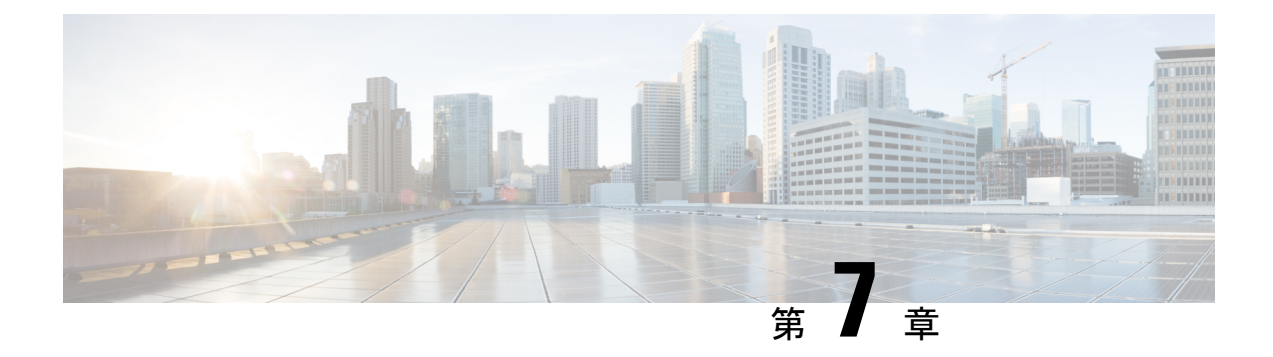

### PoE の設定

- PoE について (81 ページ)
- PoE および UPoE の設定方法 (87 ページ)
- 電力ステータスのモニタリング (92ページ)
- •その他の参考資料 (93ページ)
- PoE の機能情報 (93 ページ)

### **PoE**について

### **PoE** および **PoE+** ポート

Power over Ethernet (PoE)対応device ポートでは、回路に電力が供給されていないことをスイッチが検出した場合、接続している次のデバイスに電力が自動的に供給されます。

- シスコ先行標準の受電装置(Cisco IP Phone など)
- IEEE 802.3af 準拠の受電装置
- IEEE 802.3at 準拠の受電装置

受電デバイスが PoE スイッチ ポートおよび AC 電源に接続されている場合、冗長電力として利用できます。受電装置が PoE ポートにだけ接続されている場合、受電装置には冗長電力は供給されません。

### サポート対象のプロトコルおよび標準

device は PoE のサポートに次のプロトコルと規格を使用します。

- ・電力の消費について CDP を使用:受電デバイスは、device に消費している電力量を通知 します。device はこの電力消費に関するメッセージに応答しません。device は、PoE ポートに電力を供給するか、このポートへの電力を取り除くだけです。
- ・シスコインテリジェント電力管理:受電装置およびdeviceは、電力ネゴシエーションCDP メッセージによって電力消費レベルについてネゴシエーションを行います。このネゴシ

エーションにより、7Wより多くを消費する高電力のシスコ受電デバイスは、最も高い電 カモードで動作できるようになります。受電デバイスは、最初に低電力モードでブートし て7W未満の電力を消費し、ネゴシエーションを行って高電力モードで動作するための十 分な電力を取得します。受電装置が高電力モードに切り替わるのは、deviceから確認を受 信した場合に限られます。

高電力装置は、電力ネゴシエーション CDP をサポートしない devices で低電力モードで動作できます。

シスコのインテリジェントな電力管理の機能には、電力消費に関して CDP との下位互換 性があるため、device は、受信する CDP メッセージに従って応答します。CDP はサード パーティの受電デバイスをサポートしません。このため、device は、IEEE 分類を使用して 装置の消費電力を判断します。

- IEEE 802.3a: この規格の主な機能は、受電装置の検出、電力の管理、切断の検出です。オ プションとして受電装置の電力分類があります。詳細については、この規格を参照してく ださい。
- IEEE 802.3at: PoE+標準では、受電デバイスに供給される最大電力が、1ポートあたり15.4 Wから30Wに増えました。
- Cisco UPoE 機能は、CDP や LLDP などのレイヤ2電力ネゴシエーションプロトコルを使用して、シグナルペアおよび RJ-45 イーサネットケーブルのスペアペアの両方に、最大60 W の電力(2 X 30 W)を供給します。4線式 Cisco 独自開発スペアペア電力 TLV での30 W 以上の LLDP および CDP 要求により、スペアペアに電力を供給できます。

#### 関連トピック

Cisco Universal Power Over Ethernet (86  $\sim - \checkmark$ )

### 受電デバイスの検出および初期電力割り当て

deviceは、PoE対応ポートがシャットダウンの状態でなく、PoEはイネーブルになっていて(デフォルト)、接続した装置はACアダプタから電力供給されていない場合、シスコの先行標準 受電デバイスまたは IEEE 準拠の受電デバイスを検出します。

装置の検出後、device は、次のように装置のタイプに応じて電力要件を判断します。

- 初期電力割り当ては、受電デバイスが要求する最大電力量です。deviceは、受電デバイス を検出および電力供給する場合、この電力を最初に割り当てます。deviceが受電デバイス から CDP メッセージを受信し、受電デバイスが CDP 電力ネゴシエーションメッセージを 通じて device と電力レベルをネゴシエートしたときに、初期電力割り当てが調整される場 合があります。
- device は検出した IEEE 装置を消費電力クラス内で分類します。device は、電力バジェットに使用可能な電力量に基づいて、ポートに通電できるかどうかを決定します。表9:IEEE 電力分類(83ページ)はこれらのレベルを一覧表示します。

表 9: IEEE 電力分類

| クラス             | から要求される最大電力レベル Device              |
|-----------------|------------------------------------|
| 0 (クラスステータスは不明) | 15.4 W                             |
| 1               | 4 W                                |
| 2               | 7 W                                |
| 3               | 15.4 W                             |
| 4               | 30W(IEEE 802.3at タイプ2準拠の受電デバイスの場合) |

device は電力要求をモニタリングおよび追跡して必要な場合にだけ電力供給を許可します。 device は自身の電力バジェット(PoEの device で使用可能な電力量)を追跡します。電力の供 給許可または拒否がポートで行われると、deviceはパワーアカウンティング計算を実行し、電 力バジェットを最新に保ちます。

電力がポートに適用されたあとで、device は CDP を使用して、接続されたシスコ受電デバイ スの CDP 固有の電力消費要件を調べます。この要件は、CDP メッセージに基づいて割り当て られる電力量です。これに従って、device は電力バジェットを調整します。これは、サード パーティの PoE 装置には適用されません。device は要件を処理して電力の供給または拒否を行 います。要求が許可されると、device は電力バジェットを更新します。要求が拒否された場合 は、device はポートの電力がオフに切り替わっていることを確認し、syslog メッセージを生成 して LED を更新します。受電デバイスはより多くの電力について、device とのネゴシエーショ ンを行うこともできます。

PoE+ では、受電デバイスが最大 30 W の電力ネゴシエーションのために、Media Dependent Interface (MDI) の Type, Length, and Value description (TLV) 、Power-via-MDI TLV で IEEE 802.3at および LLDP 電源を使用します。シスコの先行標準受電デバイスおよび IEEE 受電デバ イスでは、CDP または IEEE 802.3at power-via-MDI 電力ネゴシエーションメカニズムにより最 大 30 W の電力レベルを要求できます。

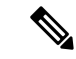

(注)

クラス0、クラス3、およびクラス4の受電デバイスの初期割り当ては15.4Wです。デバイス が起動し、CDPまたはLLDPを使用して15.4Wを超える要求を送信する場合、最大30Wを 割り当てることができます。

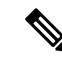

(注)

ソフトウェア コンフィギュレーション ガイドおよびコマンド リファレンスでは、CDP 固有の 電力消費要件を実際電力消費要件と呼んでいます。

不足電圧、過電圧、オシレータ障害、または短絡状態による障害を device が検出した場合、 ポートへの電源をオフにし、syslog メッセージを生成し、電力バジェットと LED を更新しま す。 PoE 機能は、device がスタックメンバーであるかどうかにかかわらず同じように動作します。 電力バジェットは device ごとであり、スタックの他の device とは無関係です。新しいアクティ ブ device の選択は、PoE の動作に影響を与えません。アクティブ device は、スタック内のすべ ての devices およびポートの PoE のステータスを追跡し続け、出力表示にそのステータスを含 めます。

### 電力管理モード

deviceでは、次の PoE モードがサポートされます。

 auto:接続されている装置で電力が必要であるかどうか、device が自動的に検出します。 ポートに接続されている受電デバイスを device が検出し、device に十分な電力がある場合 は、電力を供給して電力バジェットを更新し、先着順でポートの電力をオンに切り替えて LED を更新します。LED の詳細については、ハードウェアインストレーションガイドを 参照してください。

すべての受電デバイス用として device に十分な電力がある場合は、すべての受電デバイス が起動します。device に接続された受電デバイスすべてに対し十分な電力が利用できる場 合、すべての装置に電力を供給します。使用可能な PoE がない場合、または他の装置が電 力供給を待機している間に装置の接続が切断されて再接続した場合、どの装置へ電力を供 給または拒否されるかが判断できなくなります。

許可された電力がシステムの電力バジェットを超えている場合、deviceは電力を拒否し、 ポートへの電力がオフになっていることを確認したうえで syslog メッセージを生成し、 LEDを更新します。電力供給が拒否された後、deviceは定期的に電力バジェットを再確認 し、継続して電力要求の許可を試みます。

device により電力を供給されている装置が、さらに壁面コンセントに接続している場合、 device は装置に電力を供給し続ける場合があります。このとき、装置が device から受電し ているか、AC 電源から受電しているかにかかわらず、device は引き続き装置へ電力を供 給していることを報告し続ける場合があります。

受電デバイスが取り外された場合、deviceは切断を自動的に検出し、ポートから電力を取り除きます。非受電デバイスを接続しても、そのデバイスに障害は発生しません。

- ポートで許可される最大ワット数を指定できます。受電デバイスの IEEE クラス最大ワット数が設定されている最大値より大きい場合、device はそのポートに電力を供給しません。device が受電デバイスに電力供給したが、受電デバイスが設定の最大値より多くの電力を CDP メッセージによって後で要求した場合、device はポートの電力を取り除きます。その受電デバイスに割り当てられていた電力は、グローバル電力バジェットに送られます。ワット数を指定しない場合、device は最大値の電力を供給します。任意の PoE ポートで auto 設定を使用してください。auto モードがデフォルト設定です。
- static: deviceは、受電装置が接続されていなくてもポートに電力をあらかじめ割り当て、 そのポートで電力が使用できるようにします。deviceは、設定された最大ワット数をポートに割り当てます。その値は、IEEEクラスまたは受電デバイスからのCDPメッセージによって調節されることはありません。これは、電力があらかじめ割り当てられていることから、最大ワット数以下の電力を使用するすべての受電デバイスが固定ポートに接続されている場合に電力が保証されるためです。ポートはもう先着順方式ではなくなります。

ただし、受電装置の IEEE クラスが最大ワット数を超えると、device は装置に電力を供給 しません。受電デバイスが最大ワット数を超える電力を消費していることを CDP メッセー ジによって知ると、device は受電デバイスをシャットダウンします。device

ワット数を指定しない場合、device は最大数をあらかじめ割り当てます。device は、受電 デバイスを検出した場合に限り、ポートに電力を供給します。優先順位が高いインター フェイスには、static 設定を使用してください。

• never: device は受電装置の検出をディセーブルにして、電力が供給されていない装置が接続されても、PoE ポートに電力を供給しません。PoE 対応ポートに電力を絶対に適用せず、そのポートをデータ専用ポートにする場合に限り、このモードを使用してください。

ほとんどの場合、デフォルトの設定(自動モード)の動作は適切に行われ、プラグアンドプレイ動作が提供されます。それ以上の設定は必要ありません。しかし、プライオリティの高い PoEポートを設定したり、PoEポートをデータ専用にしたり、最大ワット数を指定して高電力 受電デバイスをポートで禁止したりする場合は、このタスクを実行します。

#### 電力モニタリングおよび電力ポリシング

リアルタイム電力消費のポリシングをイネーブルにした場合、受電デバイスが最大割り当て量 (カットオフ電力値)を超えて電力を消費すると、device はアクションを開始します。

PoEがイネーブルである場合、deviceは受電デバイスのリアルタイムの電力消費を検知します。 接続されている受電デバイスのリアルタイム電力消費をdeviceが監視することを、電力モニタ リングまたは電力検知といいます。また、deviceはパワーポリシング機能を使用して消費電力 をポリシングします。

電力モニタリングは、シスコのインテリジェントな電力管理および CDP ベースの消費電力に 対して下位互換性があります。電力モニタリングはこれらの機能とともに動作して、PoE ポー トが受電デバイスに電力を供給できるようにします。

device は次のようにして、接続されている装置のリアルタイム電力消費を検知します。

- 1. device は、個々のポートでリアルタイム消費電力をモニタリングします。
- **2.** device は、ピーク時の電力消費を含め、電力消費を記録します。device は CISCO-POWER-ETHERNET-EXT-MIB を介して情報を報告します。
- 3. 電力ポリシングがイネーブルの場合、device はリアルタイムの消費電力を装置に割り当て られた最大電力と比較して、消費電力をポリシングします。最大消費電力は、PoE ポート でカットオフ電力とも呼ばれます。

装置がポートで最大電力割り当てを超える電力を使用すると、device はポートへの電力を オフにしたり、または device コンフィギュレーションに基づいて受電装置に電力を供給し ながら device が syslog メッセージを生成して LED (ポート LED はオレンジ色で点滅)を 更新したりすることができます。デフォルトでは、すべての PoE ポートで消費電力のポリ シングはディセーブルになっています。

PoEの error-disabled ステートからのエラー回復がイネーブルの場合、指定の時間の経過後、device は PoE ポートを error-disabled ステートから自動的に回復させます。

エラー回復が無効な場合、shutdown および no shutdown インターフェイス コンフィギュ レーション コマンドを使用して、手動で PoE ポートをイネーブルにできます。

4. ポリシングが無効である場合、受電デバイスが PoE ポートに割り当てられた最大電力より 多くの量を消費しても対処されないため、device に悪影響を与える場合があります。

#### 電力消費値

ポートの初期電力割り当ておよび最大電力割り当てを設定することができます。ただし、これ らの値は、device が PoE ポートの電力をオンまたはオフにするときを指定するために設定する 値です。最大電力割り当ては、受電デバイスの実際の電力消費と同じではありません。device によって電力ポリシングに使用される実際のカットオフ電力値は、設定済みの電力値と同等で はありません。

電力ポリシングがイネーブルの場合、deviceは、スイッチポートで、受電装置の消費電力を超 える消費電力ポリシングを行います。最大電力割り当てを手動で設定する場合、スイッチポー トと受電デバイス間のケーブルでの電力損失を考慮する必要があります。カットオフ電力と は、受電デバイスの定格消費電力とケーブル上での最悪時の電力損失を合計したものです。

deviceの PoE がイネーブルの場合、電力ポリシングをイネーブルにすることを推奨します。た とえば、ポリシングがディセーブルで、power inline auto max 6300 インターフェイスコンフィ ギュレーションコマンドを使用してカットオフ値を設定すると、PoE ポートに設定される最大 電力割り当ては6.3 W (6300 mW) です。装置が最大で6.3 W の電力を必要とする場合、device はポートに接続されている装置に電力を供給します。CDP によるパワー ネゴシエーション実 施後の値または IEEE 分類値が設定済みカットオフ値を超えると、device は接続されている装 置に電力を供給しなくなります。device が PoE ポートで電力をオンにしたあと、device は受電 装置のリアルタイム電力消費のポリシングを行わないので、受電装置は最大割り当て量を超え て電力を消費できることになり、device と、他の PoE ポートに接続されている受電装置に悪影 響を及ぼすことがあります。

スタンドアロン device では内部電源装置がサポートされるため、受電装置が利用できる総電力 量は電源装置の設定によって異なります。

- 電源装置を取り外して、低電力の新しい電源装置に交換すると、deviceは受電デバイスに対して十分な電力を供給できなくなり、autoモードでポート番号の降順に従ってPoEポートへの電力供給を拒否します。deviceこれでも十分な電力を利用できない場合、deviceは、staticモードでポート番号の降順に従ってPoEポートへの電力供給を拒否します。device
- 新しい電源装置の電力が前の電源装置より大きく、device が大電力を使用できる場合、 device は static モードでポート番号の昇順に従って PoE ポートへの電力供給を許可します。 これでもまだ使用可能な電力がある場合、device は、ポート番号の昇順に従って auto モー ドで PoE ポートへの電力供給を許可します。

### **Cisco Universal Power Over Ethernet**

Cisco Universal Power Over Ethernet (Cisco UPOE) は、シグナル ペア (導線1、2、3、6) 付き の RJ-45 ケーブルのスペア ペア (導線4、5、7、8) を使用して、IEEE 802.at PoE 標準を拡張 するシスコ独自のテクノロジーで、標準のイーサネット ケーブル配線インフラストラクチャ (クラスD以上)により最大 60 W の電力を供給する機能を提供します。スペア ペアの電力 は、スイッチ ポートとエンドデバイスが Cisco UPOE 対応であることを CDP または LLDP を 使用して相互に識別し、エンドデバイスがスペアペアの電力のイネーブル化を要求したときに イネーブルになります。スペア ペアに給電されると、エンドデバイスは、CDP または LLDP を使用して、スイッチから最大 60 W の電力をネゴシエートできます。

エンド デバイスがシグナル ペアおよびスペア ペアの両方で PoE 対応であるが、Cisco UPOE に必要な CDP または LLDP の拡張をサポートしない場合、4ペアの強制モード設定により自動 的にスイッチ ポートからシグナル ペアおよびスペア ペアの両方の電力がイネーブルになります。

### PoE および UPoE の設定方法

### PoE ポートの電力管理モードの設定

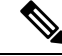

(注) PoE 設定を変更するとき、設定中のポートでは電力が低下します。新しい設定、その他の PoE ポートの状態、電力バジェットの状態により、そのポートの電力は再びアップしない場合があ ります。たとえば、ポート1が自動でオンの状態になっていて、そのポートを固定モードに設 定するとします。device はポート1から電力が取り除き、受電デバイスを検出してポートに電 力を再び供給します。ポート1が自動でオンの状態になっていて、最大ワット数を10 W に設 定した場合、device はポートから電力を取り除き、受電デバイスを再び検出します。device は、 受電デバイスがクラス1、クラス2、またはシスコ専用受電デバイスのいずれかの場合に、ポー トに電力を再び供給します。

|       | コマンドまたはアクション                                           | 目的                  |
|-------|--------------------------------------------------------|---------------------|
| ステップ1 | enable                                                 | 特権 EXEC モードを有効にします。 |
|       | 例:                                                     | ・パスワードを入力します (要求され  |
|       | デバイス> enable                                           | た場合)。               |
| ステップ2 | configure terminal                                     | グローバル コンフィギュレーション   |
|       | 例:                                                     | モードを開始します。          |
|       | デバイス# configure terminal                               |                     |
| ステップ3 | interface interface-id                                 | 設定する物理ポートを指定し、インター  |
|       | 例:                                                     | フェイス コンフィギュレーション モー |
|       | デバイス(config)# <b>interface</b><br>gigabitethernet2/0/1 | 「                   |

|       | コマンドまたはアクション                                                                          | 目的                                                                                                    |
|-------|---------------------------------------------------------------------------------------|----------------------------------------------------------------------------------------------------|
| ステップ4 | <pre>power inline {auto [ max max-wattage]   never   static [ max max-wattage]}</pre> | ポートのPoEモードを設定します。キー<br>ワードの意味は次のとおりです。                                                                                                    |
|       | 例:<br>デバイス(config-if)# power inline auto                                              | <ul> <li>auto:受電デバイスの検出をイネー<br/>ブルにします。十分な電力がある場<br/>合は、デバイスの検出後にPoEポー<br/>トに電力を自動的に割り当てます。<br/>これがデフォルト設定です。</li> </ul>                                                   |
|       |                                                                                       | <ul> <li>max max-wattage:ポートで許可されている電力を制限します。Cisco<br/>UPoEポートの範囲は4000~60000<br/>mWです。値を指定しない場合は、<br/>最大電力が供給されます。</li> </ul>                                              |
|       |                                                                                       | • never : デバイスの検出とポートへ<br>の電力供給をディセーブルにしま<br>す。                                                                                                    |
|       |                                                                                       | <ul> <li>(注) ポートにシスコの受電デバイ<br/>スが接続されている場合は、<br/>power inline never コマンドで<br/>ポートを設定しないでくださ<br/>い。問題のあるリンクアップ<br/>が発生し、ポートが errdisable<br/>ステートになることがありま<br/>す。</li> </ul> |
|       |                                                                                       | ・static:受電デバイスの検出をイネー<br>ブルにします。deviceが受電デバイ<br>スを検出する前に、ポートへの電力<br>を事前に割り当てます(確保しま<br>す)。deviceは、装置が接続されて<br>いなくてもこのポートに電力を予約<br>し、装置の検出時に電力が供給され<br>ることを保証します。           |
|       |                                                                                       | deviceは、自動モードに設定されたポートに電力を割り当てる前に、固定モード<br>に設定されたポートに PoE を割り当て<br>ます。                                                                                                    |
| ステップ5 | end                                                                                   | 特権 EXEC モードに戻ります。                                                                                                    |
|       | 例:                                                                                    |                                                                                                    |
|       | デバイス(config-if)# <b>end</b>                                                           |                                                                                                    |

ンガイド

|               | コマンドまたはアクション                                                                                | 目的                                                                                                    |
|---------------|---------------------------------------------------------------------------------------------|----------------------------------------------------------------------------------------------------|
| ステップ6         | show power inline [interface-id   module<br>switch-number]<br>例:<br>デバイス# show power inline | deviceまたはdevice スタック、指定した<br>インターフェイス、または指定したス<br>タックメンバに関する PoE ステータス<br>を表示します。<br>moduleswitch-number キーワードは ス |
|               |                                                                                             | タッキング対応devicesだけでサポートさ<br>れます。                                                                                    |
| ステップ <b>1</b> | copy running-config startup-config<br>例:                                                    | (任意)コンフィギュレーション ファ<br>イルに設定を保存します。                                                                                |
|               | デバイス# copy running-config<br>startup-config                                                 |                                                                                                    |

### シグナル/スペアペアの電力のイネーブル化

(注) エンドデバイスがスペアペアのインラインパワー給電に未対応の場合、またはエンドデバイ スが Cisco UPoE に CDP または LLDP 拡張をサポートしている場合は、このコマンドを入力し ないでください。

|       | コマンドまたはアクション                                             | 目的                  |
|-------|----------------------------------------------------------|---------------------|
| ステップ1 | configure terminal                                       | グローバル コンフィギュレーション   |
|       | 例:                                                       | モードを開始します。          |
|       | デバイス# configure terminal                                 |                     |
| ステップ2 | interface interface-id                                   | 設定する物理ポートを指定し、インター  |
|       | 例:                                                       | フェイス コンフィギュレーション モー |
|       | デバイス(config)# <b>interface</b><br>gigabitethernet2/0/1   | 下を開始します。            |
| ステップ3 | power inline four-pair forced                            | スイッチ ポートから信号ペアおよびス  |
|       | 例:                                                       | ペアペアの両方の電力をイネーブルに   |
|       | デバイス(config-if)# <b>power inline</b><br>four-pair forced |                     |
| ステップ4 | end                                                      | 特権 EXEC モードに戻ります。   |
|       | 例:                                                       |                     |

| コマンドまたはアクション         | 目的 |
|----------------------|----|
| デバイス(config-if)# end |    |

### 電カポリシングの設定

デフォルトでは、deviceは接続されている受電装置の消費電力をリアルタイムでモニタリング します。消費電力に対するポリシングを行うように device を設定できます。デフォルトではポ リシングはディセーブルです。

|       | コマンドまたはアクション                                       | 目的                                                                                                    |
|-------|----------------------------------------------------|----------------------------------------------------------------------------------------------------|
| ステップ1 | enable                                             | 特権 EXEC モードを有効にします。                                                                                                    |
|       | 例:                                                 | ・パスワードを入力します(要求され                                                                                                    |
|       | デバイス> enable                                       | た場合)。                                                                                                    |
| ステップ2 | configure terminal                                 | グローバル コンフィギュレーション                                                                                                    |
|       | 例:                                                 | モードを開始します。                                                                                                    |
|       | デバイス# configure terminal                           |                                                                                                    |
| ステップ3 | interface interface-id                             | 設定する物理ポートを指定し、インター                                                                                                    |
|       | 例:                                                 | フェイス コンフィギュレーション モー                                                                                                    |
|       | デバイス(config)# interface<br>gigabitethernet2/0/1    | ドを開始します。                                                                                                    |
| ステップ4 | power inline police [action {log  <br>errdisable}] | ポートでリアルタイム消費電力が最大電<br>力割り当てを超えるときに、次のいずれ                                                                                        |
|       | 例:                                                 | かのアクションを実行するようにdevice                                                                                                    |
|       | デバイス(config-if)# <b>power inline police</b>        | を設定します。                                                                                                    |
|       |                                                    | <ul> <li>power inline police: PoE ポートを<br/>シャットダウンし、ポートへの電<br/>力供給をオフにし、PoE ポートを<br/>error-disabled ステートに移行しま<br/>す。</li> </ul> |

|       | コマンドまたはアクション                                                                                                    | 目的                                                                                                    |
|-------|----------------------------------------------------------------------------------------------------|----------------------------------------------------------------------------------------------------|
|       |                                                                                                    | <ul> <li>(注) errdisable detect cause<br/>inline-power グローバル コン<br/>フィギュレーション コマンド<br/>を使用すると、PoE errdisable<br/>の原因についてエラー検出を<br/>イネーブルにできます。<br/>errdisable recovery cause<br/>inline-power interval <i>interval</i> グ<br/>ローバル コンフィギュレー<br/>ション コマンドを使用する<br/>と、PoE errdisable ステートか<br/>ら回復するためのタイマーを<br/>イネーブルにすることもでき<br/>ます。</li> </ul> |
|       |                                                                                                    | <ul> <li>power inline police action<br/>errdisable: リアルタイムの電力消<br/>費がポートの最大電力割り当てを超<br/>過した場合、ポートへの電力をオフ<br/>にします。</li> <li>power inline police action log: ポー<br/>トへの電源供給を継続し、syslog<br/>メッセージを生成します。</li> <li>action log キーワードを入力しない場合、<br/>デフォルトのアクションによってポート</li> </ul>                                                                   |
|       |                                                                                                    | がジャットタワンされ、errdisableステートになります。                                                                                                    |
| ステップ5 | exit<br>例:<br>デバイス(config-if)# exit                                                                                                    | グローバル コンフィギュレーション<br>モードに戻ります。                                                                                                    |
| ステップ6 | 次のいずれかを使用します。<br>• errdisable detect cause inline-power<br>• errdisable recovery cause<br>inline-power<br>• errdisable recovery interval <i>interval</i><br>例:<br>デバイス(config)# errdisable detect<br>cause inline-power | <ul> <li>(任意) PoE errdisable ステートからの<br/>エラー回復をイネーブルにし、PoE回復<br/>メカニズム変数を設定します。</li> <li>デフォルトでは、回復間隔は 300 秒で<br/>す。</li> <li>interval interval には、error-disabled ス<br/>テートから回復する時間を秒単位で指定<br/>します。指定できる範囲は 30 ~ 86400<br/>です。</li> </ul>                                                                                                    |

|       | コマンドまたはアクション                                            | 目的                 |
|-------|---------------------------------------------------------|--------------------|
|       | デバイス(config)# errdisable recovery<br>cause inline-power |                    |
|       | デバイス(config)# errdisable recovery<br>interval 100       |                    |
| ステップ7 | exit                                                    | 特権 EXEC モードに戻ります。  |
|       | 例:                                                      |                    |
|       | デバイス(config)# <b>exit</b>                               |                    |
| ステップ8 | 次のいずれかを使用します。                                           | 電力モニタリングステータスを表示し、 |
|       | • show power inline police                              | エラー回復設定を確認します。     |
|       | • show errdisable recovery                              |                    |
|       | 例:                                                      |                    |
|       | デバイス# show power inline police                          |                    |
|       | デバイス# show errdisable recovery                          |                    |
| ステップ9 | copy running-config startup-config                      | (任意)コンフィギュレーション ファ |
|       | 例:                                                      | イルに設定を保存します。       |
|       | デバイス# copy running-config<br>startup-config             |                    |

# 電力ステータスのモニタリング

表 10: 電力ステータスの show コマンド

| コマンド                                                               | 目的                                                                       |
|--------------------------------------------------------------------|--------------------------------------------------------------------------|
| <b>show env power switch</b><br>[switch-number]                    | (任意)スタック内の各スイッチまたは指定したスイッチの<br>内部電源装置のステータスを表示します。                       |
|                                                                    | 指定できる範囲は、スタック内のスイッチメンバ番号に従っ<br>て1~9です。次のキーワードは、スタック対応スイッチ上<br>でだけ使用できます。 |
| <pre>show power inline [interface-id   module switch-number]</pre> | スイッチまたはスイッチスタック、インターフェイス、また<br>はスタック内の特定のスイッチのPoEステータスを表示しま<br>す。        |
| show power inline police                                           | 電力ポリシングのデータを表示します。                                                       |

92

## その他の参考資料

MIB

| MIB                      | MIB のリンク                                                                                                    |
|--------------------------|----------------------------------------------------------------------------------------------------|
| 本リリースでサポートするす<br>べての MIB | 選択したプラットフォーム、Cisco IOS リリース、およびフィー<br>チャ セットに関する MIB を探してダウンロードするには、次<br>の URL にある Cisco MIB Locator を使用します。<br>http://www.cisco.com/go/mibs |

シスコのテクニカル サポート

| 説明                                                                                                    | リンク                                              |
|----------------------------------------------------------------------------------------------------|--------------------------------------------------|
| シスコのサポートWebサイトでは、シスコの製<br>品やテクノロジーに関するトラブルシューティ<br>ングにお役立ていただけるように、マニュアル<br>やツールをはじめとする豊富なオンラインリ<br>ソースを提供しています。                                                                    | https://www.cisco.com/c/ja_jp/support/index.html |
| お使いの製品のセキュリティ情報や技術情報を<br>入手するために、Cisco Notification Service(Field<br>Notice からアクセス)、Cisco Technical Services<br>Newsletter、Really Simple Syndication (RSS)<br>フィードなどの各種サービスに加入できます。 |                                                  |
| シスコのサポートWebサイトのツールにアクセ<br>スする際は、Cisco.com のユーザ ID およびパス<br>ワードが必要です。                                                                                                    |                                                  |

## **PoE**の機能情報

| リリース                                 | 変更内容          |
|--------------------------------------|---------------|
| Cisco IOS XE 3.3SECisco IOS XE 3.3SE | この機能が導入されました。 |

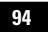

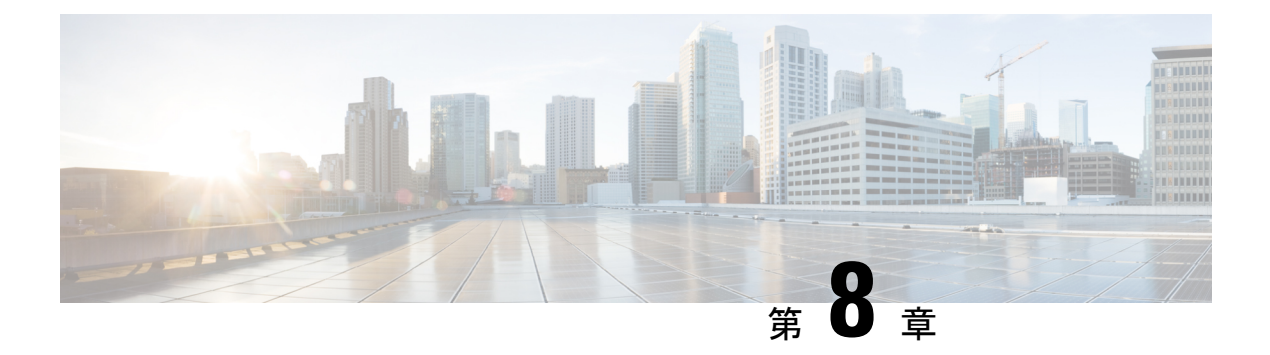

## EEE の設定

- EEE の制約事項 (95 ページ)
- EEE について (95 ページ)
- EEE の設定方法 (96 ページ)
- EEE のモニタリング (97 ページ)
- EEE の設定例 (98 ページ)
- EEE に関するその他の関連資料 (98 ページ)
- EEE の設定に関する機能情報 (99 ページ)

### **EEE**の制約事項

EEE には、次の制約事項があります。

- EEEの設定を変更すると、デバイスがレイヤ1の自動ネゴシエーションを再起動しなけれ ばならないため、インターフェイスがリセットされます。
- ・受信パスでデータを受け入れる前により長いウェイクアップ時間を必要とするデバイスの リンク層検出プロトコル(LLDP)をイネーブルにする必要がある場合があります。これ により、デバイスは送信リンクパートナーから拡張システムのウェイクアップ時間につ いてネゴシエーションできます。

## EEE について

### EEE の概要

Energy Efficient Ethernet (EEE) は、アイドル時間にイーサネットネットワークの消費電力を減らすように設計された IEEE 802.3az の標準です。

### デフォルトの EEE 設定

EEE はデフォルトでディセーブルになっています。

### EEE の設定方法

EEE 対応リンクパートナーに接続されているインターフェイスのEEEをイネーブルまたはディ セーブルにできます。

### EEE のイネーブル化またはディセーブル化

|        | コマンドまたはアクション                                                                                     | 目的                                                                                             |
|--------|--------------------------------------------------------------------------------------------------|------------------------------------------------------------------------------------------------|
| ステップ1  | configure terminal<br>例:<br>Device# configure terminal                                           | グローバル コンフィギュレーション<br>モードを開始します。                                                                |
| ステップ2  | interface interface-id<br>例:<br>Device(config)# interface<br>gigabitethernet 1/0/1               | 設定するインターフェイスを指定し、イ<br>ンターフェイス コンフィギュレーショ<br>ン モードを開始します。                                       |
| ステップ3  | power efficient-ethernet auto<br>例:<br>Device(config-if)# power<br>efficient-ethernet auto       | 特定のインターフェイスでEEEをイネー<br>ブルにします。EEE がイネーブルの場<br>合、デバイスはリンクパートナーにEEE<br>をアドバタイズし、自動ネゴシエートし<br>ます。 |
| ステップ4  | no power efficient-ethernet auto<br>例:<br>Device(config-if)# no power<br>efficient-ethernet auto | 指定したインターフェイス上で EEE を<br>ディセーブルにします。                                                            |
| ステップ 5 | end<br>例:<br>Device(config-if)# end                                                              | 特権 EXEC モードに戻ります。                                                                              |

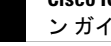

|       | コマンドまたはアクション                                  | 目的                                |
|-------|-----------------------------------------------|-----------------------------------|
| ステップ6 | copy running-config startup-config<br>例:      | (任意)コンフィギュレーションファ<br>イルに設定を保存します。 |
|       | Device# copy running-config<br>startup-config |                                   |

## EEE のモニタリング

表 11: EEE 設定を表示するコマンド

| コマンド                                         | 目的                                   |
|----------------------------------------------|--------------------------------------|
| show eee capabilities interface interface-id | 指定したインターフェイスの EEE 機能を表示<br>します。      |
| show eee status interface interface-id       | 指定したインターフェイスの EEE ステータス<br>情報を表示します。 |
| show eee counters interface interface-id     | 指定したインターフェイスの EEE 機能を表示<br>します。      |

次に、show eee コマンドの例を示します。

Switch#show eee capabilities interface gigabitEthernet2/0/1 Gi2/0/1 EEE(efficient-ethernet): yes (100-Tx and 1000T auto) Link Partner : yes (100-Tx and 1000T auto) ASIC/Interface : EEE Capable/EEE Enabled Switch#show eee status interface gigabitEthernet2/0/1 Gi2/0/1 is up EEE(efficient-ethernet): Operational Rx LPI Status : Low Power Tx LPI Status : Low Power Wake Error Count : 0 ASIC EEE STATUS Rx LPI Status : Receiving LPI Tx LPI Status : Transmitting LPI Link Fault Status : Link Up Sync Status : Code group synchronization with data stream intact Switch#show eee counters interface gigabitEthernet2/0/1 LP Active Tx Time (10us) : 66649648 LP Transitioning Tx : 462 LP Active Rx Time (10us) : 64911682

Cataylst デジタル ビルディング シリーズ スイッチの例

LP Transitioning Rx : 153

```
Switch#show eee capabilities interface gig1/0/1
Gi1/0/1
EEE(efficient-ethernet): yes (100-Tx and 1000T auto)
Link Partner : no
Switch#show eee status int gig1/0/1
Gi1/0/1 is up
EEE(efficient-ethernet): Disagreed
Rx LPI Status : None
Tx LPI Status : None
Wake Error Count : 0
```

## EEE の設定例

次に、インターフェイスで EEE をイネーブルにする例を示します。

```
Device# configure terminal
Device(config)# interface gigabitethernet 1/0/1
Device(config-if)# power efficient-ethernet auto
```

次に、インターフェイスで EEE をディセーブルにする例を示します。

```
Device# configure terminal
Device(config)# interface gigabitethernet 1/0/1
Device(config-if)# no power efficient-ethernet auto
```

# EEE に関するその他の関連資料

### MIB

| МІВ                      | MIB のリンク                                                                                                    |
|--------------------------|----------------------------------------------------------------------------------------------------|
| 本リリースでサポートするす<br>べての MIB | 選択したプラットフォーム、Cisco IOS リリース、およびフィー<br>チャ セットに関する MIB を探してダウンロードするには、次<br>の URL にある Cisco MIB Locator を使用します。<br>http://www.cisco.com/go/mibs |

シスコのテクニカル サポート

| 説明                                                                                                    | リンク                                              |
|----------------------------------------------------------------------------------------------------|--------------------------------------------------|
| シスコのサポートWebサイトでは、シスコの製<br>品やテクノロジーに関するトラブルシューティ<br>ングにお役立ていただけるように、マニュアル<br>やツールをはじめとする豊富なオンラインリ<br>ソースを提供しています。                                                                     | https://www.cisco.com/c/ja_jp/support/index.html |
| お使いの製品のセキュリティ情報や技術情報を<br>入手するために、Cisco Notification Service (Field<br>Notice からアクセス)、Cisco Technical Services<br>Newsletter、Really Simple Syndication (RSS)<br>フィードなどの各種サービスに加入できます。 |                                                  |
| シスコのサポートWebサイトのツールにアクセ<br>スする際は、Cisco.com のユーザ ID およびパス<br>ワードが必要です。                                                                                                    |                                                  |

# EEE の設定に関する機能情報

| リリース                                 | 変更内容          |
|--------------------------------------|---------------|
| Cisco IOS XE 3.3SECisco IOS XE 3.3SE | この機能が導入されました。 |

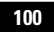